# คำถามพบบ่อย (FAQ)

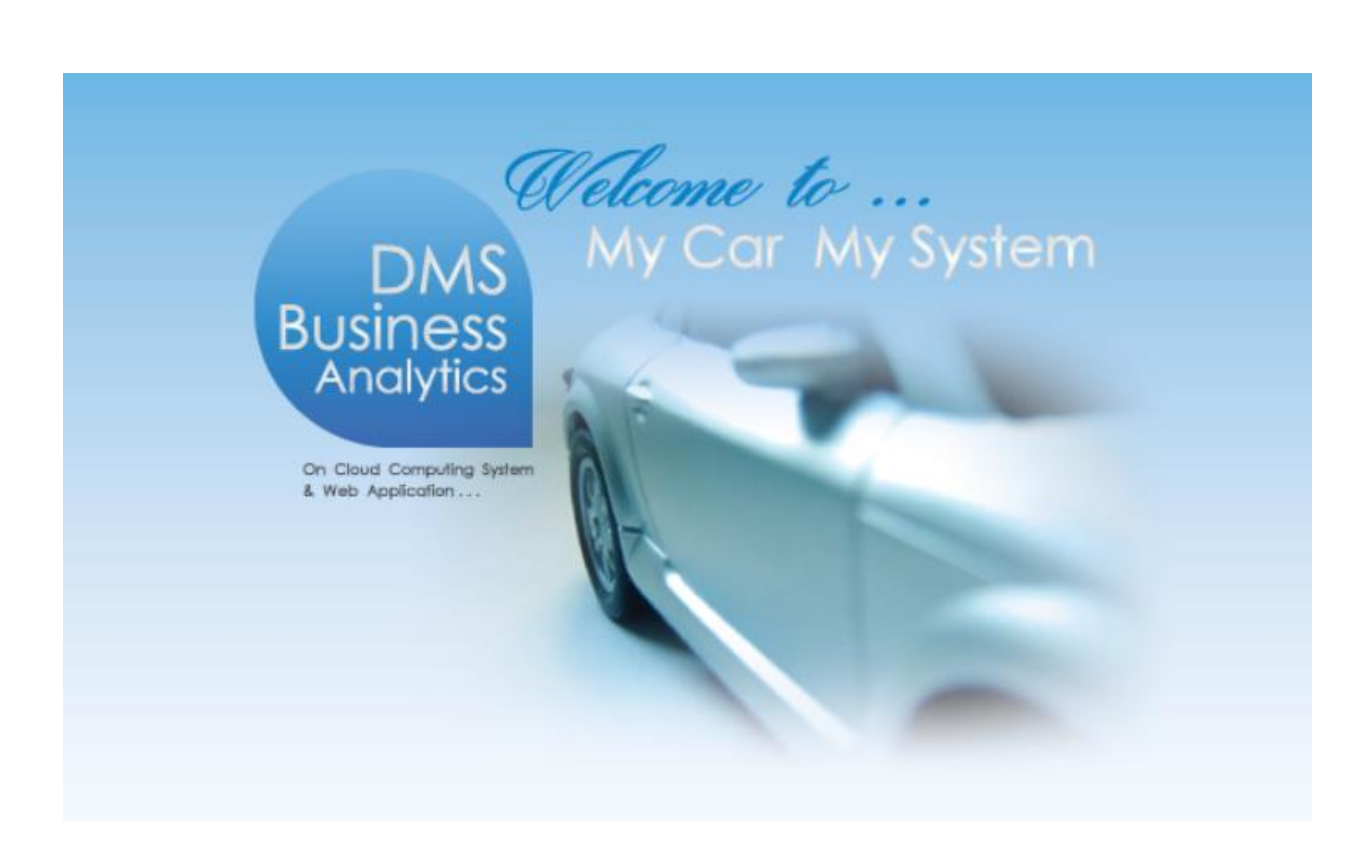

# ระบบขายรถและ CRM (Sales and CRM)

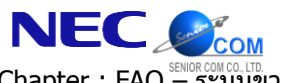

#### คำนำ

เอกสาร **ระบบขายรถและ CRM (Sales and CRM)** ฉบับนี้ เป็นส่วนหนึ่งของคำถามพบบ่อย (FAQ) ที่ทางคณะผู้จัดทำ ได้รวบรวมข้อมูลมาจากฝ่ายบริการลูกค้าของระบบ MYCAR ซึ่งถูกจัดทำขึ้นเพื่อสนับสนุนผู้ใช้งาน ในกรณีที่มีข้อสงสัยเกี่ยวกับ ระบบ จะสามารถใช้เอกสารนี้ในการหาข้อมูลและอ้างอิงได้โดยง่าย โดยที่ไม่จำเป็นจะต้องติดต่อไปทาง NECare ทั้งนี้ เพื่อช่วยใน การประหยัดเวลา

คณะผู้จัดทำหวังเป็นอย่างยิ่งว่าเอกสารฉบับนี้จะสามารถสนับสนุนผู้ใช้งานได้ในการใช้งานจริง หากมีข้อผิดพลาด ประการใด คณะผู้จัดทำขออภัยมา ณ โอกาสนี้ด้วย

> ขอแสดงความนับถือ คณะผู้จัดทำ

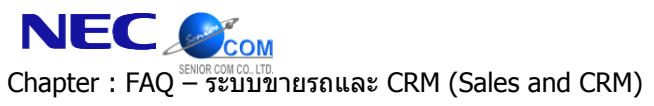

MYCAR-20180629

3/26

#### สารบัญ

| FAQ – ระบบขายรถและ CRM (Sales and CRM)                                                                                             | 4  |
|----------------------------------------------------------------------------------------------------|----|
| 1. ถ้ามีชื่อลูกค้าอยู่ในระบบแล้วสามารถนำมาขายรถได้หรือไม่?                                                                         | 4  |
| 2. ต้องการนำใบจองมาอ้างอิงใบเตรียมขายแต่ค้นหาใบจองไม่พบต้องทำอย่างไร?                                                              | 6  |
| 3. ค้นหาเลขตัวถังไม่พบกรณีนำมาอ้างอิงใบเตรียมขายที่มีการอ้างอิงใบจองต้องทำอย่างไร?                                                 | 9  |
| 4. สามารถย้อนวันที่ใบกำกับภาษีขายรถได้หรือไม่?                                                                                     | 12 |
| 5. ทำการลดหนี้ภาษีขายรถทั้งคันแล้วแต่ไม่พบเลขตัวถังเมื่อจะทำใบเตรียมขายใหม่ได้อย่างไร?                                             | 14 |
| 6. ประเภทการชำระเงิน (แถมฟรี, คิดเงินเพิ่มกับตัวรถ, คิดเงินกับลูกค้า) ในใบจองไม่ถูกต้อง สามารถเปลี่ยนแปลงที่ใบเตรียมขายได้หรือไม่? | 16 |
| 7. ต้องการเพิ่มเงินจองต้องทำอย่างไร?                                                                                               | 17 |
| 8. ขายรถระหว่าง Dealer เพื่อให้อีก Dealer นำไปบันทึกขายรถให้กับลูกค้าสามารถทำได้อย่างไร?                                           | 20 |
| 9.ทำงองรถเป็นชื่อลูกก้ากนหนึ่งแต่เมื่อทำใบเตรียมการขายลูกก้าที่จองไม่ผ่าน สามารถเปลี่ยนชื่อลูกก้าเป็นอีกกนหนึ่งได้หรือไม่?         | 21 |
| 10.จะบันทึกส่งมอบรถใหม่แต่หาข้อมูลใบเตรียมขายไม่พบ จะสามารถตรวจสอบสาเหตุได้อย่างไร?                                                | 25 |

|                                                                  |                                                         |                                    | Doc. No.                                                                                 | Page                                      |
|------------------------------------------------------------------|---------------------------------------------------------|------------------------------------|------------------------------------------------------------------------------------------|-------------------------------------------|
| Chapter : FAQ - ระบบบ                                            | ายรถและ CRM (Sales and                                  | CRM)                               | MYCAR-20180629                                                                           | 4/26                                      |
| FAQ – ระบบขาย                                                    | รถและ CRM (Sal                                          | es and CRN                         | 1)                                                                                       |                                           |
| 1. ถ้ามีชื่อลูกค้าอยู่ใง                                         | นระบบแล้วสามารถนำม                                      | าขายรถได้หรือไม่                   | ?                                                                                        |                                           |
| <u>คำตอบ</u> ได้ โดยการเปลี่ย                                    | ยนสถานะลูกค้าก่อน ที่เมนูเปลี                           | ลี่ยนสถานะลูกค้า (SCI              | R020-040) ดังตัวอย่างต่อไปนี้                                                            |                                           |
| <u>่ามทา.</u><br>1) ไปซี่เหน "ครามเออล้าง                        | ับพันธ์ (CDM)" ออิกที่ "เกมป                            | ຈະລິດດັບພາບັກ າດເພດຍ"              | ดังตัวอย่างในการเอ้าแอ่าง อาก                                                            |                                           |
| <ol> <li>เป็นเหนื่นระบบผื่แผ่ เฉ</li> </ol>                      | เมพนธ (CRIVI) คลากการในบ                                | ระจาไวนพนเเงานขาย                  | 01011111111111111111111111111111111111                                                   | นน คลกทเมนู                               |
| "เปลยนสถานะลูกคา (                                               | SCR020-040)" คลกเลอก "ลูก                               | าคาเกา" ตรงกลุมลูกค <sub>้</sub> า | <u>ا</u>                                                                                 |                                           |
| 2) คลิกแว่นขยายตรง "รห้                                          | ัสลูกค้า" เพื่อค้นหาข้อมูลลูกค้                         | าจากในระบบ จะปราก                  | าฏ Pop-up เมนูขึ้นมา                                                                     |                                           |
| MvCar                                                            |                                                         | Dealer Code : บริษัท               | Versions : SC20160328 Build 1800RC DB<br>เ ซูซูกิมอเตอร์ (ประเทศไทย) จำกัด (D001) Branch | : SUZUKI_DB_TRIAL<br>Code : อ่อนนุช (B01) |
| New : Product 2013                                               | 1                                                       |                                    | T User Name : MyCar Ad                                                                   | Ministrator (Admin)                       |
| SUZUKI & Web Application                                         |                                                         |                                    | System Info                                                                              | : 1/4/2016 9:49                           |
| ระบบลูกคำสัมพันธ์ (CRM) 📃                                        | เปลี่ยนสถานะลูกค้า (ID: SCR020-040) ><br>เพิ่มข้อมูล >> | >                                  | 1 2 คลิกเลือก "ลกค้าเก่า"                                                                |                                           |
| บันทึกประวัติลูกค้ามุ่งหวัง ๑ ติดตามลูกค้าและนัดหมาย             | กลุ่มลูกค้า: 🔾 ล                                        | กคำม่งหวัง 💿 ลกค้าเก่า             |                                                                                          |                                           |
| 🖲 เปลี่ยนสถานะลูกค้า                                             | 1 คลิกที่ปี *รหัสลูกคำ :                                |                                    | ชื่อลุกค้า :                                                                             |                                           |
| บริหารจัดการพนักงานขาย                                           | สาขา :                                                  |                                    | ดลิกแก่นขยาย                                                                             |                                           |
| 🖽 รายงาน                                                         | แหล่งที่มา :                                            |                                    |                                                                                          |                                           |
| 🖽 ตั้งค่าค่าคงที่ CRM                                            | รหัสพนักงานที่ถูก Assign :                              | L.                                 | ช้อพนักงานที่ถูก Assign :                                                                |                                           |
| 🖬 ดังค่าSales Authorize                                          | รหัสพนักงานที่ทำรายการ :<br>*วับที่เปลี่ยนสถานะ : 01/04 | 1/2016                             | ช่อพนักงาน :<br>*สถามะควอหวัง : Traffic                                                  |                                           |
| ระบบสต้อกรถ 🔛                                                    | 14 //1021081142.01/0-                                   | 1/2010                             | NETITEM INN 22 . LIGHIC                                                                  | V                                         |
| ระบบการขายรถ                                                     | หมายเหตุ :                                              |                                    | ^                                                                                        |                                           |
| ระบบสต้องป่วยแคง                                                 |                                                         |                                    | >                                                                                        |                                           |
| ระบบสพอกับไขแหง 🖂                                                | Preview                                                 |                                    | Save Insert Sear                                                                         | ch Back                                   |
| ระบบดูแยบรการ 🖂                                                  | I TONOW                                                 |                                    |                                                                                          |                                           |
| <ol> <li>สันหารายชื่อลูกค้า จาก</li> </ol>                       | านั้นคลิก "Select" เพื่อเลือกชื่                        | อลูกค้าที่ต้องการเปลี่ย            | นสถานะ                                                                                   |                                           |
|                                                                  |                                                         |                                    | 3 ตัวอย่าง pop-up เมนูจาก                                                                |                                           |
| สอบถามข้อมูลลูกค้า >>                                            |                                                         |                                    |                                                                                          |                                           |
| รหัสลูกค้า:                                                      |                                                         |                                    | การคลิกไอคอนแว่นขยาย                                                                     |                                           |
| ชื่อลูกค้า:                                                      | Inquiry                                                 |                                    |                                                                                          |                                           |
|                                                                  | Record                                                  | (c) • 5 926                        |                                                                                          |                                           |
| Select รหัสฉูกค้า ชื่อเ                                          | ุกค้า สถานะคาดหว่                                       | ัง แหล่งที่มา                      |                                                                                          |                                           |
| Select D001CR-160292567                                          |                                                         |                                    |                                                                                          |                                           |
| <u>Select</u> D001CR-160292559                                   | Delivery                                                |                                    |                                                                                          |                                           |
| Select D001CR-160292558                                          |                                                         |                                    |                                                                                          |                                           |
| <u>Select</u> D001CR-160292557<br><u>Select</u> D001CR-160292556 |                                                         |                                    |                                                                                          |                                           |
| Select D001CR-160292554                                          | Booking                                                 |                                    |                                                                                          |                                           |
| Select D001CR-160292553                                          |                                                         |                                    |                                                                                          |                                           |
| Select D001CR-160292545                                          |                                                         |                                    |                                                                                          |                                           |
|                                                                  | 12345678910                                             |                                    |                                                                                          |                                           |
|                                                                  |                                                         | 2                                  |                                                                                          |                                           |
|                                                                  | สอบถามข้อมูลลูกค้า                                      | $\mathbf{x}$                       |                                                                                          |                                           |
| Reperenting                                                      |                                                         |                                    |                                                                                          |                                           |

|                                                  | Doc. No.       | Page |
|--------------------------------------------------|----------------|------|
| Chapter : FAQ – ระบบขายรถและ CRM (Sales and CRM) | MYCAR-20180629 | 5/26 |

 เมื่อคลิกปุ่ม "Save" สถานะลูกค้าเก่าจะถูกเปลี่ยนเป็น สถานะคาดหวัง: Traffic สามารถนำลูกค้ารายนี้ไปบันทึก เพื่อเตรียมการ ขายรถได้ตามปกติ

| MyCar<br>New : Product 2013                                                    | vstem                                                   | Dealer Code                     | Versions : SC20160328 Buil<br>: บริษัท ซูซูกิมอเตอร์ (ประเทศไทย) จำกัด (โ<br>ริ User Nai | d 1800RC DB : SUZUKI_DB_TRIAL<br>1001) Branch Code : อ่อนนุม (B01)<br>me : MyCar Administrator (Admin)<br>Sign Out<br>TH<br>System Info: 1/4/2016 9:57 |
|--------------------------------------------------------------------------------|---------------------------------------------------------|---------------------------------|------------------------------------------------------------------------------------------|----------------------------------------------------------------------------------------------------|
| ระบบลูกค้าสัมพันธ์ (CRM) [<br>วานประจำวันพนักงานขาย ขับบทึกประวัติลกค้าม่งหวัง | ]<br>เปลี่ยนสถานะลูกค้า (ID: SCR020-0<br>เพิ่มข้อมูล >> | 140) >>                         |                                                                                          |                                                                                                    |
| ติดตามลูกค้าและนัดหมาย                                                         | กลุ่มลูกค้า                                             | : 🔿 ลูกค้ามุ่งหวัง 🖲 ลูกค้าเก่า |                                                                                          |                                                                                                    |
| 💷 เปลี่ยนสถานะลูกค้า                                                           | *รหัสลกคำ                                               | D001CR-160292567                | ชื่อลกค้า :                                                                              |                                                                                                    |
| 🛮 บริหารจัดการพนักงานขาย                                                       | *<br>สาขา                                               | : อ่อนนช                        | ลำดับกิจกรรม : 1                                                                         |                                                                                                    |
| งานติดตามลูกค้า                                                                | แหล่งที่มา                                              | •                               | สถานะคาดหวังเดิม :                                                                       |                                                                                                    |
| รายงาน                                                                         | รหัสพบัณาาบที่ออ Accian                                 |                                 | ชื่อพบัญงาบที่ออ Assign •                                                                |                                                                                                    |
| ฏิตงคาคาคงท CRM<br>] ตั้งค่อ⊊∋les Authorize                                    | รมัสพบัญงาบที่ทำรายการ                                  |                                 | ชื่อพบัญญา :                                                                             |                                                                                                    |
| I NUM ISales Autionze                                                          | <ul> <li>*วันที่เปลี่ยนสถานะ</li> </ul>                 | 01/04/2016                      | *สถานะคาดหวัง: 1                                                                         | raffic 🗸                                                                                                    |
| าบสตอกระเ                                                                      |                                                         | 040420                          |                                                                                          | -                                                                                                    |
| บบการขายรถ                                                                     | •                                                       |                                 |                                                                                          | ~                                                                                                    |
| บบทะเบียน (                                                                    | 🔲 หมายเหตุ :                                            | <i>i</i>                        |                                                                                          | $\checkmark$                                                                                                    |
| ขบสต้อกป้ายแดง                                                                 |                                                         |                                 |                                                                                          |                                                                                                    |
| ะบบศูนย์บริการ (                                                               | Preview                                                 |                                 | Save                                                                                     | rt Search Back                                                                                                    |
| บบสั่งซื้ออะใหล่ [                                                             |                                                         |                                 |                                                                                          |                                                                                                    |
|                                                                                |                                                         |                                 | 4 คลิกเพื่อบันทึก                                                                        |                                                                                                    |

# <u>สรุปขั้นตอนได้ดังนี้:</u>

1) ไปที่เมนู "ระบบลูกค้าสัมพันธ์ (CRM)" แล้วเลือกเมนู "เปลี่ยนสถานะลูกค้า (SCR020-040)" คลิกเลือก "ลูกค้าเก่า" ตรงกลุ่มลูกค้า

2) คลิกแว่นขยายตรง "รหัสลูกค้า" เพื่อค้นหาข้อมูลลูกค้าจากในระบบ จะปรากฏ Pop-up เมนูขึ้นมา

2) ค้นหารายชื่อลูกค้า จากนั้นคลิก "Select" เพื่อเลือกชื่อลูกค้าที่ต้องการเปลี่ยนสถานะ

4) เมื่อคลิกปุ่ม "Save" สถานะลูกค้าเก่าจะถูกเปลี่ยนเป็น สถานะคาดหวัง: Traffic สามารถนำลูกค้ารายนี้ไปบันทึก เพื่อ เตรียมการขายรถได้ตามปกติ

|                                                  | Doc. No.       | Page |
|--------------------------------------------------|----------------|------|
| Chapter : FAQ – ระบบขายรถและ CRM (Sales and CRM) | MYCAR-20180629 | 6/26 |

## 2. ต้องการนำใบจองมาอ้างอิงใบเตรียมขายแต่ค้นหาใบจองไม่พบต้องทำอย่างไร?

**คำตอบ** เนื่องจากยังไม่มีการรับชำระเงินจอง จึงทำให้ค้นหาใบจองไม่พบ ดังนั้นต้องทำการรับชำระเงินจองก่อนที่เมนูรับชำระเงิน ตามอินวอยส์ (SCR130-010) ดังตัวอย่างต่อไปนี้

#### <u>วิธีทำ:</u>

1) ไปที่เมนู "ระบบการขายรถ" คลิกที่ "บันทึกการขายรถ" จากนั้นคลิกที่เมนู "บันทึกใบเตรียมการขายรถ (SCR040-040)"

2) คลิกแว่นขยายตรง "เลขที่ใบจอง" เพื่อค้นหาข้อมูลใบจองจากในระบบ จะปรากฏ Pop-up เมนูขึ้นมา

| New : Product 2013                                                                                                    | 3<br>ing System           |                                           |                         | Dealer Code :        | Versions : SC<br>บริษัท ชูชูกิมอเดอร์ (ประเท | C20160328 Build 1800<br>ສ'ໂກຍ) ຈຳກັດ (D001) E<br>? User Name : My<br>Systen | RC DB : SUZUKI_DB_TRIAL<br>aranch Code : aauuuu (B01)<br>'Car Administrator (Admin)<br>Sign Out<br>TH |
|----------------------------------------------------------------------------------------------------|---------------------------|-------------------------------------------|-------------------------|----------------------|----------------------------------------------|-----------------------------------------------------------------------------|----------------------------------------------------------------------------------------------------|
| ระบบลูกค้าสัมพันธ์ (CRM)<br>ระบบสต๊อกรถ                                                                                                    |                           | บันทึกใบเครียมขายรถ<br>เพิ่มข้อมูล >>     | (ID: SCR040-040) >>     |                      |                                              |                                                                             |                                                                                                    |
| ระบบการขายรถ                                                                                                    | 150                       | สาขา :<br>เลขที่ใบจอง :<br>ประเภทการขาย : | อ่อนนุช 🗸<br>ขายไฟแนนซ์ | 2 คลิกแ              | ว่นขยาย                                      | เลขที่ใบเครียมขาย :<br>วันที่เครียมขาย :<br>*ภาษีมูลค่าเพิ่ม (%) :          | 01/04/2016 🕷 📻                                                                                        |
| <ul> <li>บันทึกเปลี่ยนเลขดัวถัง:<br/>ใบขาย</li> <li>ยึบยันใบเตรียมขายและ<br/>ลุกหนี้อื่น</li> <li>บันทึกออกในกำกับภาร์</li> <li>บันทึกส่งมอาเรอใหม่</li> </ul> | รถตาม<br>ะตั้ง<br>ษีขายรเ | * รหัสลุกคำ :<br>1 คลิกที่นี่             |                         | รภัสรุ่นรถ :         |                                              | Base Model :                                                                |                                                                                                    |
| 🖽 สั่งและรับงานนอกฝ่ายขาย<br>🖽 รายงาน                                                                                                    |                           | เลขเครื่อง :<br>* รหัสบริษัทไฟแนนซ์ :     | Q                       | สีภายนอก :           |                                              | สีภายใน :                                                                   |                                                                                                    |
| ตั้งค่ารายการอุปกรณ์ตกแต่<br>ระบบทะเบียน                                                                                                    | ia                        | เลขที่ใบกำกับภาษี :<br>หมายเหตุ :         |                         | วันที่ใบก่ากับภาษี : | 0                                            | เลขที่อ้างอิง :                                                             |                                                                                                    |
| ระบบสต้อกป่ายแดง<br>ระบบศูนย์บริการ                                                                                                    |                           | ราคามาตรฐาน :                             | 0.00                    | ส่วนลด(บาท) :        | 0.00                                         | ร้อมอนออสี เ                                                                | 0.00                                                                                                  |
| ระบบส่งชื่ออะไหล่<br>ระบบอะไหล่                                                                                                    |                           | ง 14 กษายางมอุบการณ :<br>เงินจองรวมภาษี : | 0.00                    | มูลค่าเงินจอง :      | 0.00                                         | จานวันภาษ :<br>ภาษีเงินจอง :                                                | 0.00                                                                                                  |
| ระบบการเงิน<br>ระบบเจ้าหนี้                                                                                                    | •                         | Preview                                   |                         |                      | Save                                         | e Insert                                                                    | Search Back                                                                                           |

ลันหาเลขที่ใบจอง หากไม่ได้ชำระการจอง ระบบจะไม่สามารถค้นหาเลขที่ใบจองเพื่อน้ำมาอ้างอิงใบจองในการบันทึกเตรียมขาย

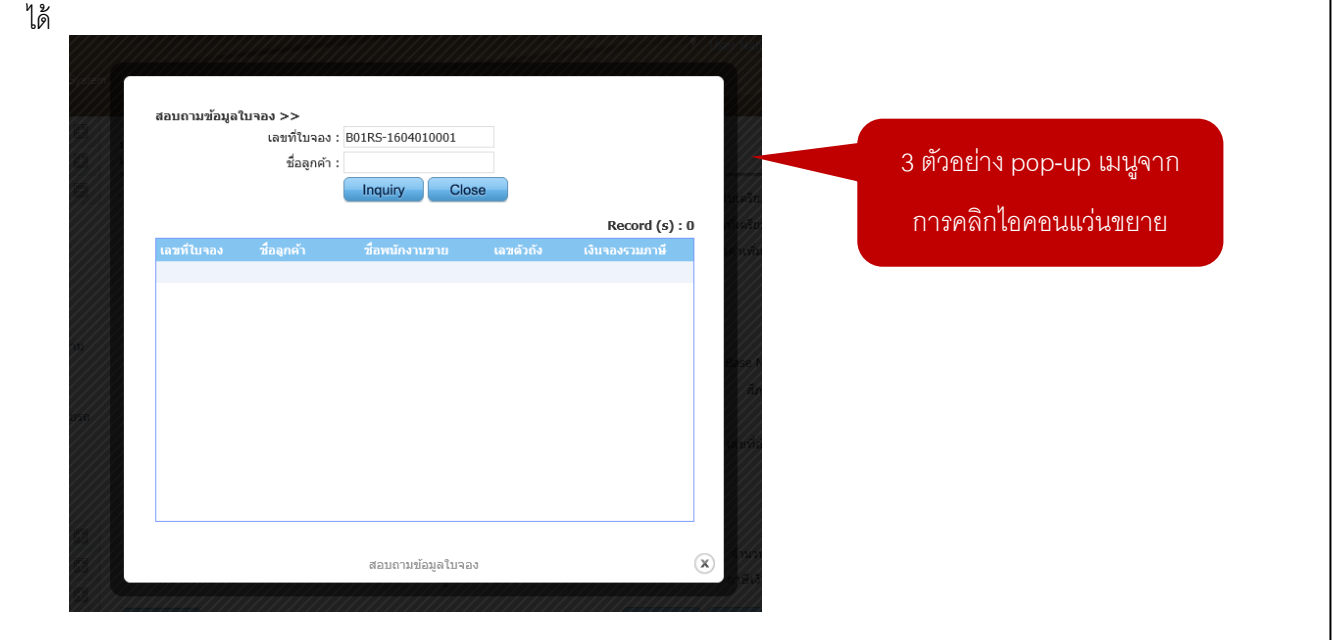

|                                                                                                    | CLEP                                                                                                    |                                                                                                    | Doc. No.                                                                                                    | Page                                                                                                    |
|----------------------------------------------------------------------------------------------------|----------------------------------------------------------------------------------------------------|----------------------------------------------------------------------------------------------------|----------------------------------------------------------------------------------------------------|----------------------------------------------------------------------------------------------------|
| hapter : FAQ –                                                                                                    | COM<br>R COM CO., LTD.<br>ระบบข                                                                                                    | ายรถและ CRM (Sales and CRM)                                                                                                    | MYCAR-20180629                                                                                                    | 7/26                                                                                                    |
| <ul> <li>ปปที่เมนู ระบบร</li> <li>คลิกแว่นขยายย</li> <li>คลิกแว่นขยายย</li> <li>คลิกแว่นขยาย</li> <li>คลิกสมพันธ์ (CRM)</li> <li>คนารของ</li> <li>คนหา "รหัสลูกเ</li> </ul>                                                                                                    | าารเงิน<br>สรง "เจ้า<br>3<br>(1)<br>(1)<br>(1)<br>(1)<br>(1)<br>(1)<br>(1)<br>(1)<br>(1)<br>(1)                                                                                                    | > รับชำระ > บันทึกรับชำระตามอินวอยซ์ (SCR1)<br>หนี้/ลูกหนี้" เพื่อค้นหาข้อมูลลูกค้าจากในระบบ (<br>Dealer Code<br>เห็มข้อมูล >><br>5. คลิ<br>สาขา : อ่อนนุษ<br>*เจ้าหน้/ลูกหนี :<br>1 มมัญรั มิภาษี<br>4. คลิกเลือก "ไม่มีภาษี"<br>อ "ชื่อลูกค้า" ที่บันทึกจองไว้ จากนั้นคลิก "Select                                                                                                    | 30-010) > เลือก "ไม่มีภาษี"<br>จะปรากฏ Pop-up เมนูขึ้นมา<br>Versions : SC20160328 Build 180<br>:: บริษัท ขุชุกิมอเดอร์ (ประเทศไทย) จำกัด (D001)<br>* User Name : N<br>Syst<br>กแว่นขยาย<br>เลขที่ใบเสร็จ<br>วันที่ในเสร็จ<br>01/04/22<br>Insert                                                                                                    | 0RC DB : SUZUKI_DB_TR<br>Branch Code : סמעני (Adn<br>tyCar Administrator (Adn<br>דד ביש Info: 1/4/2016 11:2<br>016 די ביש ביש ביש ביש ביש ביש ביש ביש ביש בי                                                                                                    |
| สอบถามข้อมูลอุกร<br>Select รง<br>Select รง                                                                                                    | กั๋า >><br>รหัสลูกค้า :<br>ชื่อลูกค้า :<br>เัสลูกค้า<br>MTCR-0000000                                                                                                    | SMTCR-0000002736<br>                                                                                                    | 6. ตัวอย่าง pop-up เม<br>การคลิกไอคอนแว่นร                                                                                                    | มนูจาก<br>ขยาย                                                                                                    |
| สอบถามข้อมูลลูกส<br>รระโลง ระ<br>ระโลง ระ<br>ระโลง ระ<br>ระโลง ระ<br>ระ<br>ระ<br>ระ<br>ระ<br>ระ<br>ระ<br>ระ<br>ระ<br>ระ                                                                                                    | ก้า >><br>รหัสดุกคำ :<br>ชื่อดูกคำ :<br>สิ่อถูกคำ :<br>ไปข้าระเงิ<br>ปฏิบาระเงิ<br>เ<br>ฏิบาระเงิ<br>เ<br>ฏิบาระเงิ<br>เ<br>มาข้าระเงิ                                                                                                    | รัษการแกรงรางอุบารและเป็นของหลามปกติ                                                                                                    | 6. ตัวอย่าง pop-up เง<br>การคลิกไอคอนแว่นร<br>ระบริษัท ชุชุกิมอเตอร์ (ประเทศใหอ) จำกัด (Dool)<br>บริศ Name : M                                                                                                    | มนูจาก<br>มยาย<br>DRC DB : SUZUKI_DB_TR<br>Branch Code : อ่อนนุช (B<br>IyCar Administrator (Adm<br>iyCar Administrator (Adm<br>iyCar Administrator (Adm)) |
| รอบถามข้อมูลลุกส<br>รelect ระ<br>รelect ระ<br>ร) ทำการบันทึกรับ<br>MyCar<br>ev: Product 201<br>รัฐานช ใก Cloud Compute<br>Web Applicatio<br>มมลุกคำสัมพันธ์ (CRM)<br>มมสต์อกรถ                                                                                                    | ก้า >><br>รหัสดุกค้า<br>ชื่อดูกค้า<br>สื่อดูกค้า<br>สิน<br>สา CR-0000000<br>สา CR-0000000<br>สา CR-0000000<br>(1)<br>มีข้าระเงิ<br>(1)<br>เรา<br>(1)<br>(1)<br>(1)<br>(1)<br>(1)<br>(1)<br>(1)<br>(1)<br>(1)<br>(1)                                                                                                    | ร_MTCR-00000022736<br>inquiry Close<br>Record (s) : 1<br>รื่อนตามป้อมูลลูกคำ<br>สอบตามป้อมูลลูกคำ<br>(x)<br>วันจ•องตามปกติ<br>Dealer Code<br>บันทึกรับช่าระคามอินวอยช1์ (ID: SCR130-010) >>                                                                                                    | 6. ตัวอย่าง pop-up เม<br>การคลิกไอคอนแว่นร<br>Versions : SC20160328 Build 1800<br>: บริษัท บูชูกิมอเตอร์ (ประเทศไทย) จำกัด (D001)<br>Versions : M                                                                                                    | มนูจาก<br>ขยาย<br>DRC DB : SUZUKI_DB_TR<br>Branch Code : อ่อนหูฮ (B<br>IyCar Administrator (Adm<br>iyCar Administrator (Adm<br>mm = = = = = = = = = = = = = = = = = =                                                                                                    |
| รอบถามข้อมูลลุกษ<br>รระlect ระ<br>ระlect ระ<br>ระlect ระ<br>ระ<br>ระ<br>ทำการบันทึกรับ<br>กรา<br>กรา<br>กรา<br>กรา<br>กรา<br>กรา<br>กรา<br>กรา                                                                                                    | <ul> <li>มัา &gt;&gt;</li> <li>ราสสุกคำ :</li> <li>ช่อลุกคำ :</li> <li>ช่อลุกคำ :</li> <li>ส่อลุกคำ :</li> <li>ส่อลุกคำ :</li></ul>                                          | ร<br>MTCR-00000022736<br>inquiry Close<br>Record (s) : 1<br>รื่อยุกล์ว่<br>2726<br>สอบดามป้อมูลลูกล้า<br>สอบดามป้อมูลลูกล้า<br>()<br>Cooler Code<br>บันทึกรับช่าระดามอินวอยช์ (ID: SCR130-010) >><br>เป็นชื่อมูล >><br>มีายา : อ่อมมุช                                                                                                    | 6. ตัวอย่าง pop-up เง<br>การคลิกไอคอนแว่นร<br>: บริษัท ชูชูกิมอเตอร์ (ประเทศใหอ) จำกัด (Dool)<br>? User Name : M<br>Syst                                                                                                    | มนูจาก<br>ขยาย<br>DRC DB : SUZUKI_DB_TR<br>Branch Code : อ่อนนุช (B<br>IyCar Administrator (Adm<br>Info: 1/4/2016 11:7                                                                                                    |
| สอบถามข้อมูลลุกส<br>รelect ระ<br>รelect ระ<br>รelect ระ<br>() ทำการบันทึกรับ<br>กระ<br>ระ<br>ระ<br>ระ<br>ระ<br>ระ<br>กระ<br>กระ<br>กระ                                                                                                    | <ul> <li>กัง &gt;&gt;</li> <li>รงัสสุกคำ :</li> <li>ชื่อลุกคำ :</li> <li>ชื่อลุกคำ :</li> <li>สื่อลุกคำ :</li> <li>สื่อลูกคำ :</li> <li>สี่อลุกคำ :</li> <li>สี่อลุกคำ :</li> <li>สี่อลูกคำ :</li></ul>                     | : SMTCR-00000022736<br>inquiry Close<br>Record (s) : 1<br>ສ່ວຍຄາວນັ້ນວມຂອງດຕຳ<br>2736<br>ຄວມຄາວນນັ້ນວມຂອງດຕຳ<br>2736<br>ຄວມຄາວນນັ້ນວມຂອງດຕຳ<br>2736<br>ຄວມຄາວນນັ້ນວມຂອງດຕຳ<br>2736<br>ຄວມຄາວນນັ້ນວມຂອງດຕຳ<br>2736<br>ຄວມຄາວນນັ້ນວມຂອງດຕຳ<br>2736<br>ຄວມຄາວນນັ້ນວມຂອງດຕຳ<br>2736<br>ຄວມຄາວນນັ້ນວມຂອງດຕຳ<br>2736<br>ຄວມຄາວນນັ້ນວມຂອງດຕຳ<br>2736<br>ຄວມຄາວນນັ້ນວມຂອງດຕຳ<br>2736<br>ຄວມຄາວນນັ້ນວມຂອງດຕຳ<br>2736<br>ຄວມຄາວນນັ້ນວມຂອງດຕຳ<br>2736<br>ຄວມຄາວນນັ້ນວມຂອງດຕຳ<br>2736<br>1737<br>2736<br>1737<br>2736<br>1737<br>2736<br>1737<br>2736<br>1737<br>2736<br>1737<br>2736<br>1737<br>2736<br>1737<br>2736<br>1737<br>2736<br>1737<br>1737<br>173 | <ol> <li>ตัวอย่าง pop-up เม<br/>การคลิกไอคอนแว่นระ</li> <li>Versions : SC20160328 Build 1800</li> <li>: บริษัท ชูชูกิมอเตอร์ (ประเทศไทย) จำกัด (D001)</li> <li>User Name : M</li> <li>Syst</li> <li>เลยท์ใบเสร็จ</li> <li>วับท์ใบเสร็จ</li> <li>(1/04/20)</li> </ol>                                                                                                    | มนูจาก<br>ขยาย<br>DRC DB : SUZUKI_DB_TR<br>Branch Code : aauuu (B<br>ItyCar Administrator (Adm<br>Sign<br>em Info: 1/4/2016 11:7                                                                                                    |
| รอบถามข้อมูลลุกส<br>รอบถามข้อมูลลุกส<br>รelect ระ<br>รelect ระ<br>() ทำการบันทึกรับ<br>กับการบันทึกรับ<br>กับ Product 201<br>พาพารบายรถ<br>มมการขายรถ<br>มมการขายรถ<br>มมการขายรถ<br>มมการขายรถ<br>มมการขายรถ<br>มมการขายรถ<br>มมการขายรถ<br>มมการขายรถ<br>มมการขายรถ<br>มมการขายรถ<br>มมการขายรถ                                                                                                    | ก้า >><br>รหัสดุกค้า<br>ชื่อดุกค้า<br>ชื่อดุกค้า<br>สิสุภคค้า<br>สาCR-0000000<br>มาป้าวะเงิ<br>เช่า<br>มาป้าวะเงิ<br>เช่า<br>เช่า<br>เช่า<br>เช่า<br>เช่า<br>เช่า<br>เช่า<br>เช่า                                                                                                    | SMTCR-00000022736<br>inquiry Close<br>Record (s) : 1<br>ສ່ວຍຕາມນ້ອມູຂອງກຄຳ<br>ແລນຕາມນ້ອມູຂອງກຄຳ<br>ແລນຕາມນ້ອມູຂອງກຄຳ<br>ແລນຕາມນ້ອມູຂອງກຄຳ<br>ແລນຕາມນ້ອມູຂອງກຄຳ<br>ແລນຕາມນ້ອມູຂອງກຄຳ<br>ແລນຕາມນ້ອມູຂອງກຄຳ<br>ແລນຕາມນ້ອມູຂອງກຄຳ<br>ແລນຕາມນ້ອມູຂອງກຄຳ<br>ແລນຕາມນ້ອມູຂອງກຄຳ<br>ເອີ້າແນ້າຄົງເນກຳຈະລາມເອີ້ມເວຍເຮາ (ID: SCR130-010) >><br>ເຫັນນັ້ກຄົງເນກຳຈະລາມເອີ້ມເວຍເຮາ (ID: SCR130-010) >><br>ເຫັນນັກຄົງເນກຳຈະລາມເອົາແລນອອເຮາ (ID: SCR130-010) >><br>ເຫັນນັກຄົງເນກຳຈະລາມເອົາແລນອອເຮາ (ID: SCR130-010) >><br>ເຫັນນັກຄົງເນກຳຈະລາມເອົາແລນອອເຮາ (ID: SCR130-010) >><br>ເຫັນນັກຄົງເນກຳຈະລາມເອົາແລນອອເຮາ (ID: SCR130-010) >><br>ເຫັນນັກຄົງເນກຳຈະລາມເອົາແລນອອເຮາ (ID: SCR130-010) >><br>ເຫັນນັກຄົງເນກຳອີ<br>ເພິ່ງເມີກຄົງເບັງເມກອີ<br>ເພິ່ງເມກອີ<br>ເພິ່ງເມກອີ<br>ເພິ່ງເມກອີ<br>ເພິ່ງເມກອີ<br>ເພິ່ງເມກອີ<br>ເພິ່ງເມກອີ<br>ເພິ່ງເມກອີ<br>ເພິ່ງເມກອີ<br>ເພິ່ງເມກອີ<br>ເພິ່ງເມກອີ<br>ເພິ່ງເມກອີ<br>ເພິ່ງເມກອີ<br>ເພິ່ງເມກອີ<br>ເພິ່ງເມກອີ<br>ເພິ່ງເມກອີ<br>ເພິ່ງເມກອີ<br>ເພິກອີ<br>ເພິອອ<br>ເພິອອ<br>ເພິກອີ<br>ເພິກອີ<br>ເພິອອ<br>ເພິອອ<br>ເພາອອ<br>ເພາອອ                                                                                                    | <ol> <li>ตัวอย่าง pop-up เม<br/>การคลิกไอคอนแว่นระ</li> <li>Versions : SC20160328 Build 1800<br/>: บริษัท ชูซูกิมอเตอร์ (ประเทศไทย) จำกัด (D001)<br/>* User Name : M<br/>Syst</li> <li>เลขท์ใบเสร็จ<br/>วันท์ใบเสร็จ D1/04/20</li> </ol>                                                                                                    | มนูจาก<br>มยาย<br>DRC DB : SUZUKI_DB_TR<br>Branch Code : อ่อนนุช (B<br>IyCar Administrator (Adn<br>¥ Sign<br>em Info: 1/4/2016 11:7                                                                                                    |
| สอบถามข้อมูลลุกส<br>รelect ระ<br>รelect ระ<br>รelect ระ<br>ระlect ระ<br>ทำการบันทึกรับ<br>การบันทึกรับ<br>การบันที่<br>การบันทึกรับ<br>การบันที่<br>การบันที่                                                                                                    | <ul> <li>ກັ &gt;&gt;</li> <li>ກັສຊຸດຄຳ :</li> <li>ຊົລຊຸດຄຳ :</li> <li>ຊົລຊຸດຄຳ :</li> <li>ຊົດຊຸດຄຳ :</li> <li>ຊົດຊຸດຄຳ :</li> <li>ຊົດຊຸດຄຳ :</li> <li>ຊົດຊຸດຄຳ :</li> <li>ຊົດຊຸດຊຸດຄຳ :</li> <li>ຊົດຊຸດຊຸດຄຳ :</li> <li>ຊົດຊຸດຊຸດຊຸດຊຸດຊຸດຊຸດຊຸດຊຸດຊຸດຊຸດຊຸດຊຸດຊຸດ</li></ul>                                                                                                    | SMTCR-0000002236<br>inquiry Close<br>Record (s) : 1<br>ສະນທາມນ້ອມູຂອຸກຄຳ<br>ແລະທາມນ້ອມູຂອຸກຄຳ<br>ແລະທາມນ້ອມູຂອຸກຄຳ<br>ແລະທາມນ້ອມູຂອຸກຄຳ<br>ແລະທາມນ້ອມູຂອຸກຄຳ<br>ແລະທາມນ້ອມູຂອຸກຄຳ<br>ເອົານອານນ້ອມູຂອຸກຄຳ<br>ເອົານອານນ້ອມູຂອງ<br>ເອົານອານນ້ອມູຂອງ<br>ເອົານອານນ້ອມູຂອງ<br>ເອົານອມູຂອງ<br>ເອົານອມູຂອງ<br>ເອົານອມູຂອງ<br>ເອົານອມູຂອງ<br>ເອົານອານນ້ອມູຂອງ<br>ເອົານອມ<br>ເອົານອມ<br>ເອັນນອມ<br>ເອົານອມ<br>ເອັນນອມ<br>ເອັນອອມ<br>ເອັນອອມ<br>ເອັນອອມ<br>ເອ                                                                                                    | 6. ตัวอย่าง pop-up เม<br>การคลิกไอคอนแว่นร<br>Experience Science Science<br>บริษัท ชูชูกิมอเตอร์ (ประเทศไทย) จำกัด (Dool)<br>Versions : Science Science Science Science<br>เฉขที่ใบเสร็จ<br>วันที่ใบเสร็จ (Diovide)<br>(Insert                                                                                                    | มมูจาก<br>ขยาย<br>DRC DB : SUZUKI_DB_TR<br>Branch Code : อ่อนนุย์ (B<br>tyCar Administrator (Adm<br>¥ Sign<br>mm ===================================                                                                                                    |
| รอบถามข้อมูลลุกร<br>รelect รห<br>รelect รห<br>รelect รห<br>รelect รห<br>บาทราบันทึกรับ<br>การบันทึกรับ<br>การบันทึกรับ<br>มายสุดค่าสัมหันธ์ (CRM)<br>มายสุดอาชารถ<br>มายสุดอาชารถ<br>มายสายสายสายสายสายสายสายสายสายสายสายสายสา                                                                                                    | <ul> <li>มัง &gt;&gt;</li> <li>ราสสุกคัว :</li> <li>มังลุกคัว :</li> <li>มังลุกคัว :</li> <li>มังลุกคัว :</li> <li>มีข้าวะะเงื</li> <li>มีข้าวะะเงื</li> <li>มีข้าวะะเงื</li> <li>เมื่อง System</li> <li>เมื่อง System</li> <li></li></ul> | SMTCR-0000002236<br>inquiry Cose<br>Record (s) : 1<br>ສະນະຄາມສ້ອນສຸດຄຳ<br>ແລະ<br>ອັນຜາລອນຫາມປລາມສຸດຄຳ<br>ແລະ<br>ອັນຜາລອນຫາມປກຫີ                                                                                                    | 6. ตัวอย่าง pop-up เม<br>การคลิกไอคอนแว่นร<br>Evisions : SC20160328 Build 1800<br>: บริษัท ชูซูกิมอเตอร์ (ประเทศไทย) จำกัด (D001)<br>* User Name : M<br>Syst<br>และหรีใบเสร็จ<br>วับที่ใบเสร็จ<br>มากับเสร็จ<br>(ประเทศ                                                                                                    | มนูจาก<br>มยาย<br>DRC DB : SUZUKI_DB_TR<br>Branch Code : อ่อนนุช (B<br>IyCar Administrator (Adm<br>¥ Sign<br>em Info: 1/4/2016 11:7                                                                                                    |
| รอบถามข้อมูลลูกร<br>ริธุปอามข้อมูลลูกร<br>ริธุปอา<br>ริธุปอา<br>ริรุป<br>ริธุปอา<br>ราย<br>ริรุป<br>ราย<br>ราย<br>ราย<br>ราย<br>ราย<br>ราย<br>ราย<br>ราย<br>ราย<br>ราย                                                                                                    | <ul> <li>มัา &gt;&gt;</li> <li>ราสสุกคำ :</li> <li>ม้อลุกคำ :</li> <li>ม้อลุกคำ :</li> <li>ม้อลุกคำ :</li> <li>มีบ้าระเงิ</li> <li>ไปป้าระเงิ</li> <li>เมื่าระเงิ</li> <li>เมื่าระเงิ</li> <li>เมื่าระเงิ</li> <li>เมื่าระเงิ</li> </ul>                                                                                                    | SMTCR-0000002236<br>inquiry Close<br>Record (s) : 1<br>ສາມຕາມນ້ອມແຂດກຄຳ<br>ແມ່ດາມນ້ອມແຂດກຄຳ<br>ແມ່ດອວເຫານນຽກເຮັດ                                                                                                    | 6. ตัวอย่าง pop-up เง<br>การคลิกไอคอนแว่นร<br>Second Second Se | มนูจาก<br>มยาย<br>DRC DB : SUZUKI_DB_TR<br>Branch Code : อ่อนนุช (B<br>IyCar Administrator (Adm<br>Rem Info: 1/4/2016 11:7<br>anth =====<br>em Info: 1/4/2016 11:7                                                                                                    |
| รอบถามข้อมูลลูกค<br>รอยอะน รัง<br>รอlect รัง<br>รอlect รัง<br>รอlect รัง<br>รอlect รัง<br>รอยอะน รัง<br>รอยอะน รีง<br>รอยอะน รีง<br>รอยอะน รีง<br>รอยอะน รีง<br>รอยอะน รีง<br>รอยอะน รีง                                  | <ul> <li>มัา &gt;&gt;</li> <li>ราสสุกคำ :</li> <li>ช่อลุกคำ :</li> <li>ช่อลุกคำ :</li> <li>ช่อลุกคำ :</li> <li>ส่อลุกคำ :</li> <li>ส่อลุกคำ :</li></ul>                                          | SMTCR-0000002236<br>inquiry Close<br>Record (s) : 1<br>ສ່ວຍຄາມປ້ອຍແຂດເຈົ້າ<br>ເອນຄາມປ້ອຍແຂດເຈົ້າ<br>ເອນຄາມປ້ອຍແຂດເຈົ້າ<br>ເອນຄາມປ້ອຍແຂດເຈົ້າ<br>ເອນຄາມປ້ອຍແຂດເຈົ້າ<br>ເອັນຄາມປັກຫຼື<br>Dealer Code<br>ນັ້ນຕິກຄັນສຳຮະສາມອົບລອຍສ໌ (ID: SCR130-010) >><br>ເນັ້ນອ້ອນແຂງ >><br>ເນັ້ນອ້ອນແຂງ >><br>ເອັນເອງ<br>ເອົ້ານາ : ອ່ອນແຂງ<br>ເອົ້ານາ : ອ່ອນແຂງ<br>ເອົ້ານາ : ອ້ານແຂງ<br>ເອົ້ານາ : ອ້ານແຂງ<br>ເອົ້ານາ : ອ້ານແຂງ<br>ເອົ້ານາ : ອ້ານນາ : ອ້ານນາ : ອ້ານນາ :<br>ເອົ້ານາ : ອ້ານນາ : ອ້ານນາ :<br>ເອົ້ານາ : ອ້ານນາ : ອ້ານນາ :<br>ເອົ້ານາ : ອ້ານນາ :<br>ເອົ້ານາ : ອ້ານນາ :<br>ເອົ້ານາ :<br>ເອົ້ານາ :<br>ເອົ້ານາ :<br>ເອົ້ານາ :<br>ເອົານາ :<br>ເອົານາ :<br>ເອັນນາ :<br>ເອົານາ :<br>ເອົານາ :<br>ເອົານາ :<br>ເອັນນາ :<br>ເອັນນາ :<br>ເອົານາ :<br>ເອັນນາ :<br>ເອົານາ :<br>ເອັນນາ :<br>ເອົານາ :<br>ເອັນນາ :<br>ເອັນນາ :<br>ເອັນນາ :<br>ເອັນນາ :<br>ເອັນນາ :<br>ເອັນນາ :<br>ເອັນນາ :<br>ເອັນນາ :<br>ເອັນນາ :<br>ເອັນນາ :<br>ເອັນນາ :<br>ເອັນນາ :<br>ເອັນນາ :<br>ເອັນນາ :<br>ເອັນນາ :<br>ເອັນນ                                                                                                    | 6. ตัวอย่าง pop-up เง<br>การคลิกไอคอนแว่นร<br>Eventsions : SC20160328 Build 1800<br>: บริษัท ชูชูกิมอเตอร์ (ประเทศไทย) จำกัด (D001)<br>* User Name : M<br>Syst<br>เลยที่ใบเสร็จ<br>วันที่ใบเสร็จ<br>อ1/04/20<br>Insert                                                                                                    | มมูจาก<br>มยาย<br>DRC DB : SUZUKI_DB_TR<br>Branch Code : อ่อนนุช (B<br>lyCar Administrator (Adm<br>Sign<br>TH =<br>em Info: 1/4/2016 11:7                                                                                                    |
| รอบถามข้อมูลลุกร<br>ระlect รร<br>ระlect ระ<br>ระl | <ul> <li>มัา &gt;&gt;</li> <li>ราสสุกคำ :</li> <li>ช่อลุกคำ :</li> <li>ช่อลุกคำ :</li> <li>ช่อลุกคำ :</li> <li>ส่อลุกคำ :</li> <li>ส่อลุกคำ :</li></ul>                                          | SMTCR-0000002236<br>inquiry Close<br>Record (s) : 1<br>ສ່ວຍຄາມປ້ອຍແຂດເຈົ້າ<br>ແລະຄາມເອັນແລະອາດັ່ງ<br>ແລະອາດອາດອາດັ່ງ<br>ເພື່ອການເອັນແລະອາດັ່ງ<br>ເພື່ອການເອົາມາສິ່ງອາດອາດັ່ງ<br>ເພື່ອການເອົາມາສິ່ງອາດອາດັ່ງ<br>ເພື່ອການເອົາມາສິ່ງອາດອາດັ່ງ<br>ເພື່ອການເອົາມາສິ່ງອາດອາດັ່ງ<br>ເພື່ອການເອົາມາສິ່ງອາດອາດັ່ງ<br>ເພື່ອການເອົາມາສິ່ງອາດອາດັ່ງ<br>ເພື່ອການເອົາມາສິ່ງອາດອາດັ່ງ<br>ເພື່ອການເອົາມາສິ່ງອາດອາດັ່ງ<br>ເພື່ອການເອົາມາສິ່ງອາດອາດັ່ງອາດອາດັ່ງ<br>ເພື່ອການອີຍແຫຼ່ງອາດອາດັ່ງອາດອາດັ່ງ<br>ເພື່ອການອີຍແຫຼ່ງອາດອາດັ່ງອາດອາດັ່ງອາດອາດັ່ງອາດອາດັ່ງ<br>ເພື່ອການອາດອາດອາດອາດັ່ງອາດອາດັ່ງອາດອາດັ່ງອາດອາດັ່ງອາດອາດອາດອາດັ່ງອາດອາດອາດອາດອາດອາດອາດອາດອາດອາດອາດອາດອາດອ                                                                                                    | 6. ตัวอย่าง pop-up เม<br>การคลิกไอคอนแว่นร<br>ารคลิกไอคอนแว่นร<br>เมริษัท ซูชูกิมอเตอร์ (ประเทศไทย) จำกัด (Dool)<br>ใบระ Name : M<br>Syst<br>เลยที่ใบเสร็จ<br>วันที่ใบเสร็จ<br>มาร์เป็นเสร็จ<br>มาร์เป็นเสร็จ<br>มาร์เป็นเสร็จ<br>มาร์เป็นเสร็จ<br>มาร์เป็นเสร็จ<br>มาร์เป็นเสร็จ                                                                                                    | มมูจาก<br>มยาย<br>DRC DB : SUZUKI_DB_TR<br>Branch Code : อ่อนนุช (B<br>lyCar Administrator (Adm<br>Em Info: 1/4/2016 11:7<br>)16 	¥                                                                                                    |

|                                                  | Doc. No.       | Page |
|--------------------------------------------------|----------------|------|
| Chapter : FAQ – ระบบขายรถและ CRM (Sales and CRM) | MYCAR-20180629 | 8/26 |

เมื่อย้อนกลับไปที่ ระบบการขายรถ > บันทึกการขายรถ > บันทึกใบเตรียมขายรถ (SCR040-040) > คลิกที่แว่นขยายตรงเลขที่
 ใบจอง จากนั้นค้นหาใบจอง จะสามารถค้นหาใบจองนั้นพบ เนื่องจากได้มีการบันทึกรับชำระเงินจองที่ระบบการเงินแล้ว

| New : Product 2013                                                                                      | em                                                                           |                                                                                     | Dealer Code :                                | versions : SC<br>บริษัท ชูชูกิมอเตอร์ (ประเทเ | 20160328 Build 1800<br>ສຳໂທຍ) ຈຳກັດ (D001) [<br>້ User Name : My<br>Systen | AC DB : SOZOKL_DB_IRIAL<br>Branch Code : อ่อนบุช (BO1)<br>Car Administrator (Admin)<br>Sign Out<br>TH |
|----------------------------------------------------------------------------------------------------|------------------------------------------------------------------------------|-------------------------------------------------------------------------------------|----------------------------------------------|-----------------------------------------------|----------------------------------------------------------------------------|----------------------------------------------------------------------------------------------------|
| ระบบลูกค้าสัมพันธ์ (CRM) 🕀<br>ระบบสต็อกรถ 🕂                                                             | บันทึกใบเตรียมขายรถ (I<br>เพิ่มข้อมูล >>                                     | (D: SCR040-040) >>                                                                  |                                              |                                               |                                                                            |                                                                                                    |
| ระบบการขายรถ 🔳<br>บันทึกการจองรถ<br>อบันทึกใบเสม<br>อบันทึกการจะ 8.1 คลิโ<br>อบันทึกเห็มเงื             | สาขา : ส<br>เลขที่ไบจอง :<br>ประเภทการขาย : 1<br>1 ที่นี่<br>* รหัสลุกคำ : 2 | อ่อนบุช 🗹<br>301RS-1604010001 <sup>96</sup> 🔍<br>ยายไฟแนนซ์ 🔽<br>SMTCR-0000002736 🔍 | 8.2 คลิก                                     | าแว่นขยาย                                     | เลขที่ใบเตรียมขาย :<br>วันที่เตรียมขาย :<br>*ภาษีมูลค่าเพิ่ม (%) :         | 01/04/2016                                                                                            |
| <ul> <li>มันทึกการขายรถ</li> <li>มันทึกใบเดรียมการขายรถ</li> <li>มันทึกเปลี่ยนเลขดัวถังรถตาม</li> </ul> | * รหัสพนักงานขาย : [<br>รหัสบริษัทประกันภัย :                                | 0001-15031                                                                          |                                              |                                               |                                                                            |                                                                                                    |
| ใบขาย<br>🖲 ยืนยันใบเดรียมขายและตั้ง<br>ลูกหนี้อื่น                                                      | * เลขตัวถังรถ :<br>เลขเครื่อง :                                              |                                                                                     | รทัสรุ่นรถ :<br>สีภายนอก :                   | AP416PUM14058<br>26U / ขาว (Superior White    | Base Model :<br>ส์ภายใน :                                                  | CARRY<br>Na / Na                                                                                      |
| <ul> <li>บันทึกออกใบกำกับภาษีขายรถ</li> <li>บันทึกส่งมอบรถใหม่</li> </ul>                               | * รหัสบริษัทไฟแนนช่ : E<br>เลขที่ใบกำกับภาษี :                               | 301AP-1508250002                                                                    | ธนาคารเกียรตินาคิน จำ<br>วันที่ใบกำกับภาษี : | ากัด (มหาชน)                                  | เลขที่อ้างอิง :                                                            |                                                                                                    |
| ส่งและรับงานนอกฝ่ายขาย รายงาน ดั้งค่ารายการอปกรณ์ตกแต่ง                                                 | หมายเหตุ :                                                                   |                                                                                     |                                              | < >                                           |                                                                            |                                                                                                    |
| ระบบทะเบียน 🗈                                                                                           | ราคามาตรฐาน :                                                                | 356,800.00                                                                          | ส่วนลด(บาท):                                 | 0.00                                          | ก่อนอนจะนี้ เ                                                              | 22.242.06                                                                                             |
| ระบบสต็อกป้ายแดง 🖽                                                                                      | เงินจองรวมภาษี :                                                             | 100,000.00                                                                          | มูลค่าเงินจอง :                              | 100,000.00                                    | จานวนภาษ :<br>ภาษีเงินจอง :                                                | 0,00                                                                                                  |
| ระบบศูนย์บริการ 📳<br>ระบบสั่งซื้ออะใหล่                                                                 | Preview                                                                      |                                                                                     |                                              | Save                                          | Insert                                                                     | Search Back                                                                                           |

# <u>สรุปขั้นตอนได้ดังนี้:</u>

- 1) ไปที่เมนู "ระบบการขายรถ" คลิกที่ "บันทึกการขายรถ" จากนั้นคลิกที่เมนู "บันทึกใบเตรียมการขายรถ (SCR040-040)"
- 2) คลิกแว่นขยายตรง "เลขที่ใบจอง" เพื่อค้นหาข้อมูลใบจองจากในระบบ จะปรากฏ Pop-up เมนูขึ้นมา
- ลันหาเลขที่ใบจอง หากไม่ได้ชำระการจอง ระบบจะไม่สามารถค้นหาเลขที่ใบจอง เพื่อนำมาอ้างอิงใบจองในการ บันทึกเตรียมขายได้
- 4) ไปที่เมนู ระบบการเงิน > รับชำระ > บันทึกรับชำระตามอินวอยซ์ (SCR130-010) > เลือก "ไม่มีภาษี"
- 5) คลิกแว่นขยายตรง "เจ้าหนี้/ลูกหนี้" เพื่อค้นหาข้อมูลลูกค้าจากในระบบ จะปรากฏ Pop-up เมนูขึ้นมา
- 6) ค้นหา "รหัสลูกค้า" หรือ "ชื่อลูกค้า" ที่บันทึกจองไว้ จากนั้นคลิก "Select" เพื่อนำไปทำการรับชำระเงินจอง
- ทำการบันทึกรับชาระเงินจองตามปกติ
- 8) เมื่อย้อนกลับไปที่ ระบบการขายรถ > บันทึกการขายรถ > บันทึกใบเตรียมขายรถ (SCR040-040) > คลิกที่แว่น ขยายตรงเลขที่ใบจอง จากนั้นค้นหาใบจอง จะสามารถค้นหาใบจองนั้นพบ เนื่องจากได้มีการบันทึกรับชำระเงิน จองที่ระบบการเงินแล้ว

|                                                  | Doc. No.       | Page |
|--------------------------------------------------|----------------|------|
| Chapter : FAQ – ระบบขายรถและ CRM (Sales and CRM) | MYCAR-20180629 | 9/26 |

### ค้นหาเลขตัวถังไม่พบกรณีนำมาอ้างอิงใบเตรียมขายที่มีการอ้างอิงใบจองต้องทำอย่างไร?

<u>คำตอบ</u> เนื่องจากรุ่นรถในใบจองและรุ่นรถที่รับรถเข้าสต็อก บันทึกรหัสรุ่นรถไม่ตรงกัน จึงทำให้ค้นหาเลขตัวถังไม่พบที่หน้า "บันทึก ใบเตรียมการขายรถ (SCR040-040)" ต้องตรวจสอบรุ่นรถที่เมนู "บันทึกจองรถ (SCR040-020)" และตรวจสอบรุ่นรถที่เมนู "รับรถ เข้าสต็อก (SCR030-010)" ดังตัวอย่างต่อไปนี้

#### <u>วิธีทำ:</u>

- 1) ไปที่เมนู "ระบบการขายรถ" คลิกที่ "บันทึกการขายรถ" จากนั้นคลิกที่เมนู "บันทึกใบเตรียมการขายรถ (SCR040-040)"
- 2) อ้างอิงเลขที่ใบจองที่ต้องการนำมาทำใบเตรียมขาย
- 3) คลิกแว่นขยายตรง "เลขตัวถังรถ" เพื่อค้นหาข้อมูลรถจากในระบบ จะปรากฏ Pop-up เมนูขึ้นมา

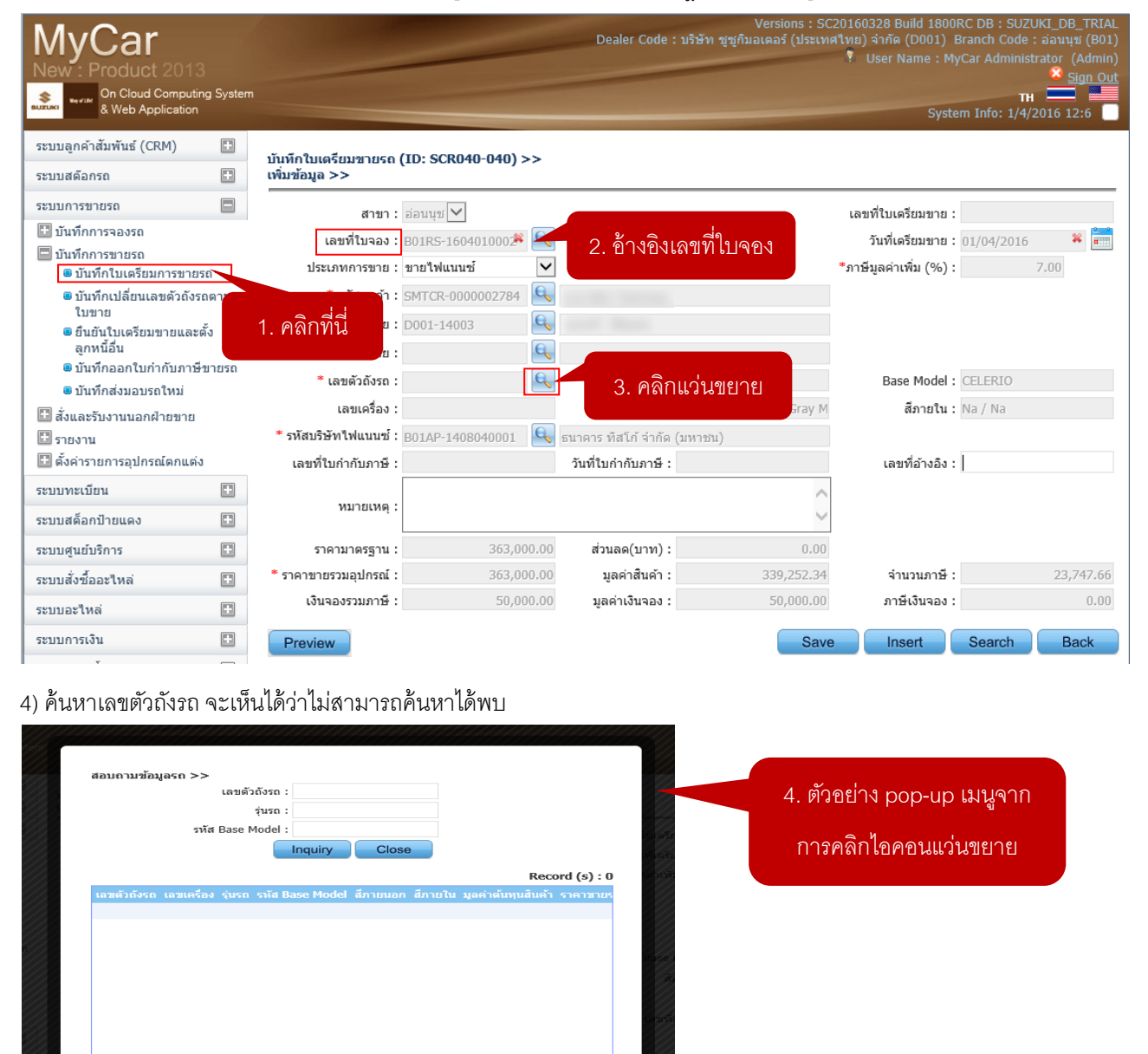

x

สฉบความข้อมลรง

|                                                  | Doc. No.       | Page  |
|--------------------------------------------------|----------------|-------|
| Chapter : FAQ – ระบบขายรถและ CRM (Sales and CRM) | MYCAR-20180629 | 10/26 |

5) ตรวจสอบรุ่นรถที่เมนู "ระบบการขายรถ" จากนั้นคลิกที่เมนู "บันทึกจองรถ (SCR040-020) "

| & Web Application                                                                                                    | ng system                                                      |                                                                                                    |                                                                                                    |                                                                  |                                                                                                    | TH<br>System Info: 1/4/                                                                                                    | 2016 12:3                                                                                                    |
|----------------------------------------------------------------------------------------------------|----------------------------------------------------------------|----------------------------------------------------------------------------------------------------|----------------------------------------------------------------------------------------------------|------------------------------------------------------------------|----------------------------------------------------------------------------------------------------|----------------------------------------------------------------------------------------------------|----------------------------------------------------------------------------------------------------|
| ะบบลูกค้าสัมพันธ์ (CRM)                                                                                                    |                                                                | งับเนื้อออ เรอ (ID: SCR                                                                                                    | 2040-020) >>                                                                                                    |                                                                  |                                                                                                    |                                                                                                    |                                                                                                    |
| ะบบสต๊อกรถ                                                                                                    |                                                                | แก้ไขข้อมูล >>                                                                                                    | 040-020) >>                                                                                                    |                                                                  |                                                                                                    |                                                                                                    |                                                                                                    |
| รับรถเข้าสต๊อก                                                                                                    |                                                                | สาขา:                                                                                                    | อ่อนนซ่ 🗸                                                                                                    |                                                                  | เลขที่ใบจอง                                                                                                    | : B01RS-1604010002                                                                                                    |                                                                                                    |
| รบรถเขาสตอก<br>มันทึกรับฝากรถจากผู้จำ                                                                                                    | าหน่าย                                                         | ใบเสนอราคา :                                                                                                    |                                                                                                    | Q                                                                | *วันที่จอง                                                                                                    | 01/04/2016                                                                                                    |                                                                                                    |
| 🖲 เปลี่ยนสถานะรถรับฝากเ                                                                                                    | เข้า                                                           | *รหัสลูกค่า :                                                                                                    | SMTCR-0000002784                                                                                                    | Q                                                                | *ภาษีมูลค่าเพิ่ม (%)                                                                                                    | . 0.00                                                                                                    |                                                                                                    |
| สต็อก<br><ul> <li>มับทึกตั้งหนี้และกาษีซื้อ</li> </ul>                                                                                                    |                                                                | *รหัสพนักงานขาย :                                                                                                    | D001-14003                                                                                                    | Q                                                                | *เหตุผลที่ยกเลิก                                                                                                    | :โปรดเลือก 🗸                                                                                                    |                                                                                                    |
| แสดงอุปกรณ์ที่ติดกับตัว                                                                                                    | วรถ                                                            | *รหัสพนักงานรับจอง :                                                                                                    | ADMIN                                                                                                    |                                                                  |                                                                                                    |                                                                                                    |                                                                                                    |
| บันทึกรับคืนรถจากลูกคำ<br>สต้อง                                                                                                    | ำเข้า                                                          | ประเภทการขาย :                                                                                                    | ขายไฟแนนซ์                                                                                                    | $\checkmark$                                                     |                                                                                                    |                                                                                                    |                                                                                                    |
| ฉตอก<br>🛙 โอนย้ายสต์อก/ที่เก็บ                                                                                                    |                                                                |                                                                                                    |                                                                                                    |                                                                  |                                                                                                    |                                                                                                    |                                                                                                    |
| 🗄 สอบถาม                                                                                                    |                                                                | รายละเอยตรถ >>                                                                                                    | VK12C2D00AA14                                                                                                    |                                                                  | 🗱 💽 รหัสแคมเปอ                                                                                                    | :                                                                                                    |                                                                                                    |
| 🗄 รายงาน                                                                                                    |                                                                | ເລນຕັວຄັง :                                                                                                    | TRIZCZD GOART T                                                                                                    | Q                                                                | ราคามาตรธาน                                                                                                    | : 363.000.00                                                                                                    |                                                                                                    |
| ะบบการขายรถ                                                                                                    |                                                                | Base Model :                                                                                                    | CELERIO                                                                                                    |                                                                  | 5.2 ตรกดสดบเร่นรถ ส่วนลด(บาท)                                                                                                    | : 0.00                                                                                                    |                                                                                                    |
| บันทึกการจองรถ<br>บันทึกใบเสนอราคา                                                                                                    |                                                                | ยี่ห้อ :                                                                                                    | SUZUKI                                                                                                    |                                                                  | 3.2 ค.ร. รางสุราย ป รู 163 61 มายรวมอุปกรณ์                                                                                                    | : 363,000.00                                                                                                    |                                                                                                    |
| <ul> <li>บันทึกการจอง</li> </ul>                                                                                                    |                                                                | *สีภายนอก :                                                                                                    | ZTU / เทา (Mineral G                                                                                                    | ira 🗸                                                            | *เงินจองรวมภาษี                                                                                                    | 50,000.00                                                                                                    |                                                                                                    |
| 🖲 บันทึกเพิ่มเงินจอง                                                                                                    |                                                                | *สีภายใน :                                                                                                    | Na / Na                                                                                                    | $\checkmark$                                                     | ช่าระเงินจองแล้ว                                                                                                    | : 0.00                                                                                                    |                                                                                                    |
| บันทึกการขายรถ                                                                                                    | 5 1 @ @                                                        | นที่นัดรับรถ :                                                                                                    | 05/04/2016                                                                                                    |                                                                  | เงินจองคงเหลือ                                                                                                    | : 50,000.00                                                                                                    |                                                                                                    |
| ∎ บนทกเบเตรยมก                                                                                                    | J. 1 VI6                                                       |                                                                                                    |                                                                                                    |                                                                  |                                                                                                    |                                                                                                    |                                                                                                    |
| 💷 บันทึกเปลี่ยนเลข                                                                                                    |                                                                |                                                                                                    |                                                                                                    |                                                                  |                                                                                                    |                                                                                                    |                                                                                                    |
| <ul> <li>บบทกเปลอนเลข<br/>ในขาย</li> <li>อันบันในเครียมขายและส<br/>ลูกหนี้อื่น</li> <li>ตรววจสอบรุ่นรถที่เ</li> <li>MyCar</li> </ul>                                                                                                    | ตั้ง<br>เมนู "ร                                                | เงือนไขการจัดไฟแนน2<br>วิธีการคำนา<br>วรับบปสต์็อกรถ" จ                                                                                                    | ง์>><br>วณเงินดาวน์ : © จำนว:<br>◯เปอร์เ<br>ากนั้นคลิกที่เง                                                                                                    | นเงินดาวน์<br>ซ็นต์เงินดาว<br>Jนู "วิัป                          | น์<br>รถเข้าสต็อก (SCR030-010)"<br>Versions : SC20160<br>Dealer Code : บริษัท ชูชูกิมอเตอร์ (ประเทศใหม่)                                                                                                    | 328 Build 1800RC DB : SUZU<br>จำกัด (D001) Branch Code :<br>เอะ Name มีพิวิต 4 ปกับเริ่ม                                                                                                    | KI_DB_TRIA<br>อ่อนนุช (B0:                                                                                                 |
| <ul> <li>บนทกเปล่อนเลข<br/>ใบขาย</li> <li>ขึ้นขันใบเครียมขายและส<br/>ลุกหนี้อื่น</li> <li>ตรววจสอบรุ่นรถที่เ</li> <li>MyCar</li> <li>Iew : Product 2013</li> <li>Iew : On Cloud Computin</li> </ul>                                                                                                    | ตั้ง<br>เมนู "ส                                                | เงือนไขการจัดไฟแนน2<br>วิธีการคำนา<br>วรับบปสต์็อกรถ" จ                                                                                                    | ร์>><br>วณเงินดาวน์ : © จำนวว<br>เากนั้นคลิกที่เง                                                                                                    | นเงินดาวน์<br>ซ็นต์เงินดาว<br>Jนู "วัับ                          | ณ์<br>รถเข้าสต็อก (SCR030-010)"<br>Versions : SC20160<br>Dealer Code : บริษัท ชูชูกิมอเตอร์ (ประเทศใหย)<br>* เ                                                                                                    | 328 Build 1800RC DB : SUZU<br>จำกัด (D001) Branch Code :<br>Jser Name : MyCar Administr<br>าห                                                                                                    | KI_DB_TRIA<br>อ่อนนุช (B0:<br>ator (Admin<br>Sign Of                                                                       |
| <ul> <li>บันทุกเปลี่ยนเลย<br/>โบบขาย</li> <li>บันข้านในครียมขายและส<br/>ลูกหน้อื่น</li> <li>ตรวจสลอบรุ่นรถที่เ</li> <li>MyCar</li> <li>MyCar</li> <li>Interview Conclustion</li> <li>Web Application</li> </ul>                                                                                                    | ตั้ง<br>เมนู "รื<br>าg System                                  | เงือนไขการจัดไฟแนน2<br>วิธีการค่าน:<br>ระบบปสต์็อกรถ" จ                                                                                                    | ร์>><br>วณเงินดาวน์ : ©สำนวร<br>เปิดชน<br>กานนั้นคลิกที่เง                                                                                                    | นเงินดาวน์<br>ซ็นต์เงินดาว<br>ปุญู "วัับ!                        | ณ์<br>รถเข้าสต์โอก (SCR030-010)"<br>Versions : SC20160<br>Dealer Code : บริษัท ซูชูกิมอเคอร์ (ประเทศโทย)<br>? เ                                                                                                    | 328 Build 1800RC DB : SUZU<br>จำกัด (D001) Branch Code :<br>Jser Name : MyCar Administr<br>TH<br>System Info: 1/4/20                                                                                                    | KI_DB_TRIA<br>อ่อนนุช (BO)<br>ator (Admin<br>Sign Of<br>16 11:57                                                           |
| <ul> <li>บนทกเปล่อนและ<br/>ใบขาย</li> <li>ขึ้นขึ้นในเครียมขายและส<br/>ลุกหนี้อื่น</li> <li>ตรวจสอบรุ่นรถที่เ</li> <li>MyCar</li> <li>Identification</li> <li>Web Application</li> <li>ะบบลูกค้าสัมพันธ์ (CRM)</li> <li>ะบบสุดครถ</li> </ul>                                                                                                    | ตั้ง<br>เมนู "ส<br>ng System                                   | เงือนไขการจัดไฟแนน2<br>วิธีการค่าน<br>"ะบบบสติ็อกรถ" จ<br>รับรถเข้าสด็อก (ID: SC<br>แสดงข้อมูอ >>                                                                                                    | ร์>><br>วณเงินดาวน์ : © สำนวร<br>) กานั้นคลิกที่เง<br>กานั้นคลิกที่เง<br>8030-010) >>                                                                                                    | มเงินดาวน์<br>ซ็นด์เงินดา:<br>ปุนู "วิ๊ป                         | มม์<br>รถเข้าสต็อก (SCR030-010)"<br>Versions : SC20160<br>Dealer Code : บริษัท ชูชูกิมอเตอร์ (ประเทศไหย)<br>?                                                                                                    | 328 Build 1800RC DB : SUZU<br>จำกัด (D001) Branch Code :<br>Jser Name : MyCar Administr<br>TH<br>System Info: 1/4/20                                                                                                    | KI_DB_TRIA<br>อ่อนบุย (80:<br>ator (Admin<br>Sign Or<br>16 11:57 (                                                         |
| <ul> <li>บนทกเปล่อนเลข<br/>ใบขาย</li> <li>ขึ้นขันใบเครียมขายและส<br/>ลุกหนี้อื่น</li> <li>ตรวจสลอบรุ่นรถที่เ</li> <li>MyCar</li> <li>Includ Computin<br/>Web Application</li> <li>ะบบลูกคำสัมพันธ์ (CRM)</li> <li>ะบบสุดอกรถ</li> <li>วับรถเข้าสุดอก</li> </ul>                                                                                                    | ตั้ง<br>เมนู "ส<br>ng System                                   | เงือนไขการรัดไฟแนน2<br>วิธีการคำนา<br>งะบบบสติ๊อกรถ" จ<br>รับรถเข้าสล็อก (ID: SC<br>แสดงข้อมูล >><br>สาขา : ะ                                                                                                    | ร์>><br>วณเงินดาวน์ : © จำนวร<br>เปลร์น<br>กานนั้นคลิกที่เง<br>R030-010) >>                                                                                                    | มเงินดาวน์<br>ซ็นต์เงินดาว<br>ปุนู "วิ๊ป                         | น์<br>รถเข้าสต็อก (SCR030-010)"<br>Versions : SC20160<br>Dealer Code : บริษัท ชูชูกิมอเตอร์ (ประเทศไทย)<br>* เ                                                                                                    | 328 Build 1800RC DB : SUZU<br>จำกัด (D001) Branch Code :<br>Jser Name : MyCar Administr<br>TH<br>System Info: 1/4/20<br>เลขที่ในรัน : B01RV-1602080                                                                                                    | KI_DB_TRLA<br>abaugw (BO:<br>ator (Admin<br>Sign O)<br>16 11:57                                                            |
| <ul> <li>บนทกเปล่อนและ<br/>ใบขาย</li> <li>ขึ้นขันใบเครียมขายและสลุกหนี้อื่น</li> <li>ตรวจสดบว่รุ่นวถที่เ</li> <li>MyCar</li> <li>MyCar</li> <li></li></ul>                                                                                                    | ตั้ง<br>เมานู "รู<br>ng System                                 | เงือนไขการรัดไฟแนน2<br>วิธีการคำน<br>วรีปปปติตี๊อกรถ" จ<br>รับรถเข้าสด็อก (ID: SC<br>แสดงข้อมูล >><br>สาขา :<br>=<br>*รหัสผู้จำหน่าย :                                                                                                    | ร์>><br>วณเงินดาวน์ : © สำนวร<br>เปลร์น<br>กานนั้นคลิกที่เม<br>R030-010) >>                                                                                                    | มเงินดาวน์<br>ซ็นต์เงินดาว<br>ปุในู่ "วิ๊ไ]                      | าน์<br>รถเข้าสต็อก (SCR030-010)"<br>Versions : SC20160<br>Dealer Code : บริษัท ชูชูกิมอเตอร์ (ประเทศใหย)<br>* เ                                                                                                    | 328 Build 1800RC DB : SUZU<br>จำกัด (D001) Branch Code :<br>Jser Name : MyCar Administr<br>TH<br>System Info: 1/4/20<br>เลขที่ในรับ : B01RV-1602080<br>*วันที่ในรับ : 08/02/2016                                                                                                    | KL_DB_TRL0<br>aiauuyi (B0)<br>Sign O<br>16 11:57 (<br>004                                                                  |
| <ul> <li>บันทึกเปลี่ยนเลข<br/>ในขาย</li> <li>ยื้นอันใบเครียมขายและส<br/>ลุกหนี้อื่น</li> <li>ติรวจจสอบรุ่นรถที่เ</li> <li>ที่มู่อนรถที่เ</li> <li>ที่มู่อนรถที่เ</li> <li>ที่มู่อนรถที่เ</li> <li>พ.พ. อินอนร์ (CRM)</li> <li>รับรถเข้าสต้อก</li> <li>รับรถเข้าสต้อก</li> <li>มันทึกรับฝากรถจากละ</li> <li>เปลี่ยนสถานะรถรัง</li> </ul>                                                                                                    | ตั้ง<br>เมนู "?<br>กฎ System                                   | เงือนไขการจัดไฟแนน2<br>วิธีการค่าน<br>ระบบปติตี๊อกวรถ" จ<br>รับรถเข้าสด็อก (ID: SC<br>แสดงข้อมูล >><br>สาขา : ะ<br>*รหัสผู้จำหน่าย :<br>เริ่มส่งสินค้า : S                                                                                                    | ร์>><br>วณเงินดาวน์ : © จำนวว<br>เปลร์น<br>ากนั้นคลิกที่เม<br>R030-010) >>                                                                                                    | แง้นดาวน์<br>ซ็นต์เงินดาว<br>ปุ่านู่ "วิ๊ป                       | าน์<br>รถเข้าสต็อก (SCR030-010)"<br>Versions : SC20160<br>Dealer Code : บริษัท ชูชูกิมอเตอร์ (ประเทศไหย)<br>* เ                                                                                                    | 328 Build 1800RC DB : SUZU<br>จำกัด (D001) Branch Code :<br>Jser Name : MyCar Administr<br>TH<br>System Info: 1/4/20<br>เฉขที่ใบวัน : B01RV-1602080<br>*วันที่ในวัน : 08/02/2016<br>วัในส่งสินคำ : 08/02/2016                                                                                                    | ki_DB_TRIA<br>aaauuu (BO:<br>ator (Admin<br>Sign O<br>16 11:57                                                             |
| <ul> <li>บันทึกเปลี่ยนเลข<br/>ในขาย</li> <li>ยื้นยันใบเครียมขายและส<br/>ลุกหนี้อื่น</li> <li>ตรวจสลอบรุ่นรถที่เ<br/>พระ Product 2013</li> <li>พระ Product 2013</li> <li>พระ Product 2013</li> <li>พระ Caud Computin<br/>2 พระ Concloud Computin<br/>2 พระ Concloud Computin<br/>2 พระ Concloud Computin<br/>2 พระ Concloud Computin<br/>2 พระ Concloud Computin<br/>2 พระ Concloud Computin<br/>2 พระ Concloud Computin<br/>2 พระ Concloud Computin<br/>2 พระ Concloud Computin<br/>2 พระ Concloud Computin<br/>2 พระ Concloud Computin<br/>2 พระ Concloud Computin<br/>2 พระ Concloud Computin<br/>2 พระ Concloud Computing<br/>2 พระ Concloud Computing<br/>2 พระ Con</li></ul> | ดัง<br>เมนู "ถ<br>ด System<br>โป<br>6.1 ครี                    | เงือนไขการจัดไฟแนน2<br>วิธีการต่าน<br>ระบบปสตี็อกรถ"จ<br>รับรถเข้าสล็อก (ID: SC<br>แสดงข้อมูอ >><br>สาขา :<br>รราัสผู้จำหน่าย :<br>มล่งสินค้า : S<br>เกที่นี่ งานรับรถ : D                                                                                                    | <ul> <li>มีร&gt;&gt;</li> <li>มณเงินตาวน์ : () สำนวร</li> <li>เปอร์น</li> <li>ากนั้นคลิกที่เง</li> <li>สินบุช</li> <li>สินบุช</li> <li>สินบุช</li> <li>สินประการ</li> <li>สินบุช</li> <li>สินประการ</li> </ul>                                                                                                    | แง้นดาวน์<br>ซึ่นต์เงินดาว<br>11 (ชีวิโ)                         | าม์<br>รถเข้าสต์โอก (SCR030-010)"<br>Sersions : SC20160<br>Dealer Code : บริษัท ซูซูกิมอเคอร์ (ประเทศใหย)<br>* 1                                                                                                    | 328 Build 1800RC DB : SUZU<br>จำกัด (D001) Branch Code :<br>Jser Name : MyCar Administr<br>TH<br>System Info: 1/4/20<br>เลขที่ใบรับ : B01RV-1602080<br>"วันที่ใบรับ : 08/02/2016<br>ที่ใบส่งสินค้า : 08/02/2016                                                                                                    | KI_DB_TRIA<br>aaauuu (BO:<br>ator (Admin<br>Sign O:<br>16 11:57                                                            |
| <ul> <li>บันทึกเปลี่ยนเลข<br/>ใบขาย</li> <li>ขึ้นขึ้นใบเครียมขายและส<br/>ลูกหนี้อื่น</li> <li>ตีรวจจสิดปารู่นรถที่ได้</li> <li>ที่บริการสื่อบรู่นรถที่ได้</li> <li>ที่บราง</li> <li>การสื่อบรู่นรถที่ได้</li> <li>การสออก</li> <li>บันทึกรับสากรถจากเม</li> <li>แล้อมสถานรถรัสลือก</li> <li>บันทึกรับสากรถจากเม</li> <li>แล้อมสถานรถรัสลีอก</li> <li>บันทึกรับสากรถถากเม</li> <li>แล้อมสถานรถรัสลีอก</li> <li>บันทึกรับสากรถถากเม</li> <li>แล้อมสถานรถรัสลีอก</li> <li>บันทึกดังหนีและร</li> <li>แสดงอุปกรณ์ที่ดิดกับด้วย</li> </ul>                                                                                                    | ตั้ง<br>เมนู "¢<br>g System<br>■<br>6.1 ครี<br>55              | เงือนไขการจัดไฟแนน2<br>วิธีการค่าน<br>ระบบปสติ็อกรถ"จ<br>รับรถเข้าสด็อก (ID: SC<br>แสดงข้อมูอ >><br>สาขา :<br>ระกัสยู่จำหน่าย :<br>เป็าที่นี่ เง่านรับรถ : โ                                                                                                    | ร์>><br>วณเงินดาวน์ : © จำนวว<br>เวกนั้นคลิกที่เง<br>ห030-010) >><br>เอนนุย[♥<br>ห116020497/04<br>x001-14004                                                                                                    | แงินดาวน์<br>ซึ่นต่เงินดาว<br>)หมู่ "รั๊ป                        | าม์<br>รถเข้าสต์อีก (SCR030-010)"<br>Versions : SC20160<br>Dealer Code : บริษัท ชูชูกับอเตอร์ (ประเทศไหย)<br>* 1                                                                                                    | 328 Build 1800RC DB : SUZU<br>จำกัด (D001) Branch Code :<br>Jser Name : MyCar Administr<br>TH<br>System Info: 1/4/20<br>เลขที่ในวัน : B01RV-1602080<br>*วันที่ในวัน : 08/02/2016<br>ที่ในส่งสินคำ : 08/02/2016                                                                                                    | KI_DB_TRIA<br>อ่อนษุย (B0)<br>ator (Admin<br>Sign O<br>16 11:57                                                            |
| <ul> <li>บนทกเปล่อนเลข<br/>ใบขาย</li> <li>ขึ้นขันใบเครียมขายและส<br/>ลุกหนี้อื่น</li> <li>ตรวจสลบว่รุ่นรถที่เ</li> <li>ทั่งรางสลบว่รุ่นรถที่เ</li> <li>ทั่งรางสลบว่รุ่นรถที่เ</li> <li>พะพ ดิเปลย Computin<br/>ดิเปลย Computin<br/>ดิเปลย Computin</li> <li>พะพ ดิเปลย Computin</li> <li>รับรถเข้าสลอก</li> <li>รับรถเข้าสลอก</li> <li>รับรถเข้าสลอก</li> <li>บันทึกรับฝากรถจากละ</li> <li>เปลี่ยนสถานะรถรั<br/>สลอก</li> <li>บันทึกรับคืากรถจากละ</li> <li>เปลี่ยนสถานะรถรั<br/>สลอก</li> </ul>                                                                                                    | ตั้ง<br>เมนู "ถ<br>ิ System<br>■<br>6.1 ครี<br>รถ<br>เเข้า     | เงือนไขการรัดไฟแนน2<br>วิธีการคำนา<br>ระบบปสตีโอกรถ" จ<br>รับรถเข้าสล็อก (ID: SC<br>แสดงข้อมูล >><br>สาขา : [<br>ระหัสผู้จำหน่าย :<br>มส่งสินค้า : 5<br>ถูกที่นี่ มหงสินค้า : 5<br>ถูกที่นี่ มหงสินค้า : 5                                                                                         | <ul> <li>มังแล้งแตาวน์ : ●สำนวร</li> <li>เปิดส์น</li> <li>กานนั้นคลิกที่เม</li> <li>สินบุณ</li> <li>สินบุณ</li> <li>สินบ</li></ul>                                                                                                    | นเงินดาวน์<br>ซ็นต์เงินดาว<br>ปุ่น "วิ๊ป                         | าน์<br>รถเข้าสต์โอก (SCR030-010)"<br>Dealer Code : บริษัท ชูชูก์มอเตอร์ (ประเทศใหย)<br>* เ<br>*วันา<br>Save                                                                                                    | 328 Build 1800RC DB : SUZU<br>จำกัด (D001) Branch Code :<br>Jser Name : MyCar Administr<br>TH<br>System Info: 1/4/20<br>*วันที่ใบรับ : B01RV-1602080<br>*วันที่ใบรับ : 08/02/2016<br>วี่ใบส่งสินคำ : 08/02/2016<br>Insert Search                                                                                                    | KI_DB_TRIA<br>aianutti (B0:<br>ator (Admin<br>Sign 0)<br>16 11:57 (<br>004<br>Back                                         |
| <ul> <li>บันทึกเปลี่ยนเลข<br/>ใบขาย</li> <li>ยิบับันโบเดรียมขายและส<br/>ลุกหนี้อื่น</li> <li>ติรวจสลอบรุ่นรถที่ไ</li> <li>ที่หรือน</li> <li>ที่หรือน</li> </ul>                                                                                                    | ดั้ง<br>เมนู "ถ<br>ิงg System<br>■<br>6.1 คลี<br>เรถ<br>เเข้า  | เงือนไขการจัดไฟแนน2<br>วิธีการค่าน<br>รับรถเข้าสด็อก (ID: SC<br>แสดงข้อมูล >><br>สาขา : ค<br>*รหัสผู้จำหน่าย :<br>มส่งสินค้า : 9<br>กญี่นี่ มส่งสินค้า : 9                                                                                                    | <ul> <li>มังแล้งเตาวน์ : ● สำนวร</li> <li>เปลร์น</li> <li>เกกนั้นคลิกที่เม</li> <li>เกกนั้นคลิกที่เม</li> <li>เสนนุย</li> <li>เลนนุย</li> <li>เลนนุย</li> <li>เลนนุย</li> <li>เลนนุย</li> </ul>                                                                                                    | มเงินดาวน์<br>ซ็นต์เงินดาว<br>ปุ่ามู่ "วับ                       | าน์<br>รถเข้าสต็อก (SCR030-010)"<br>Versions : SC20160<br>Dealer Code : บริษัท ชูชูกับอเตอร์ (ประเทศไทย)<br>* เ<br>ริงบ<br>ริงบ                                                                                                   | 328 Build 1800RC DB : SUZU<br>จำกัด (D001) Branch Code :<br>Jser Name : MyCar Administr<br>TH<br>System Info: 1/4/20<br>*วันที่ใบรับ : B01RV-1602080<br>*วันที่ใบรับ : 08/02/2016<br>วี่ใบส่งสินค้า : 08/02/2016                                                                                                    | KI_DB_TRIA<br>aauyu (B0:<br>ator (Admin<br>Sign O<br>16 11:57 (<br>004<br>Back                                             |
| <ul> <li>บันทึกเปลี่ยนเลข<br/>ในขาย</li> <li>ยื้นยันใบเครียมขายและส<br/>ลูกหนี้อื่น</li> <li>ติรวจจสอบรุ่นรถที่เ</li> <li>ทั้งอื่น</li> <li>ทั้งอิงคราย</li> <li>ทั้งอิงคราย</li> <li>ทั้งระบบลูกค้าสังคันสรา</li> <li>บันทึกลังหนีและระ</li> <li>เปลี่ยนสถานะรถรั<br/>สต์อก</li> <li>บันทึกลังหนีและระ</li> <li>เปลี่ยนสถานะรถรั<br/>สต์อก</li> <li>บันทึกลังหนีและระ</li> <li>เปลี่ยนสถานะรถรั<br/>สต์อก</li> <li>บันทึกลังหนีและระ</li> <li>เปลี่ยนสถานะรถรั<br/>สต์อก</li> <li>บันทึกลังหนีและระ</li> <li>เปลี่ยนสถานรถรั<br/>สต์อก</li> <li>บันทึกลังหนีและระ</li> <li>เปลี่ยนสถานรถรั<br/>สต์อก</li> <li>บันทึกรับค์กรณ์ที่ดีคกับตัว</li> <li>เปลี่ยนสถาง</li> <li>เปลี่ยนสถาง</li> </ul>                                                                                                    | ดั้ง<br>เมนู "ถึ<br>กร System<br>โป<br>อ.1 ครี์<br>เรถ<br>เมษา | เงือนไขการจัดไฟแนน2<br>วิธีการค่าน<br>ระบบปติตี๊อกวถ" จ<br>รับรถเข้าสด็อก (ID: SC<br>แสดงข้อมูล >><br>สาขา : ะ<br>ระหัสตุ้จำหน่าย :<br>มส่งสินค้า : S<br>ภาที่นี่ มส่งสินค้า : S<br>ภาพี่นี่ มส่งสินค้า : S                                                                                        |                                                                                                    | แง้นดาวน์<br>ซ็นต์เงินดาว<br>) ใน " วิ๊ ปิ !                     | าน์<br>รถเข้าสต์อก (SCR030-010)"<br>Versions : SC20160<br>Dealer Code : บริษัท ซูซูกัมอเตอร์ (ประเทศไหย)<br>* เม<br>รถเ<br>Save                                                                                                   | 328 Build 1800RC DB : SUZU<br>จำกัด (D001) Branch Code :<br>Jser Name : MyCar Administr<br>TH<br>System Info: 1/4/20<br>"รับที่ใบรับ : B01RV-1602080<br>"รับที่ใบรับ : 08/02/2016<br>ภี่ใบส่งสินคำ : 08/02/2016<br>Insert Search<br>R                                                                                                    | KI_DB_TRIA<br>aaauuu (80:<br>ator (Admin<br>Sign 0)<br>16 11:57 1<br>16 11:57 1<br>004<br>Back<br>Back                     |
| <ul> <li>บับทึกเปลี่ยนเลข<br/>ในขาย</li> <li>ยื้นยันใบเครียมขายและส<br/>ลูกหนี้อื่น</li> <li>ตรววจสอบรุ่นรถที่เ<br/>พระ Product 2013</li> <li>คระ Product 2013</li> <li>คระ Product 2013</li> </ul>                                                                                                    | ดัง<br>เมนู "ถ<br>อ System<br>โป<br>6.1 ครี<br>เบา             | เงือนไขการจัดไฟแนน2<br>วิธีการผ่าน<br>ระบบปสตี้อกวถ" จ<br>รับรถเข้าสด็อก (ID: SC<br>แสดงข้อมูล >><br>สำหา :<br>ระหัสผู้จำหน่าย :<br>มส่งสันค้า : S<br>กที่นี่ มส่งสันค้า : S<br>กที่นี่ มส่งสันค้า : S<br>กที่นี่ มส่งสันค้า : S<br>กที่นี่ มส่งสันค้า : S<br>กที่นี่ มส่งสันค้า : S<br>การบรร : D |                                                                                                    | แง้นดาวน์<br>ซึ่นต์เงินดาว<br>)ใน "วิ๊ไ]<br><br><br><br><br><br> | าม์<br>รถเข้าสต์โอก (SCR030-010)"<br>Versions : SC20160<br>Dealer Code : บริษัท ซูซูกัมอเคอร์ (ประเทศไหย)<br>*รับเร<br>Save<br>Model ยังโอรถ ลีภายนอก ลัก<br>RIO SUZUKI เทา (Mineral Gray Metallic) Na                            | 328 Build 1800RC DB : SUZU<br>จำกัด (D001) Branch Code :<br>Jser Name : MyCar Administr<br>TH<br>System Info: 1/4/20<br>*วันที่ใบรับ : B01RV-1602080<br>*วันที่ใบรับ : B81RV-1602080<br>*วันที่ใบรับ : B801RV-1602080<br>11/1 10 50 100<br>8002/2016<br>Insert Search<br>R<br>กมใน ชนาค CC เอชเตรื่อง<br>998.00                                                                                                    | KI_DB_TRIA<br>อ่อนบุย (80)<br>ator (Admin<br>Sign 0)<br>16 11:57<br>16 11:57<br>004<br>004<br>Back<br>ecord (s) :<br>เฉชญญ |
| <ul> <li>บับทึกเปลี่ยนเลข<br/>ในขาย</li> <li>ยื้นยันใบเครียมชายและส<br/>ลุกหนี้อื่น</li> <li>ติรวจสลอบรุ่นรถที่ใน</li> <li>ที่หารายและส<br/>ลุกหนี้อื่น</li> <li>ที่หารายและส<br/>ลุกหนี้อื่น</li> <li>ที่หารายและส<br/>ลุกหนี้อื่น</li> <li>คารายและส<br/>อามารถที่สุดอามรุ่นหรือกา</li> <li>ที่หารายสาราย<br/>อามารถที่สุดอามารถราย<br/>อามาที่กรับศากรถจากละ</li> <li>เปลี่ยนสถานะรถรั<br/>สต้อก</li> <li>บันทึกรับศากรถจากละ</li> <li>เปลี่ยนสถานะรถรั<br/>สต้อก</li> <li>บันทึกรับศากรถจากละ</li> <li>เปลี่ยนสถานะรถรั<br/>สต้อก</li> <li>บันทึกรับคือก/ที่เก็บ</li> <li>สอบถาม</li> <li>รายงาน</li> </ul>                                                                                                    | ดัง<br>เมนู "c<br>o System<br>■<br>6.1 ครี<br>เช่า             | เงือนไขการจัดไฟแนน2<br>วิธีการค่าน<br>ระบบปสติ็อกรถ" จ<br>รับรถเข้าสด็อก (ID: SC<br>แสดงข้อมูอ >><br>สำหา :<br>ราทัสผู้จำหน่าย :<br>เกที่นี่ เงานรับรถ :<br>Insert<br>สำคัญที่ เลขตัวกังรถ<br>1                                                                                                    | มี>><br>มณเงินตาวน์ : ● จำนวา<br>เปลร์น<br>ากนั้นคลิกที่เม<br>8030-010) >><br>เลนนุช[∨]<br>ผม16020497/04<br>ผม16020497/04<br>ผม16020497/04<br>เอบ1-14004                                                                                                    | แง้นดาวน์<br>ขึ้นต่เงินดาว<br>)ใน "วิ๊ไ]<br>Base<br>A14 CELE     | กม์<br>3 ถาเข้าสต์ค็อก (SCR030-010)"<br>Versions : SC20160<br>Dealer Code : บริษัท ชูชูกับอเตอร์ (ประเทศไหย)<br>รับ<br>Save<br>Model ถึงโอรถ ลึภายนอก ลีภ<br>RIO SUZUKI เทา (Mineral Gray Metallic) Na                            | 328 Build 1800RC DB : SUZU<br>จำกัด (D001) Branch Code :<br>Jser Name : MyCar Administr<br>System Info: 1/4/20<br>*รันที่ในรับ : B01RV-1602080<br>*รันที่ในรับ : 08/02/2016<br>สี่ในส่งสินคำ : 08/02/2016<br>Insert Search R<br>กบใน รบาค CC เลขเครื่อง<br>998.00                                                                                                    | KI_DB_TRIA<br>อ่อนษุช (B0:<br>ator (Admin<br>Sign O<br>16 11:57<br>0004<br>Back<br>ecord (s) :<br>เลชยุญ                   |
| <ul> <li>บับทึกเปลี่ยนเลข<br/>ในขาย</li> <li>ขึ้บขันใบเครียมขายและส<br/>ลุกหนี้อื่น</li> <li>ตรววจสอบรู่นรถที่ไย</li> <li>ที่เริ่า Product 2013</li> <li>พี่เริ่า Product 2013</li> <li>พี่เริ่า Product 2014</li> <li>พี่เริ่า Product 2014</li> <li>พี่เรื่า Product 2014</li> <li>พี่เรื่า Product 2014</li> <li>พี่เรื่า Product 2014</li> <li>พี่เรื่า Product 2014</li> <li>พี่เรื่า Product 2014</li> <li>พี่เรื่า Product 2014</li> <li>พี่เรื่า Product 2014</li> <li>พี่เรื่า Product 2014</li> <li>พี่เรื่า Product 2014</li> <li>พี่เรื่า Product 2014</li> <li>พี่เรื่า Product 2014</li> <li>พี่เรื่า Product 2014</li> </ul>                                                                                                    | ดัง<br>เมนู "a<br>ng System<br>                                | เงือนไขการจัดไฟแนน2<br>วิธีการค่าน<br>ระบบปสตีโอกรถ" จ<br>รับรถเข้าสต็อก (ID: SC<br>แสดงข้อมูล >><br>สาขา :<br>สาขา :<br>ราทัสผู้จำหน่าย :<br>ราทัสผู้จำหน่าย :<br>มาบรีบรถ :<br>Insert<br>อำณีบที่ เอขตัวถึงรถ<br>1                                                                               | i >><br>วณเงินตาวน์ : ● จำนวร<br>) ฉแงินตาวน์ : ● จำนวร<br>) ฉแงินตาวน์ : ● จำนวร<br>) ฉากนั้นคลลิกที่เมื่<br>สามาร์<br>(0.000-010) >><br>ล่อนบุร์<br>(0.000-010) >><br>ล่อนบุร์<br>(0.000-010) >>                                                                                                    | มเงินดาวน์<br>ซ็นต์เงินดาว<br>Jly "วิ๊ป<br>อิมระ<br>A14 CELE     | าม์<br>รถเข้าสต็อก (SCR030-010)"<br>Versions : SC20160<br>Dealer Code : มริษัท ซูซูกับอเตอร์ (ประเทศไหม)<br>ร้าน<br>Save<br>Model ย์ห้อรถ ลีภายนอก ลัก<br>No SUZUKI เทา (Mineral Gray Metallic) Na                                | 328 Build 1800RC DB : SUZU<br>จำกัด (D001) Branch Code :<br>Jser Name : MyCar Administr<br>System Info: 1/4/20<br>*วันที่ใบรับ : B01RV-1602080<br>*วันที่ใบรับ : 08/02/2016<br>วันที่ใบรับ : 08/02/2016<br>วันที่งสินคำ : 08/02/2016<br>Insert Search R<br>กมใน วบาค CC เฉขเครื่อง<br>998.00                                                                                                    | KI_DB_TRIA<br>ລ່ວມນູຢ (B0:<br>ator (Admin<br>Sign 0)<br>16 11:57 (<br>0004<br>0004<br>Back<br>ecord (s) :<br>ເລະຊາດາ       |
| <ul> <li>บับทึกเปลี่ยนเลข<br/>ในขาย</li> <li>ยื้บยันใบเครียมขายและส<br/>ลุกหนี้อื่น</li> <li>ตรวจจสอบรุ่นรถที่ไย</li> <li>พระ อากุสุดอบรุ่นรถที่ไย</li> <li>พระ อากุสุดอบรุ่นรถที่ได้</li> <li>พระ อากุสุดอบรุ่นรถที่ได้</li> <li>พระ อากุสุดอบรุ่นรถที่ได้</li> <li>พระ อากุสุดอบรุ่นรถที่ได้</li> <li>พระ อากุสุดอบรุ่นรถที่ได้อากุสุดอากุสุกส์</li> <li>พระ อากุสุดอากุสุกส์</li> <li>พระ อากุสุดอากุสุกส์</li> <li>พระ อากุสุดอากุสุกส์</li> <li>พระ อากุสุดอากุสุกส์</li> <li>พระ อากุสุดอากุสุกส์</li> <li>พระ อากุสุดอากุสุกส์</li> <li>พระ อากุสุดอากุสุกส์</li> <li>พระ อากุสุดอากุสุกส์</li> <li>พระ อากุสุดอากุสุกส์</li> <li>พระ อากุสุดอากุสุกส์</li> <li>พระ อากุสุดอากุสุกส์</li> <li>พระ อากุสุดอากุสุดอากุสุกส์</li> <li>พระ อากุสุดอากุสุดอากุสุดอากุสุกส์</li> <li>พระ อากุสุดอากุส์</li> <li>พระ อากุสุดอากุสุดอากุส์</li> </ul>                                                                                                    | คั้ง<br>เมนู "c<br>ng System<br>โป<br>อ.1 คลี<br>เหย้า         | เงือนไขการจัดไฟแนน2<br>วิธีการค่าน<br>รับรถเข้าสด็อก (ID: SC<br>แสดงข้อมูล >><br>สาขา : ผ<br>ะราสัสผู้จำหน่าย :<br>เกที่นี่ เลขด้วกังรถ<br>1                                                                                                    | <ul> <li>มันคามั: ● จำนว</li> <li>มันคามั: ● จำนว</li> <li>มันคลิกที่เม</li> <li>กานั้นคลิกที่เม</li> <li>สามมุข</li> <li>สามมุข</li> <li>สามมุข</li> <li>สามอย่าง</li> <li>สามอย่าง<!--</td--><td>แง้นดาวน์<br/>ซ็นต์เงินดาว<br/>ป่าใช่ "วิ๊ปไ<br/>Base<br/>Al4 CELE</td><td>าม์<br/>รถเข้าสต็อก (SCR030-010)"<br/>Versions : SC20160<br/>Dealer Code : บริษัท ชูชูก์มอเตอร์ (ประเทศไหย)<br/>* โ<br/>รงนะ<br/>Save<br/>Model ถึงโอรถ ลึกายนอก ลึก<br/>RIO SUZUKI เทท (Mineral Gray Metallic) Na<br/>6.2 ตรวจสถยบรู่นรถ</td><td>328 Build 1800RC DB : SUZU<br/>จำกัด (D001) Branch Code :<br/>Jser Name : MyCar Administr<br/>System Info: 1/4/20<br/>*วันที่ใบวัน : B01RV-1602080<br/>*วันที่ใบวัน : 08/02/2016<br/>ภี่ในส่งสินคำ : 08/02/2016<br/>Insert Search R<br/>กมใน ชบาด CC เลชแคร็ลง<br/>998.00</td><td>KI_DB_TRIA<br/>ລ່ວມນູຢ (B0:<br/>ator (Admin<br/>Sign 0)<br/>16 11:57 (<br/>004<br/>004<br/>Back<br/>ecord (s) :<br/>ເລສຖາງ</td></li></ul> | แง้นดาวน์<br>ซ็นต์เงินดาว<br>ป่าใช่ "วิ๊ปไ<br>Base<br>Al4 CELE   | าม์<br>รถเข้าสต็อก (SCR030-010)"<br>Versions : SC20160<br>Dealer Code : บริษัท ชูชูก์มอเตอร์ (ประเทศไหย)<br>* โ<br>รงนะ<br>Save<br>Model ถึงโอรถ ลึกายนอก ลึก<br>RIO SUZUKI เทท (Mineral Gray Metallic) Na<br>6.2 ตรวจสถยบรู่นรถ  | 328 Build 1800RC DB : SUZU<br>จำกัด (D001) Branch Code :<br>Jser Name : MyCar Administr<br>System Info: 1/4/20<br>*วันที่ใบวัน : B01RV-1602080<br>*วันที่ใบวัน : 08/02/2016<br>ภี่ในส่งสินคำ : 08/02/2016<br>Insert Search R<br>กมใน ชบาด CC เลชแคร็ลง<br>998.00                                                                                                    | KI_DB_TRIA<br>ລ່ວມນູຢ (B0:<br>ator (Admin<br>Sign 0)<br>16 11:57 (<br>004<br>004<br>Back<br>ecord (s) :<br>ເລສຖາງ          |
| <ul> <li>บันทึกเปลี่ยนเลข<br/>ในขาย</li> <li>ยื้นยันใบเครียมขายและส<br/>ลูกหนี้อื่น</li> <li>ตรววจสอบรุ่นรถที่ใ<br/>ที่เราะสุดหนี้อื่น</li> <li>ที่เราะทางสอบรุ่นรถที่ใน</li> <li>ที่เราะทางสอบรุ่นรถที่เราะทางสอบรุ่นระบบสุดอาสมพันธ์ (CRM)</li> <li>เบนสุดอาสมพันธ์ (CRM)</li> <li>เบนสุดอาสมพันธ์ (CRM)</li> <li>เบนสุดอาสมพันธ์ (CRM)</li> <li>เบนสุดอาสมพันธ์ (CRM)</li> <li>เบนสุดอาสมพันธ์ (CRM)</li> <li>เบนสุดอาสมพันธ์ (CRM)</li> <li>เบนสุดอาสมพันธ์ (CRM)</li> <li>เปลี่ยนสถานรถร้า<br/>สต้อก</li> <li>เปลี่ยนสถานรถร้า<br/>สต้อก</li> <li>เปลี่ยนสถานรถร้า<br/>สต้อก</li> <li>เปลี่ยนสถานรถร้า<br/>สต้อก</li> <li>เปลี่ยนสถานรถร้า<br/>สต้อก</li> <li>เปลี่ยนสถานรถร้า<br/>สต้อก</li> <li>เปลี่ยนสถานรถร้า<br/>สต้อก</li> <li>เปลี่ยนสถานรถร้า<br/>สต้อก</li> <li>เปลี่ยนสถานรถร้า<br/>สต้อก</li> <li>เปลี่ยนสถานรถร้า<br/>สต้อก</li> <li>เปลี่ยนสถานรถร้า<br/>สต้อก</li> <li>เปลี่ยนสถานรถร้า<br/>สต้อก</li> <li>เปลี่ยนสถานรถร้า<br/>สต้อก</li> <li>เปลี่ยนสถานรถร้า<br/>สต้อก</li> <li>เปลี่ยนสถานรถรา<br/>สต้อก</li> <li>เปลี่ยนสถานรถรา<br/>สต้อก</li> <li>เปลี่ยนส์เลอง</li> <li>เปลี่ยนส์เลอง</li> <li>เปลี่ยนส์เล</li></ul>                                                                                                    | ดัง<br>เมนู "ส<br>ng System<br>เม<br>6.1 คลี<br>เรถ<br>เมข้า   | เงือนไขการจัดไฟแนน2<br>วิธีการค่าน<br>ระบบปติตี๊อกรถ" จ<br>รับรถเข้าสด็อก (ID: SC<br>แสดงข้อมูล >><br>สำหา : 2<br>รารัสสุจำหน่าย :<br>มส่งสินค้า : 2<br>กที่นี่ มส่งสินค้า : 2<br>โกที่นี่ มส่งสินค้า : 2<br>โกที่นี่ มส่งสินค้า : 2                                                               |                                                                                                    | แง้นดาวน์<br>ซ็นต์เงินดาว<br>ปุ่น "วิ๊ป]<br>Base<br>Al4 CELE     | าม์<br>รถเข้าสต็อก (SCR030-010)"<br>Versions : SC20160<br>Dealer Code : บริษัท รูขูกิมอเตอร์ (ประเทศไหย)<br>* ไม่<br>รองค<br>Save<br>Model ถึงโอรด ลีภายบอก ลีก<br>RIO SUZUKI เทา (Mineral Gray Metallic) Na<br>6.2 ตรวจสอบรู่นรถ | 328 Build 1800RC DB : SUZU<br>จำกัด (D001) Branch Code :<br>Jser Name : MyCar Administr<br>TH<br>System Info: 1/4/20<br>"วันที่ใบรับ : B01RV-1602080<br>"วันที่ใบรับ : B81RV-1602080<br>"วันที่ใบรับ : B808/2/2016<br>กันส่งสินค้า : 08/02/2016<br>Insert Search R<br>เกมใน ขนาด CC เฉชเตรื่อง<br>998.00                                                                                                    | KI_DB_TRIA<br>อ่อนนุษ (80:<br>ator (Admin<br>Sign 0:<br>16 11:57<br>004<br>Back<br>ecord (s) :<br>เลชเฤญ                   |
| <ul> <li>บันทึกเปลี่ยนเลี้ยง<br/>ในขาย</li> <li>ยื้นอันใบเครียมขายและส<br/>ลุกหนี้อื่น</li> <li>ตีรวจจสอปรุ่นรถที่ใ<br/>พระ Product 2013</li> <li>พระ Product 2013</li> <li>พระ P</li></ul>                                                                                                    | ดัง<br>เมนู "ร<br>วงร<br>6.1 ครี<br>รรถ<br>มเข้า               | เงือนไขการจัดไฟแนน2<br>วิธีการต่าน<br>ระบบปสตี็อกรถ" จ<br>รับรถเข้าสด็อก (ID: SC<br>แสดงข้อมูล >><br>สำหา :<br>รารัสสู้จำหน่าย :<br>มส่งสันค้า : 2<br>กที่นี่ มส่งสันค้า : 2<br>เกที่นี่ มส่งสันค้า : 2<br>เกที่นี่ มส่งสันค้า : 2<br>เกที่นี่ มส่งสันค้า : 2<br>เกที่นี่ มส่งสันค้า : 2           |                                                                                                    | แง้นดาวน์<br>ซึ่นต์เงินดาว<br>งานู "วิ๊ไ]<br>Base<br>Al4 CELE    | าม์<br>รถเข้าสต็อก (SCR030-010)"<br>Versions : SC20160<br>Dealer Code : บริษัท ซูซูกิมอเคลร์ (ประเทศไหว)<br>*รับ<br>รลve<br>Model ย์ห้อรถ ลัภายนอก ลัก<br>RIO SUZUKI เทท (Mineral Gray Metallic) Na<br>6.2 ตรวจสถอบรู่ในรถ        | 328 Build 1800RC DB : SUZU<br>จำกัด (D001) Branch Code :<br>Jser Name : MyCar Administr<br>TH<br>System Info: 1/4/20<br>"รันที่ใบรับ : B01RV-1602080<br>"รันที่ใบรับ : B81RV-1602080<br>"รันที่ใบรับ : B80RV-1602080<br>"รันที่ใบรับ : B80RV-1602080<br>"รันที่ใบรับ : B80RV-1602080<br>"รันที่ใบรับ : B80RV-1602080<br>"รันที่ใบรับ : B80RV-1602080<br>"รันที่ใบรับ : B80RV-1602080<br>"รันที่ในรับ : B80RV-1602080<br>"รันที่ในรับ : B80RV-1602080<br>"รันที่ : B80RV-1602080<br>"รันที่ : B80RV-1602080<br>"รันที | KI_DB_TRIA<br>อ่องนุย (80)<br>ator (Admin<br>Sign O<br>16 11:57<br>004<br>Back<br>ecord (s) :<br>เลชกุญ                    |

ตรวจสอบว่าบันทึกรับรถเข้าสต็อกผิดรุ่น หรือบันทึกจองผิดรุ่นหรือไม่

| NEC COM                          |                 |
|----------------------------------|-----------------|
| Chapter : FAQ – ระบบบายรถและ CRM | (Sales and CRM) |

11/26

### <u>สรุปขั้นตอนได้ดังนี้:</u>

- ไปที่เมนู "ระบบการขายรถ" คลิกที่ "บันทึกการขายรถ" จากนั้นคลิกที่เมนู "บันทึกใบเตรียมการขายรถ (SCR040-040)"
- 2) อ้างอิงเลขที่ใบจองที่ต้องการนำมาทำใบเตรียมขาย
- 3) คลิกแว่นขยายตรง "เลขตัวถังรถ" เพื่อค้นหาข้อมูลรถจากในระบบ จะปรากฏ Pop-up เมนูขึ้นมา
- 4) ค้นหาเลขตัวถังรถ จะเห็นได้ว่าไม่สามารถค้นหาได้พบ
- 5) ตรวจสอบรุ่นรถที่เมนู "ระบบการขายรถ" จากนั้นคลิกที่เมนู "บันทึกจองรถ (SCR040-020)"
- 6) ตรวจสอบรุ่นรถที่เมนู "ระบบสต็อกรถ" จากนั้นคลิกที่เมนู "รับรถเข้าสต็อก (SCR030-010)"
- 7) จากข้อมูลตัวอย่าง พบว่า บันทึกจองรถเป็นรหัสรุ่นรถ VK12C2<mark>D</mark>00AA14 แต่รับรถเข้าสต๊อก บันทึกเป็นรหัสรุ่นรถ VK12C2<u>A</u>00AA14 จึงทำให้ค้นหาเลขตัวถังไม่พบที่หน้า "บันทึกใบเตรียมการขายรถ (SCR040-040)" ดังนั้นต้อง ทำการตรวจสอบว่าบันทึกรับรถเข้าสต็อกผิดรุ่น หรือบันทึกจองผิดรุ่นหรือไม่

|                                                  | Doc. No.       | Page  |
|--------------------------------------------------|----------------|-------|
| Chapter : FAQ – ระบบขายรถและ CRM (Sales and CRM) | MYCAR-20180629 | 12/26 |

### 4. สามารถย้อนวันที่ใบกำกับภาษีขายรถได้หรือไม่?

<u>คำตอบ</u> สามารถทำได้ แต่วันที่ใบกำกับภาษี ต้องมากกว่าหรือเท่ากับวันที่ยืนยันใบเตรียมขาย ซึ่งสามารถตรวจสอบวันที่ยืนยันใบ เตรียมขายได้ที่เมนู "ยืนยันใบเตรียมขายและตั้งลูกหนี้อื่น (SCR040-045)" ดังตัวอย่างต่อไปนี้ วิธีดำ-

#### <u>วิธีทำ:</u>

 1) ไปที่เมนู "ระบบการขายรถ" คลิกที่ "บันทึกการขายรถ" จากนั้นคลิกที่เมนู "ยืนยันใบเตรียมขายและตั้งลูกหนี้อื่น (SCR040-045)"
 2) หากเลือก "วันที่ใบกำกับ" น้อยกว่า "วันที่ตั้งลูกหนี้" (เกิดจากวันที่บันทึกยืนยันใบเตรียมขายไปแล้ว) ระบบจะฟ้องข้อความดัง ภาพ พร้อมกับแทนค่า "วันที่ใบกำกับ" ให้ตรงกับ "วันที่ตั้งลูกหนี้" โดยอัตโนมัติ

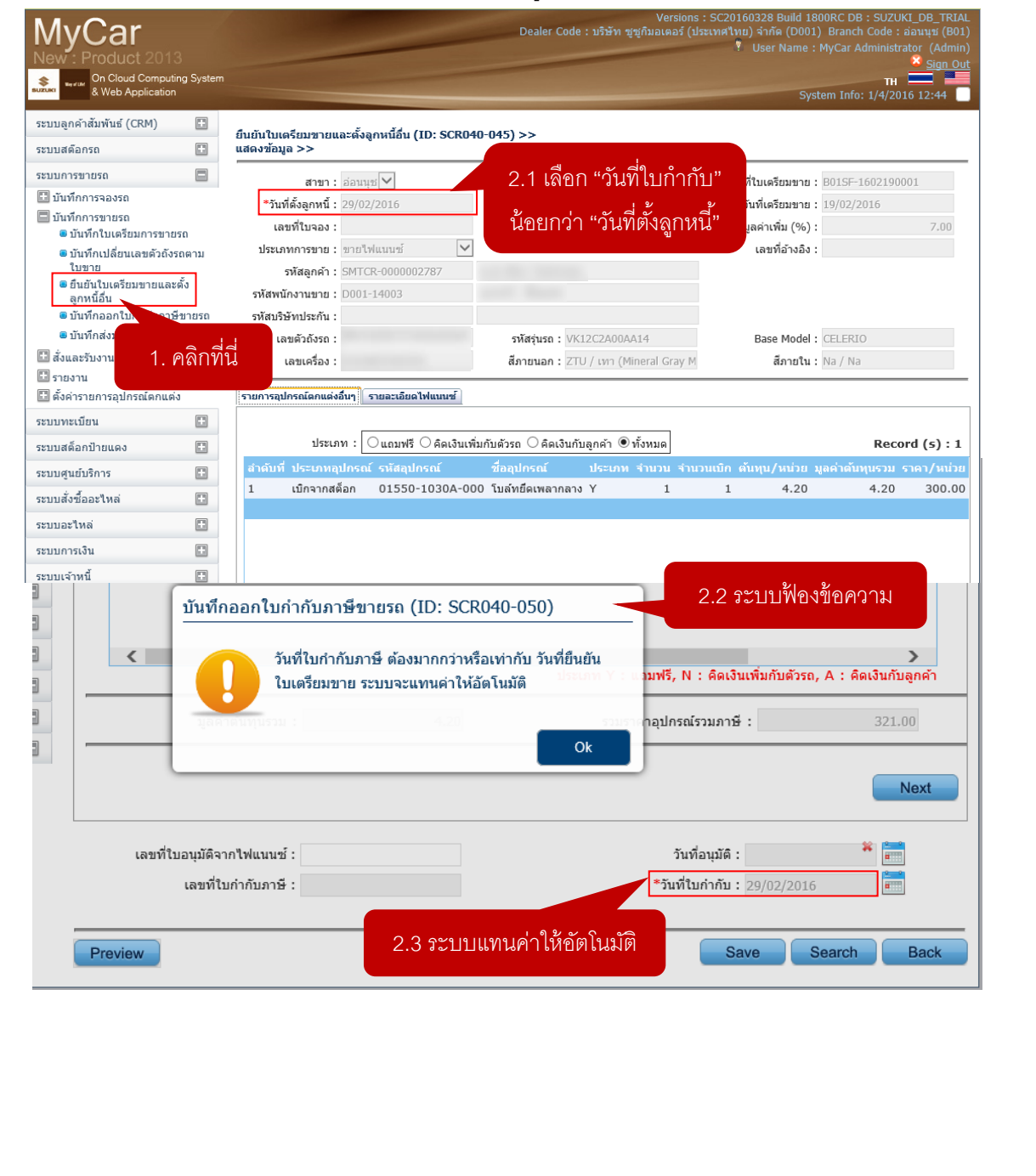

|                                                  | Doc. No.       | Page  |
|--------------------------------------------------|----------------|-------|
| Chapter : FAQ – ระบบขายรถและ CRM (Sales and CRM) | MYCAR-20180629 | 13/26 |

3) สามารถเปลี่ยนแปลง "วันที่ใบกำกับ" ได้ โดยต้องมากกว่าหรือเท่ากับ "วันที่ตั้งลูกหนี้" เท่านั้น

ยกตัวอย่าง วันที่ปัจจุบันเป็นวันที่ 01/04/2016 สามารถออกใบกำกับเป็นวันที่ 05/03/2016 ได้ เพราะมากกว่าวันที่ 29/02/2016 (วันที่ตั้งลูกหนี้)

| บนทกอล                            | อกใบกำกับภาษีข                  | ายรถ (ID: SCR040-050      | )                                       |                          |                     |
|-----------------------------------|---------------------------------|---------------------------|-----------------------------------------|--------------------------|---------------------|
| < <sub>6</sub>                    | ออกใบกำกับภา                    | ษีและใบลดเงินจองเรียบร้อย | ประเภท Y : แ <mark>วมฟรี, N :</mark> ศึ | iดเงินเพิ่มกับตัวรถ, A : | ><br>คิดเงินกับลูกเ |
| Ale of the t                      | นพุณรรม :                       | 4.20                      | รามรายกอุปกรณ์รวม                       | ภาษี:                    | 321,00              |
|                                   |                                 |                           |                                         |                          | Nex                 |
|                                   |                                 |                           |                                         |                          | _                   |
| da va u                           | 1 1                             |                           | 03130031                                | 10                       |                     |
| เลขที่ใบอนุมัติจากไ<br>เลขที่ใบกำ | ฟแนนซ์:<br>เกับภาษี: B01TS-160: | 3050001                   | วนทอนุ<br>*วันที่ใบกำ                   | กับ: 05/03/2016          |                     |

## <u>สรุปขั้นตอนได้ดังนี้:</u>

- 1) ไปที่เมนู "ระบบการขายรถ" คลิกที่ "บันทึกการขายรถ" จากนั้นคลิกที่เมนู "ยืนยันใบเตรียมขายและตั้งลูกหนี้อื่น (SCR040-045)"
- หากเลือก "วันที่ใบกำกับ" น้อยกว่า "วันที่ตั้งลูกหนี้" (เกิดจากวันที่บันทึกยืนยันใบเตรียมขายไปแล้ว) ระบบจะฟ้อง ข้อความ พร้อมกับแทนค่า "วันที่ใบกำกับ" ให้ตรงกับ "วันที่ตั้งลูกหนี้" โดยอัตโนมัติ
- 3) สามารถเปลี่ยนแปลง "วันที่ใบกำกับ" ได้ โดยต้องมากกว่าหรือเท่ากับ "วันที่ตั้งลูกหนี้" เท่านั้น

|                                                  | Doc. No.       | Page  |
|--------------------------------------------------|----------------|-------|
| Chapter : FAQ – ระบบขายรถและ CRM (Sales and CRM) | MYCAR-20180629 | 14/26 |

# 5. ทำการลดหนี้ภาษีขายรถทั้งคันแล้วแต่ไม่พบเลขตัวถังเมื่อจะทำใบเตรียมขายใหม่ได้อย่างไร?

<u>คำตอบ</u> เนื่องจากยังไม่ได้ทำการรับคืนรถจากลูกค้าเข้าสต็อก ที่เมนู "บันทึกรับคืนรถจากลูกค้าเข้าสต็อก (SCR030-035)" ว**ิธีทำ**:

1) ไปที่เมนู "ระบบการขายรถ" คลิกที่ "บันทึกการขายรถ" จากนั้นคลิกที่เมนู "บันทึกใบเตรียมการขายรถ (SCR040-040)"
 2) คลิกแว่นขยายตรง "เลขตัวถังรถ" เพื่อค้นหาข้อมูลรถจากในระบบ จะปรากฏ Pop-up เมนูขึ้นมา

| บบการขายรถ                                                                                                    | <u>ี</u> 1. คลิก                                                                                                    | ที่นี้                                                                                                    | ລ່ວນນາສ                                                                                                    |                                                                            |                                                                    |                                                                                                    | ເລາທີ່ໃນເອຣັສນອວະ .                                                                                              |                                                    |                          |
|----------------------------------------------------------------------------------------------------|----------------------------------------------------------------------------------------------------|----------------------------------------------------------------------------------------------------|----------------------------------------------------------------------------------------------------|----------------------------------------------------------------------------|--------------------------------------------------------------------|----------------------------------------------------------------------------------------------------|----------------------------------------------------------------------------------------------------|----------------------------------------------------|--------------------------|
| บันทึกการจองรถ                                                                                                    |                                                                                                    | N 1211 :                                                                                                    | รรมหนัง .                                                                                                    | 0                                                                          |                                                                    |                                                                                                    | เลขทเบเตรยมขาย :                                                                                                 | 02/04/2016                                         | *                        |
| ) บันทึกการขายรถ                                                                                                    |                                                                                                    | 1 52:00005929.                                                                                                    | ขายสด                                                                                                    | - <u>-</u>                                                                 |                                                                    |                                                                                                    | *กาษีบอด่าเพิ่ม (%) ·                                                                                            | 7                                                  | .00                      |
| บันทึกใบเตรียม/<br>ขับบรื่องปรี่ยน:                                                                                                    | การขายรถ<br>พตัวถังรถกาม                                                                                                    | * ณัสอกกัว :                                                                                                    | SMTCP_0000002720                                                                                                    |                                                                            |                                                                    |                                                                                                    |                                                                                                    |                                                    |                          |
| <ul> <li>บนทกเบลยนเลร<br/>ใบขาย</li> </ul>                                                                                                    | THE RECEIPTING                                                                                                    | งกลมูกคา .<br>* รหัสหมัดงวนตระ                                                                                                    | ADMIN                                                                                                    |                                                                            |                                                                    |                                                                                                    |                                                                                                    |                                                    |                          |
| ยืนยันใบเตรียมข<br>ลกหนี้ลื่น                                                                                                    | บายและตั้ง                                                                                                    | รทดฟนกงานชาย :                                                                                                    | ADMIN                                                                                                    | MyC.                                                                       |                                                                    |                                                                                                    |                                                                                                    |                                                    |                          |
| บันทึกออกใบกำ                                                                                                    | เก้บภาษีขายรถ                                                                                                    | รหสบรษทบระกนมย:                                                                                                    |                                                                                                    |                                                                            | 2. คลกแวน                                                          | ขยาย                                                                                                    | Dana Madal -                                                                                                    |                                                    |                          |
| 🖲 บันทึกส่งมอบรถ                                                                                                    | ใหม่                                                                                                    | ิเลขตวถงรถ:                                                                                                    |                                                                                                    |                                                                            | 1                                                                  |                                                                                                    | Base Model :                                                                                                    |                                                    |                          |
| สั่งและรับงานนอกฝ่                                                                                                    | ายขาย                                                                                                    | เลขเครอง:                                                                                                    |                                                                                                    | r da                                                                       | เทายนอก:                                                           |                                                                                                    | สภายเน:                                                                                                    |                                                    |                          |
| /รายงาน<br> ตั้งค่ารายการองโกรก                                                                                                    | ໂດວແຕ່ງ                                                                                                    | เลขทใบกำกับภาษิ:                                                                                                    |                                                                                                    | วนที่ไป                                                                    | กกับภาษิ :                                                         |                                                                                                    | เลขที่อ้างอิง :                                                                                                  |                                                    |                          |
| ามากระบัญนา                                                                                                    |                                                                                                    | หมายเหตุ:                                                                                                    |                                                                                                    |                                                                            |                                                                    |                                                                                                    |                                                                                                    |                                                    |                          |
| บบพอเบยน<br>                                                                                                    |                                                                                                    |                                                                                                    |                                                                                                    |                                                                            |                                                                    | ~                                                                                                    |                                                                                                    |                                                    |                          |
| 0 D 0 0 0 0 0 0 0 0 0 0 0 0 0 0 0 0 0 0                                                                                                    |                                                                                                    | ราคามาตรฐาน :                                                                                                    |                                                                                                    | 0.00 ส่วน                                                                  | ลด(บาท):                                                           | 0.00                                                                                                    |                                                                                                    |                                                    | 0.00                     |
| มมศูนยบรการ                                                                                                    |                                                                                                    | ราคาขายรวมอุปกรณ์ :                                                                                                    |                                                                                                    | 0.00 1                                                                     | พศาสนคา:                                                           | 0.00                                                                                                    | จานวนภาษี:                                                                                                    |                                                    | 0.00                     |
| บบสงซออะไหล่                                                                                                    |                                                                                                    | 1004502303131313                                                                                                    |                                                                                                    | มูล                                                                        | 1014420.                                                           | 0.00                                                                                                    | ม เหงงนจอง :                                                                                                    |                                                    | 0.00                     |
| บบอะไหล่                                                                                                    |                                                                                                    | Preview                                                                                                    |                                                                                                    |                                                                            |                                                                    | Save                                                                                                    | Insert                                                                                                    | Search                                             | Back                     |
| บบการเงิน                                                                                                    |                                                                                                    |                                                                                                    | 1                                                                                                    | 9/                                                                         | ۶                                                                  |                                                                                                    | ะ                                                                                                    |                                                    |                          |
| เลขตัวถังรถ เลข                                                                                                    | แครือง รุ่นรถ                                                                                                    | Inquiry<br>รามัส Base Model ลี                                                                                                    | Close<br>ภายนอก สีภายใน                                                                                                    | น มูลค่าตับทุ                                                              | Record (s) :<br>เส้นค้า ราคาขาย                                    | 0                                                                                                    | การคลิกไข                                                                                                    | <b>เคอนแวน</b> •                                   | ขยาย                     |
| <del>เลขตัวถึงรถ เลข</del><br>แนะนำให้ตร<br>CR030-035)                                                                                                    | <del>แคร้อง รุ่มรถ</del><br>ววจสอบที่เ<br>"                                                                                                  | Inquiry<br>รมัส Base Model ส<br>มนู "ระบบสต์อก                                                                                                    | Close<br>ภายนอก สีภายใน<br>เรถ" คลิกที่ "ร้                                                                                                    | ม มุลคำดับพุ<br>ภับรถเข้าส                                                 | Record (s) : เ<br>เสินค้า ราคาราย<br>ต็อก" จากนั้น                 | •<br>นคลิกที่เมนู                                                                                                    | การคลิกไอ<br>"บันทึกรับคืน                                                                                       | าคอนแวน <sup>เ</sup><br>ปรถจากลูก                  | มยาย<br>เค้าเข้าสต็ล     |
| เลชตัวถังรถ เลช<br>แนะนำให้ตร<br>CR030-035)<br>คลิกแว่นขยา                                                                                                    | แคร้อง จุ่มรถ<br>าวจสอบที่เ<br>"<br>ายตรง "เล                                                                                                | Inquiry<br>รมัส Base Model ส์<br>มนู "วะบบสต็อก<br>ขตัวถังรถ" เพื่อค้                                                                                                    | Close<br>ภายนอก สีภายใน<br>เรถ" คลิกที่ "รั<br>ว์นหาข้อมูลรถ                                                                                                    | ม มุธศาสัมหุ<br>รับรถเข้าส<br>เจากในระ                                     | Record (s) : เ<br>เอ็มคัว ราคาราย<br>ต็อก" จากนั้น<br>บบ จะปรากมู  | o<br>มคลิกที่เมนู<br>ฏ Pop-up เ                                                                                                    | การคลิกไข<br>"บันทึกรับคืน<br>มนูขึ้นมา                                                                          | าคอนแวน <sup>เ</sup><br>ปรถจากลูก                  | มยาย<br>ค้าเข้าสต็ช      |
| ลงดัวถังรถ เอง<br>เนะนำให้ตร<br>CR030-035)<br>จลิกแว่นขยา<br>บบลูกคำสัมพันธ์ (CR                                                                                                    | แคร้อง รุ่มรถ<br>ชวจสอบที่เ<br>"<br>ายตรง "เล<br>™) 💽                                                                                        | Inquiry<br>รมัส Base Model ส์<br>มนู "วะบบสต็อก<br>ขตัวถังรถ" เพื่อค้                                                                                                    | Close<br>ภายนอก สีภายใน<br>เรถ" คลิกที่ "รั<br>ว์นหาข้อมูลรถ                                                                                                    | ม มุธศาลับทุ<br>รับรถเข้าส<br>าจากในระ                                     | Record (s) : เ<br>เอ็มคัว ราคาราย<br>ต็อก" จากนั้น<br>บบ จะปรากมู่ | o<br>มคลิกที่เมนู<br>ฏ Pop-up เ                                                                                                    | การคลิกไข<br>"บันทึกรับคืน<br>มนูขึ้นมา                                                                          | าคอนแวน <sup>เ</sup><br>ปรถจากลูก                  | ขยาย<br>ค้าเข้าสต็จ      |
| เลขคัวถังรถ เลข<br>แนะนำให้ตร<br>CR030-035)<br>คลิกแว่นขยา<br>มมลุกคำสัมพันธ์ (CR                                                                                                    | แคร้อง รุ่นรถ<br>^วจสอบที่เ<br>'"<br>ายตรง "เล<br>™) 💽                                                                                       | Inquiry<br>รมัส Base Model ส์<br>มนู "วะบบสต็อก<br>ขตัวถังรถ" เพื่อค้<br>บันทึกรับคืนรอรวกลูกค<br>เห็นข้อมูล >>                                                             | Close<br>ภายนอก สีภายใน<br>เรถ" คลิกที่ "รั<br>เวนหาข้อมูลรถ<br>ถ้นหาข้อมูลรถ                                                                                                    | ม มุธศาคับพุ<br>ภับรถเข้าส<br>มจากในระ<br>xo30-o35) >>                     | Record (s) : เ<br>เอ็มคัว ราคาราย<br>ต็อก" จากนั้น<br>บบ จะปรากมู  | o<br>มคลิกที่เมนู<br>ฏ Pop-up เ                                                                                                    | การคลิกไอ<br>"บันทึกรับคืน<br>มนูขึ้นมา                                                                          | <b>เคอนแวน</b><br>เรถจากลูก                        | ขยาย<br>เค้าเข้าสต็ช     |
| เลชตัวถังรถ เลช<br>แนะนำให้ตร<br>CR030-035)<br>คลิกแว่นขยา<br>มมลุกคำสัมพันธ์ (CR<br>มมสตัดกรถ                                                                                                    | แคร้อง รุ่มรถ<br>าวจสอบที่เ<br>)"<br>ายตรง "เล<br>™) 🗈<br>■                                                                                  | Inquiry<br>รมัส Base Model ส์<br>มนู "วะบบสต็อก<br>ขตัวถังรถ" เพื่อค้<br>บันทึกรับคืนรถรากลูกค<br>เพิ่มข้อมูล >>                                                            | Close<br>ภายนอก สีภายใน<br>เรถ" คลิกที่ "รั<br>ว์นหาข้อมูลรถ<br>วันข้าสต้อก (ID: SCR                                                                                                    | ม มุธศาลับห<br>รับรถเข้าส<br>มจากในระ                                      | Record (s) : เ<br>เอ็มคัว ราคาราย<br>ต็อก" จากนั้น<br>บบ จะปรากมู  | o<br>มคลิกที่เมนู<br>ฏ Pop-up เ                                                                                                    | การคลิกไข<br>"บันทึกรับคืน<br>มนูขึ้นมา                                                                          | <u>เคอนแวน</u><br>เรถจากลูก                        | ขยาย<br>เค้าเข้าสต็ร     |
| เลขตัวถังรถ เลข<br>แนะนำให้ตร<br>CR030-035)<br>คลิกแว่นขยา<br>เบบลุกคาสัมพันธ์ (CR<br>เบบลุศอกรถ<br>๑ รับรถเข้าสต้อก                                                                                                    | แคร้อง รุ่มรถ<br>าวจสอบที่เ<br>"<br>ายตรง "เล<br>™) เ≌<br>■                                                                                  | Inquiry<br>รมัส Base Model ส์<br>มนู "วะบบสต็อก<br>ขตัวถังรถ" เพื่อคื<br>บันทึกรับคืนรถรากลูกค<br>เพิ่มข้อมูล >>                                                            | Close<br>ภายนอก สีภายใน<br>เรถ" คลิกที่ "รั<br>เวนหาข้อมูลรถ<br>ถ้าเข้าสดีอก (ID: SCR<br>สาขา : อ่อนนูล                                                                                                    | ม มุธคำคับห<br>รับรถเข้าส<br>มจากในระ<br>เ <b>030-035) &gt;&gt;</b>        | Record (s) : เ<br>เอ็นคำ ราคาราย<br>ต็อก" จากนั้น<br>บบ จะปรากมู   | o<br>มคลิกที่เมนู<br>ฏ Pop-up เ                                                                                                    | การคลิกไอ<br>"บันทึกรับคืน<br>มนูขึ้นมา<br>ก็บรับรถคืน :                                                         | <u>เคอนแวน</u><br>เรถจากลูก                        | มยาย<br>เค้าเข้าสต็ล     |
| เลซตัวถึงรถ เลซ<br>แนะนำให้ตร<br>CR030-035)<br>คลิกแว่นขยา<br>บบลุกคำสัมพันธ์ (CR<br>บบสต์อกรถ<br>§ รับรถเข้าสต้อก<br>● รับรถเข้าสต้อก<br>● รับรถเข้าสต้อก                                                                                                    | แคร้อง รุ่บรถ<br>าวจสอบที่เ<br>"<br>ายตรง "เล<br>™) เ≌<br>■<br>จากผู้จำหน่าย                                                                 | Inquiry<br>รมัส Base Model ส์<br>มนู "ระบบสต็อก<br>ขตัวถังรถ" เพื่อค้<br>ขันษ์กรับค์นรถรากลูกค<br>เพิ่มข้อมูล >>                                                            | Close<br>ภายนอก สีภายใน<br>กรถ" คลิกที่ "รั<br>วันหาข้อมูลรถ<br>วันข้าสด็อก (ID: SCR<br>สาขา : อ่อนบูร                                                                                                    | ม มุธคำดับห<br>วับรถเข้าส<br>เจากในระ<br>เ <b>งวง-งวร) &gt;&gt;</b><br>มั⊤ | Record (s) : เ<br>เอ็นคำ ราคาราย<br>ต็อก" จากนั้น<br>บบ จะปรากมู   | o<br>มคลิกที่เมนู<br>ฏ Pop-up เ                                                                                                    | การคลิกไอ<br>"บันทึกรับคืน<br>มนูขึ้นมา<br>กับรับรถคิน :<br>โนที่รับรถคิน : 02/04/2                              | มคอนแวน <sup>เ</sup><br>ปรถจากลูก                  | มยาย<br>เค้าเข้าสต็ล     |
| <ul> <li>ละหรัวถึงรถ เละ</li> <li>แนะนำให้ตร</li> <li>CR030-035)</li> <li>คลิกแว่นขยา</li> <li>มมสุดคำสัมพันธ์ (CR</li> <li>มมสต้อกรถ</li> <li>รับรถเข้าสต้อก</li> <li>จับรถเข้าสต้อก</li> <li>จับรถเข้าสต้อก</li> <li>จับรถเข้าสต้อก</li> <li>จับรถเข้าสต้อก</li> <li>จับรถเข้าสต้อก</li> <li>จับรถเข้าสต้อก</li> </ul>                                                                                                    | แคร้อง รุ่มรถ<br>^วจสอบที่เ<br>,"<br>ายตรง "เล<br>™) เ⊇<br>¬ากผู้จำหน่าย<br>เร็มฝากเข้า                                                      | Inquiry<br>รมัส Base Model ส์<br>มนู "ระบบสต็อก<br>ขตัวถังรถ" เพื่อคื<br>บันษ์กรับค์นรถรากลูกค<br>เพิ่มข้อมูล >>                                                            | Close<br>ภายนอก สีภายใน<br>กรถ" คลิกที่ "รั<br>ในหาข้อมูลรถ<br>ก็เข้าสดิลก (ID: SCR<br>สาขา : อ่อนบุร                                                                                                    | ม มูอคำดับห<br>วับรถเข้าส<br>เจากในระ<br>เ <b>ถ30-035) &gt;&gt;</b><br>⊭ ⊤ | Record (s) : เ<br>เสินค้า ราคาราย<br>ต็อก" จากนั้น<br>บบ จะปรากมู  | o<br>มคลิกที่เมนู<br>ฏ Pop-up เ                                                                                                    | การคลิกไอ<br>"บันทึกรับคืน<br>มนูขึ้นมา<br>ก็บรับรถคืน :<br>โนที่รับรถคืน : 02/04/2                              | าคอนแวน <sup>เ</sup><br>เรถจากลูก<br>1016 <b>*</b> | มยาย<br>เค้าเข้าสต็ล<br> |
| ลงดัวถังรถ เลง<br>เนะนำให้ตร<br>เนะนำให้ตร<br>CR030-035)<br>จลิกแว่นขยา<br>บบลุกคำสัมพันธ์ (CR<br>บบสตัอกรถ<br>๏ รับรถเข้าสต้อก<br>๏ รับรถเข้าสต้อก<br>๏ บันทึกรับฝากรถ<br>๏ บันทึกรับฝากรถ<br>๑ ผู้ด้อก                                                                                                    | แคร้อง รุ่บรถ<br>วาจสอบที่เ<br>ายตรง "เล<br>เพ) เรื<br>จากผู้จำหน่าย<br>เริ่มฝากเข้า                                                         | Inquiry<br>รมัส Base Model ส์<br>มนู "ระบบสต็อก<br>ขตัวถังรถ" เพื่อคื<br>บันษ์กรับคืนรถจากลูกค<br>เพิ่มข้อมูล >>                                                            | Close<br>ภายนอก สีภายใน<br>เรถ" คลิกที่ "ร้<br>เป็นหาข้อมูลรถ<br>ภันข้าสด็อก (ID: SCR<br>สาขา : อ่อนนุร                                                                                                    | ม มุอคำตับทุ<br>วับรถเข้าส<br>มจากในระ<br>เ <b>เวเ</b> o.oss) >><br>⊭ ⊽    | Record (s) : เ<br>เส้นค้า ราคาราย<br>ต็อก" จากนั้น<br>บบ จะปรากมู  | o<br>มคลิกที่เมนู<br>ฏ Pop-up เ                                                                                                    | การคลิกไอ<br>"บันทึกรับคืน<br>มนูขึ้นมา<br>ก็บรับรถคืน :<br>เนที่รับรถคืน : 02/04/2                              | าคอนแวน <sup>เ</sup><br>เรถจากลูก<br>              | มยาย<br>เค้าเข้าสต็ล<br> |
| อชดัวกังรถ เอช<br>แนะนำให้ตร<br>CR030-035)<br>คลิกแว่นขยา<br>บบลุกคำสัมพันธ์ (CR<br>บบสต้อกรถ<br>) รับรถเข้าสต้อก<br>๏ รับรถเข้าสต้อก<br>๏ บันทึกรับฝากรถ<br>๏ บันทึกรับหนี้และ<br>๑ อาร์ง นี้และ                                                                                                    | แคร้อง รุ่บรถ<br>วาจสอบที่เ<br>"<br>ายตรง "เล<br>(M) 😰<br>(จากผู้จำหน่าย<br>เร้ามฝากเข้า<br>รภาษีชื่อ                                        | Inquiry<br>รามัส Base Model ส์<br>มนู "ระบบสต็อก<br>ขตัวถังรถ" เพื่อคื<br>บันท์กรับคืนรถจากลูกค<br>เพิ่มข้อมูล >>                                                           | Close<br>ภายนอก สีภายใน<br>เรถ" คลิกที่ "ร้<br>เป็นหาข้อมูลรถ<br>ถ้าเข้าสด็อก (ID: SCR<br>สาขา : อ่อนบุร<br>มักงานที่รับรถ :                                                                                               | ม มุอคาดับท<br>รับรถเข้าส<br>ถจากในระ<br>เoso-oss) >><br>⊮ ▼               | Record (s) : เ<br>เสินคัา ราคาราย<br>ต็อก" จากนั้น<br>บบ จะปรากมู่ | o<br>มคลิกที่เมนู<br>ฏ Pop-up เ                                                                                                    | การคลิกไอ<br>"บันทึกรับคืน<br>มนูขึ้นมา<br>ก็บรับรถคัน :<br>เนท์รับรถคัน : 02/04/2                               | เคอนแวน•<br>เรถจากลูก<br>∞                         | มยาย<br>เค้าเข้าสต็อ<br> |
| เลซดัวกังรถ เลซ<br>แนะนำให้ตร<br>CR030-035)<br>คลิกแว่นขยา<br>ณบลุคคาสัมพันธ์ (CR<br>เบนสดอกรถ<br>3 รับรถเข้าสดอก<br>9 รับรถเข้าสดอก<br>9 รับรถเข้าสดอก<br>9 รับรถเข้าสดอก<br>9 รับรถเข้าสดอก<br>9 รับรถเข้าสดอก<br>9 รับรถเข้าสดอก<br>9 รับรถเข้าสดอก<br>9 รับรถเข้าสดอก<br>9 รับรถเข้าสดอก<br>9 รับรถเข้าสดอก<br>9 รับรถเข้าสดอก<br>9 รับรถเข้าสดอก<br>9 รับรถเข้าสดอก<br>9 รับรถเข้าสอก<br>9 รับรถเข้าสอก<br>9 รับรถเข้าน | แคร้อง รุ่บรถ<br>าวจสอบที่เ<br>"<br>ายตรง"เล<br>(M) เ⊇<br>จากผู้จำหน่าย<br>เร็บฝากเข้า<br>หารีชื้อ<br>คิดกับชี้อ                             | Inquiry<br>รามัล Base Model ส<br>มนู "ระบบสต์อร<br>ขตัวถังรถ" เพื่อค้<br>บันทึกรับคืนรถจากลูกค<br>เพิ่มข้อมูล >>                                                            | Close<br>ภายนอก สีภายใน<br>เรถ" คลิกที่ "ร้<br>เันหาข้อมูลรถ<br>ถ้าข้าสดือก (ID: SCR<br>สาขา : อ่อนนุร<br>มักงานที่รับรถ :<br>"เฉขตวัถ้งรถ :                                                                               | ม มุอคาตับห<br>รับรถเข้าส<br>มจากในระ<br>เoso-oss) >><br>⊮⊽                | Record (s) : 1<br>เสินคัา ราคาราย<br>ต็อก" จากนั้น<br>บบ จะปรากมู่ | o<br>มคลิกที่เมนู<br>ฏ Pop-up เ<br>เลข                                                                                                    | การคลิกไอ<br>"บันทึกรับคืน<br>มนูขึ้นมา<br>กับรับรถคัน :<br>เฉขเครื่อง :                                         | มคอนแวน<br>ปรถจากลูก<br>1916 * [                   | มยาย<br>เค้าเข้าสต์ค     |
| ลรเต้วถังรถ เอร<br>แนะนำให้ตร<br>CR030-035)<br>คลิกแว่นขยา<br>บบลุกคำสัมพันธ์ (CR<br>บบสต้อกรถ<br>รับรถเข้าสต้อก<br>e บันทึกรับฝากรถ<br>e บันทึกรับสากรร<br>e เปลี่ยนสถานรรถ<br>สต้อก<br>e บันทึกรับสันถล<br>e บันทึกรับสันถล<br>e บันทึกรับสันถล<br>e บันทึกรับสันถล                                                                                                    | แคร้อง รุ่บรถ<br>าวจสอบที่เ<br>"<br>ายตรง"เล<br>(M) เ⊇<br>จากผู้จำหน่าย<br>เร้บฝากเข้า<br>ะหาษีชื่อ<br>ดิดกับด้วรถ<br>กาลลูกค้าเข้า          | Inquiry<br>รมัส Base Model ส<br>มนู "ระบบสต็อก<br>ขตัวถังรถ" เพื่อค้<br>บันทึกรับคืนรถจากลูกค<br>เพิ่มข้อมูล >><br>"รหัสพ<br>4. คลิกที่นี่                                  | Close<br>ภายนอก สีภายใน<br>เรถ" คลิกที่ "ร้<br>วันห้าข้อมูลรถ<br>วันข้าสดือก (ID: SCR<br>สาขา : อ่อนนุร<br>มักงานที่รับรถ :<br>"เฉขตวถังรถ :<br>รุ่น :                                                                     | ม มุอคาตับห<br>รับรถเข้าส<br>ถจากในระ<br>เoso-oss) >><br>⊮ ⊻               | Record (s) : 1<br>เสินคัา ราคาราย<br>ต็อก" จากนั้น<br>บบ จะปรากมู่ | o<br>มคลิกที่เมนู<br>ฏ Pop-up เ<br>เลข                                                                                                    | การคลิกไอ<br>"บันทึกรับคืน<br>มนูขึ้นมา<br>กับรับรถคัน :<br>เฉขเครื่อง :                                         | มคอนแวน<br>ปรถจากลูก<br>1016 * [                   | มยาย<br>เค้าเข้าสต์ค<br> |
| <ul> <li>เอรเต้วถังรถ เอร</li> <li>แนะนำให้ตร</li> <li>CR030-035)</li> <li>คลิกแว่นขยา</li> <li>บบลุกคำสัมพันธ์ (CR</li> <li>บบสดอกรถ</li> <li>รับรถเข้าสต้อก</li> <li>รับรถเข้าสต้อก</li> <li>บันทึกสังหนีลล</li> <li>เปลี่ยนสถานรรถ<br/>สต้อก</li> <li>บันทึกสังหนีลล</li> <li>แสดงอุปกรณ์ที่</li> <li>บันทึกรับคืนรถจ<br/>สตีอ๊อก</li> <li>เอนข้ายสด้อก/พี่เก็</li> </ul>                                                                                                    | แคร้อง รุ่บรถ<br>วาจสอบที่เ<br>"<br>ายตรง"เล<br>(M) เรา<br>คากผู้จำหน่าย<br>เร็มฝากเข้า<br>รภาษีชื่อ<br>ลิตกับตัวรถ<br>เกลลูกค้าเข้า<br>ม    | Inquiry<br>รามัส Base Model ส<br>มนู "ระบบสต็อก<br>ขตัวถังรถ" เพื่อค้<br>ขตัวถังรถ" เพื่อค้<br>บันท์กรับค์นรถจากลูกค<br>เพิ่มข้อมูล >><br>"ราหัสพ<br>4. คลิกที่นี่          | Close<br>ภายนอก สีภายใน<br>เรถ" คลิกที่ "รั<br>เ์นหาข้อมูลรถ<br>เ๊าเข้าสด็อก (ID: SCR<br>สาขา : อ่อนบูร<br>นักงานที่รับรถ :<br>เ้นขตัวถังรถ :<br>รุ่น :<br>มื่อลูกค้า :                                                    | ม มุอคำตับท<br>รับรถเข้าส<br>มจากในระ<br>เช30-035) >>                      | Record (s) : 1<br>เส้นค้า ราคาราย<br>ต็อก" จากนั้น<br>บบ จะปรากมู่ | ๑<br>มคลิกที่เมนู<br>ฏ Pop-up เ<br>เลข<br>ร. คลิกแว่น                                                                                                    | การคลิกไข<br>"บันทึกรับคืน<br>มนูขึ้นมา<br>กับรับรถคัน :<br>เฉซเครื่อง :<br>ขยาย                                 | มคอนแวน<br>ปรถจากลูก<br>016 * [                    | มยาย<br>เค้าเข้าสต์ค     |
| ลรเต้วกังรถ เอร<br>แนะนำให้ตร<br>CR030-035)<br>คลิกแว่นขยา<br>บบสุดคำสัมพันธ์ (CR<br>บบสต์อกรถ<br>) รับรถเข้าสต้อก<br>© บันทึกดังหนีและ<br>© เปลี่ยนสถานะรถ<br>สต้อก<br>© บันทึกรับศีนรถ<br>๑ แสดงอุปกรณ์ที่เ<br>© บันทึกรับศีนรถ<br>สต้อก<br>โอยน์ายสต้อก/ที่เก็<br>ไสอบถาม                                                                                                    | แคร้อง รุ่บรถ<br>^วจุสถบที่เ<br>,"<br>ายตรง "เล<br>(M) (2)<br>จากผู้จำหน่าย<br>เร็บฝากเข้า<br>ะภาษีชื่อ<br>คิดกับตัวรถ<br>เกลลูกค้าเข้า<br>ม | Inquiry<br>รามัส Base Model ส<br>มนู "ระบบสต็อก<br>ขตัวถังรถ" เพื่อค้<br>ขตัวถังรถ" เพื่อค้<br>บันท์กรับคืนรถจากลูกค<br>เพิ่มข้อมูล >><br>*รามัสพ<br>4. คลิกที่นี่          | Close<br>ภายนอก สีภายใน<br>เวรถ" คลิกที่ "รั<br>เป็นหาข้อมูลรถ<br>ถ้าเข้าสลือก (ID: SCR<br>สาขา : อ่อนบุร<br>นักงานที่รับรถ :<br>รุ่น :<br>รุ่น :<br>ชื่อลูกค้า :<br>เป็นเครื่อมขาย :                                      | ม มุอคำตับท<br>รับรถเข้าส<br>1จากในระ<br>เ030-035) >>                      | Record (s) : 1<br>เลินค้า ราคาราย<br>ต็อก" จากนั้น<br>บบ จะปรากมู่ | ๑<br>มคลิกที่เมนู<br>ฏ Pop-up เ<br>เฉข<br>ร. คลิกแว่น<br>อ. คลิกแว่น<br>อ. คลิกแว่น                                                                             | การคลิกไข<br>"บันทึกรับคืน<br>มนูขึ้นมา<br>กับรับรถคัน :<br>เฉขเครื่อง :<br>ขยาย                                 | มคอนแวน•<br>มรถจากลูก<br>1016 <b>*</b> [           | มยาย<br>เค้าเข้าสต์ค     |
| ละสัวกังรถ เละ<br>แนะนำให้ตร<br>เนะนำให้ตร<br>CR030-035)<br>จลิกแว่นขยา<br>มมลุกคำสัมพันธ์ (CR<br>มมสุกคำสัมพันธ์ (CR<br>มมสุกคาสัมพันธ์<br>จับรถเข้าสด้อก<br>จับรถเข้าสด้อก<br>จับรถเข้าสด้อก<br>จับรถเข้าสด้อก<br>จับรถเข้าสด้อก<br>จับรถเข้าสลัอก/พี่เก็<br>สอบถาม<br>รายงาน                                                                                                    | แคร้อง รุ่บรถ<br>"วจสอบที่เ<br>"<br>ายตรง "เล<br>(M) เร<br>เริ่มสากเข้า<br>ะภาษีชื่อ<br>คิดกับด้วรถ<br>เวกลูกคำเข้า<br>ม                     | Inquiry<br>รมัส Base Model ส<br>มนู "ระบบสตีอก<br>ขตัวถังรถ" เพื่อค้<br>ขตัวถังรถ" เพื่อค้<br>บันทึกรับคืนรถจากลุกค<br>เพิ่มข้อมูล >><br>*รมัสพ<br>4. คลิกที่นี่<br>เลขช่   | Close<br>ภายนอก สีภายใน<br>เรถ" คลิกที่ "รั<br>เป็นหาข้อมูลรถ<br>ถ้าข้าสลือก (ID: SCR<br>สาขา : อ่อนนุร<br>นักงานที่รับรถ :<br>รุ่น :<br>ชื่อลูกล้า :<br>เป็นเตรียมขาย :<br>ออาทีเนลองนี้ :                                | ม มุอคำดับท<br>รับรถเข้าส<br>1จากในระ<br>เo3o-o35) >>                      | Record (s) : 1<br>เลินคำ ราคาราย<br>ต็อก" จากนั้น<br>บบ จะปรากมู่  | ดาการ์<br>มุคลิกที่เมนู<br>ฏ Pop-up เ<br>เลขา<br>ร. คลิกแว่น<br>ร. คลิกแว่น<br>มูกการ์<br>มูกการ์<br>เลขา<br>เลขา<br>เลขา<br>เลขา<br>เลขา<br>เลขา<br>เลขา<br>เม | การคลิกไข<br>"บันทึกรับคืน<br>มนูขึ้นมา<br>ภันร์บรถคัน :<br>เลยเครื่อง :<br>ขยาย<br>ยนเมองเช :                   | มคอนแวน<br>ปรถจากลูก<br>1016 <b>*</b>              | มยาย<br>เค้าเข้าสต็อ<br> |
| เอชตัวกังรถ เอช<br>แนะนำให้ตร<br>CR030-035)<br>คลิกแว่นขยา<br>มมลุกคำสัมพันธ์ (CR<br>มมสคือกรถ<br>9 รับรถเข้าสต้อก<br>9 รับรถเข้าสต้อก<br>9 รับรถเข้าสต้อก<br>9 รับรถเข้าสต้อก<br>9 บันทึกรับศินรถจ<br>สต้อก<br>9 บันทึกรับศินรถจ<br>สต้อก<br>1 โอนยำยสต้อก/ที่เก็<br>1 สอบถาม<br>1 รายงาน                                                                                                    | แคร้อง รุ่บรถ<br>'วจสอบที่เ<br>''<br>ายตรง "เล<br>(M) (2)<br>จากผู้จำหน่าย<br>เริ่มสากเข้า<br>ะกาษีชื่อ<br>ลิตกับด้วรถ<br>เากลูกค้าเข้า<br>ม | Inquiry<br>รมัส Base Model ส<br>มนู "ระบบสตีอก<br>ขตัวถังรถ" เพื่อค้<br>ขตัวถังรถ" เพื่อค้<br>บันทึกรับคืนธรากลุกค<br>เพิ่มข้อมูล >><br>*รมัสพ<br>4. คลิกที่นี่<br>เลยช่    | Close<br>ภายนอก สีภายใน<br>เรถ" คลิกที่ "รั<br>เป็นหาข้อมูลรถ<br>ถึนหาข้อมูลรถ<br>ถึนหาสลือก (ID: SCR<br>สาขา : อ่อนนุร<br>นักงานที่รับรถ :<br>รุ่น :<br>ชื่อลูกคำ :<br>เป็นเครียมขาย :<br>อาท์ใบอลหนี้ :<br>เวากรรมอารี : | ม มุลคำคับท<br>รับรถเข้าส<br>มจากในระ<br>เช30-035) >>                      | Record (s) : เ<br>เส้นค้า จาคามาย<br>ต็อก" จากนั้น<br>บบ จะปรากมู่ | ๑<br>มคลิกที่เมนู<br>ฏ Pop-up เ<br>เลขา<br>ร. คลิกแว่น<br>ร. คลิกแว่น<br>มแก่<br>ร. คลิกแว่น<br>มแก่<br>ร. คลิกแว่น<br>มแก่<br>ร. คลิกแว่น                      | การคลิกไข<br>"บันทึกรับคืน<br>มนูขึ้นมา<br>กับรับรถคัน :<br>เฉษเครื่อง :<br>ขยาย<br>ยนหมอบ<br>มห์ปมลดหนี :       | มคอนแวน<br>ปรถจากลูก<br>1016 <b>*</b>              | มยาย<br>เค้าเข้าสต็อ<br> |
| <ul> <li>เฉชตัวกังรถ เฉช</li> <li>แนะนำให้ตร</li> <li>แนะนำให้ตร</li> <li>CR030-035)</li> <li>คลิกแว่นขยา</li> <li>บบสุดลาสมพันธ์ (CR</li> <li>บบพักรับฝากรถ</li> <li>รับรถเข้าสุดอก</li> <li>บันทึกรับฝากรถ</li> <li>รับรถเข้าสุดอก</li> <li>บันทึกรับฝากรถ</li> <li>บันทึกรับสนุกระ</li> <li>แสดงอุปกรณ์ที่เ</li> <li>บันทึกรับสีนรถจ<br/>สุดอก</li> <li>โฉยชายสุดอาม</li> <li>โฉยชายสุดอาม</li> <li>รายงาน</li> <li>บบการขายรถ</li> </ul>                                                                                                    | แคร้อง รุ่บรถ<br>'วจสอบที่เ<br>''<br>ายตรง "เล                                                                                               | Inquiry<br>รามัส Base Model ส<br>มนู "ระบบสต็อก<br>ขตัวถังรถ" เพื่อคื<br>ขตัวถังรถ" เพื่อคื<br>บับทึกรับคืนรถจากลูกค<br>เพิ่มข้อมูล >><br>*รามัสพ<br>4. คลิกที่นี่<br>เลขข่ | Close<br>ภายนอก ลีภายใน<br>เรถ" คลิกที่ "รั<br>เป็นหาข้อมูลรถ<br>ถึนหาสด็อก (ID: SCR<br>สาขา : อ่อนนุร<br>นักงานที่รับรถ :<br>รุ่น :<br>ชื่อลูกคำ :<br>เป็นเครีอนขาย :<br>ลขที่ในลดหนี :<br>เขายรวมภาษ์ :                  | ม มุธศาคับท<br>กับรถเข้าส<br>มจากในระ<br>เ <b>งงง-งงร)</b> >>              | Record (s) :<br>เส้นค้า ราคามาย<br>ต็อก" จากนั้น<br>บบ จะปรากมู่   | คลิกที่เมนู<br>มุคลิกที่เมนู<br>ฏ Pop-up เ<br>เลขา<br>ร. คลิกแว่น<br>มูก<br>มูก<br>ภูมิ<br>ภูมิ<br>ภูมิ<br>ภูมิ<br>ภูมิ<br>ภูมิ<br>ภูมิ<br>ภูมิ                 | การคลิกไข<br>"บันทึกรับคืน<br>มนูขึ้นมา<br>ก็ไบรับรถคิน :<br>เลขเครื่อง :<br>ขยาย<br>ยเลยอม เบ.<br>มท์โบลดหนี้ : | มคอนแวนฯ<br>ปรถจากลูก<br>016 * [                   | มยาย<br>เค้าเข้าสต์ก<br> |
| เลขตัวกังรถ เลข<br>แนะนำให้ตร<br>CR030-035)<br>คลิกแว่นขยา<br>รบบลุกคำสัมพันธ์ (CR<br>รบมสต์อกรถ<br>รับรถเข้าสต์อก<br>จับนทึกรับศีนลา<br>จับรถเข้าสต์อก<br>จับนทึกรับศีนลา<br>สอีอก<br>โอนย้ายสต์อก/ที่เก็<br>โอนย้ายสต์อก/ที่เก็<br>โอนยายสต์อก/ที่เก็<br>รายงาน                                                                                                    | แคร้อง รุ่บรถ<br>'วจสอบที่เ<br>''<br>ายตรง "เล<br>ายตรง "เล                                                                                  | Inquiry<br>รามัส Base Model ส<br>มนู "ระบบสต็อก<br>ขตัวถังรถ" เพื่อค<br>ขตัวถังรถ" เพื่อค<br>บับทึกรับคืนรถจากลูกค<br>เพิ่มข้อมูล >><br>*รามัสพ<br>4. คลิกที่นี่<br>เลขข่   | Close<br>ภายนอก ลีภายใน<br>เรถ" คลิกที่ "รั<br>เป็นหาข้อมูลรถ<br>ถึนข้าสด็อก (ID: SCR<br>สาขา : อ่อนนุข<br>นักงานที่รับรถ :<br>รุ่น :<br>ชื่อลูกคำ :<br>เป็นเดรียมขาย :<br>ลขที่ในลดหนี :<br>เขายรวมภาษี :                 | ม มุธศาคับท<br>กับรถเข้าส<br>มจากในระ<br>xo3o-o35) >><br>⊮ ▼               | Record (s) :<br>เส้นค้า ราคามาย<br>ต็อก" จากนั้น<br>บบ จะปรากมู่   | o<br>มุคลิกที่เมนู<br>ฏ Pop-up เ<br>เลข<br>                                                                                                    | การคลิกไข<br>"บันทึกรับคืน<br>มนูขึ้นมา<br>ภู่ไบรับรถคิน :<br>เลขเครื่อง :<br>ขยาย<br>มหรีบลดหน้ :<br>           | มคอนแวนฯ<br>ปรถจากลูก<br>016 ¥ [                   | มยาย<br>เค้าเข้าสต์ก     |

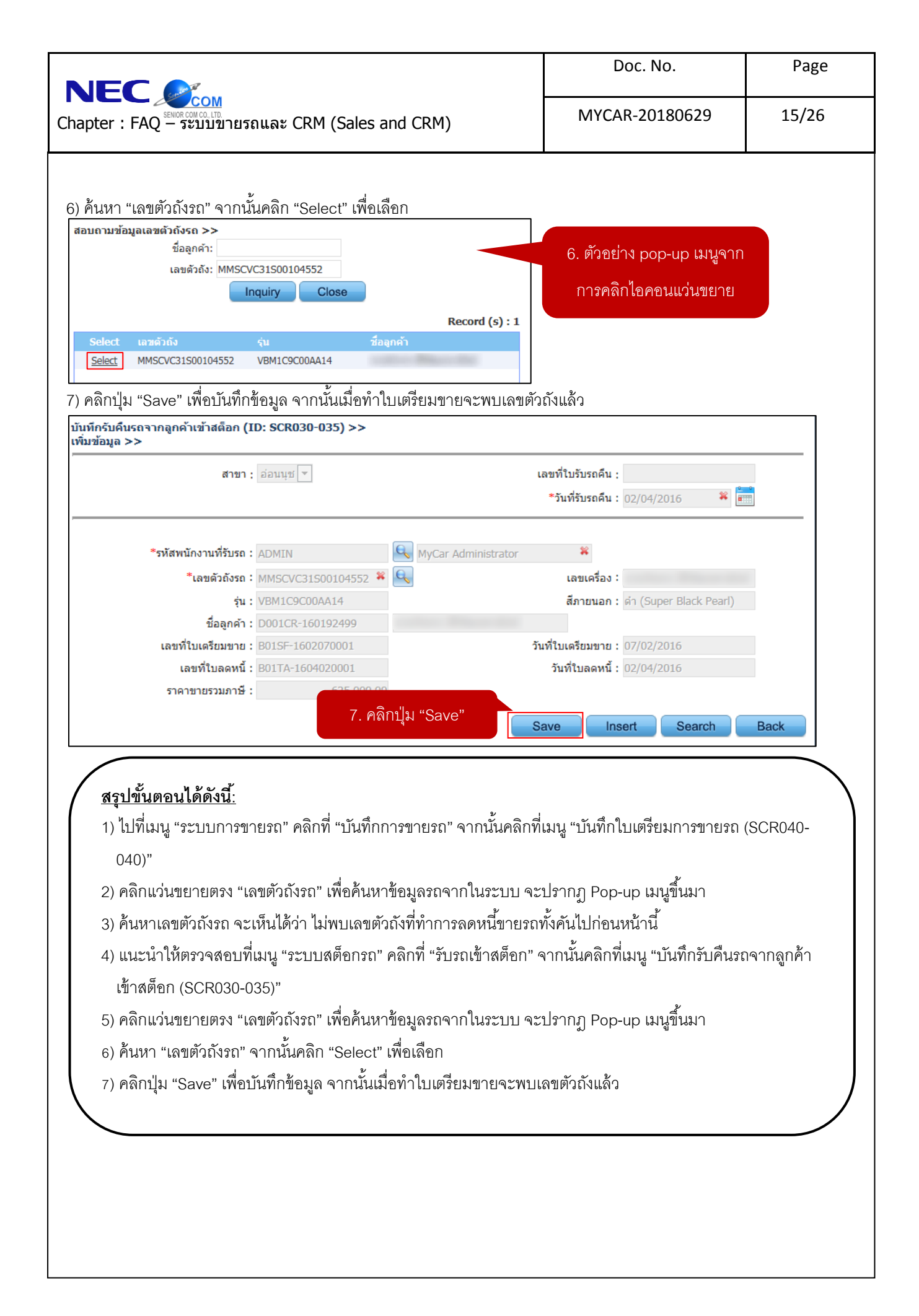

|                                                  | Doc. No.       | Page  |
|--------------------------------------------------|----------------|-------|
| Chapter : FAQ – ระบบขายรถและ CRM (Sales and CRM) | MYCAR-20180629 | 16/26 |

# ประเภทการชำระเงิน (แถมฟรี, คิดเงินเพิ่มกับตัวรถ, คิดเงินกับลูกค้า) ในใบจองไม่ถูกต้อง สามารถ เปลี่ยนแปลงที่ใบเตรียมขายได้หรือไม่?

<u>คำตอบ</u> สามารถเปลี่ยนแปลงได้ ที่เมนู "บันทึกใบเตรียมการขายรถ (SCR040-040)"

<u>วิธีทำ:</u>

1) ไปที่เมนู "ระบบการขายรถ" คลิกที่ "บันทึกการขายรถ" จากนั้นคลิกที่เมนู "บันทึกใบเตรียมการขายรถ (SCR040-040)"
 2) เลือกประเภทการชำระเงิน (แถมฟรี, คิดเงินเพิ่มกับตัวรถ, คิดเงินกับลูกค้า)

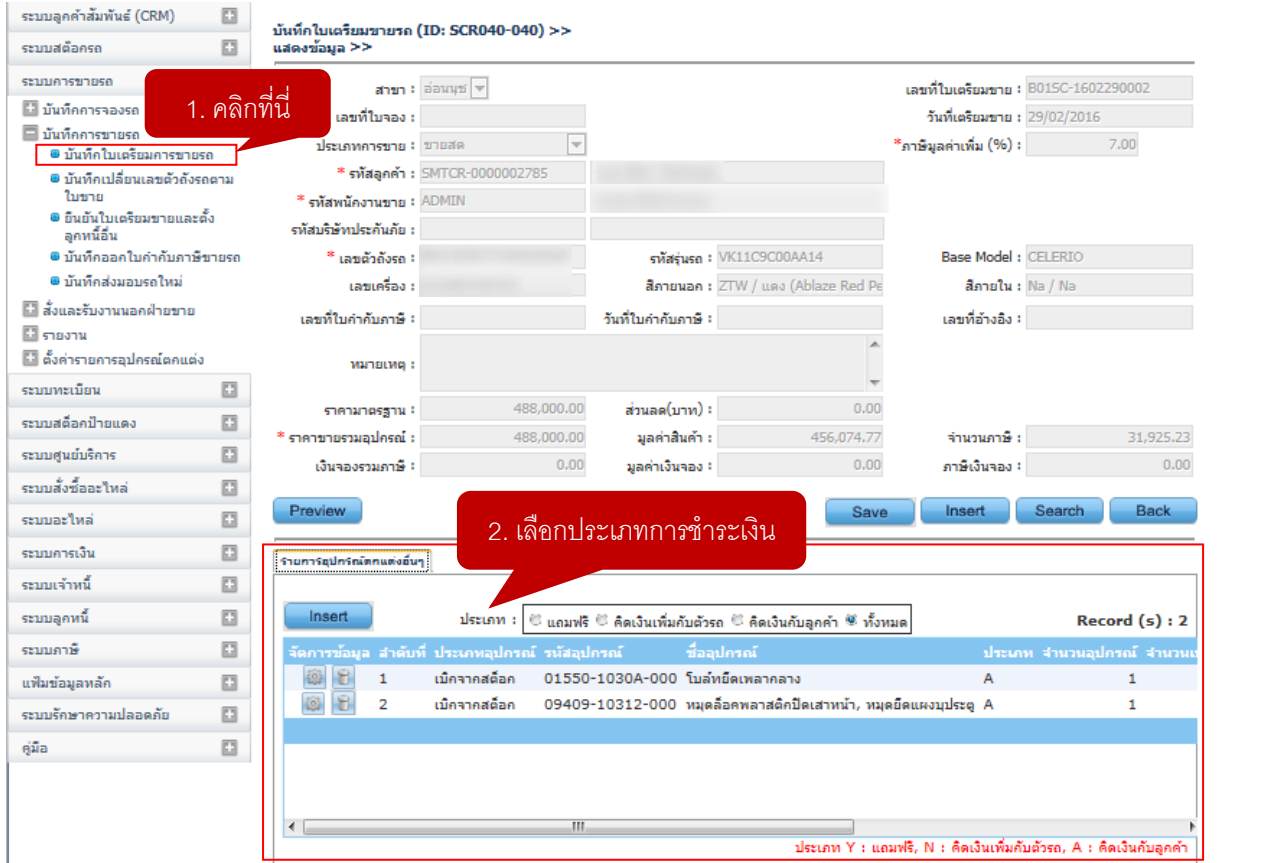

#### <u>สรุปขั้นตอนได้ดังนี้:</u>

 ไปที่เมนู "ระบบการขายรถ" คลิกที่ "บันทึกการขายรถ" จากนั้นคลิกที่เมนู "บันทึกใบเตรียมการขายรถ (SCR040-040)"

2) เลือกประเภทการชำระเงิน (แถมฟรี, คิดเงินเพิ่มกับตัวรถ, คิดเงินกับลูกค้า)

|                                                  | Doc. No.       | Page  |
|--------------------------------------------------|----------------|-------|
| Chapter : FAQ – ระบบขายรถและ CRM (Sales and CRM) | MYCAR-20180629 | 17/26 |

# 7. ต้องการเพิ่มเงินจองต้องทำอย่างไร?

<u>คำตอบ</u> สามารถบันทึกเพิ่มเงินจองที่เมนู "บันทึกเพิ่มเงินจอง (SCR040-030)" ในระบบการขายรถ โดยมีเงื่อนไขว่าใบจองใบเดิม ต้องถูกรับชำระเงินจองแล้ว และใบจองใบเดิมต้องยังไม่ถูกนำไปอ้างอิงใบเตรียมขาย จึงจะสามารถบันทึกเพิ่มเงินจองได้ <u>วิธีทำ:</u>

1) ไปที่เมนู "ระบบการขายรถ" คลิกที่ "บันทึกการจองรถ" จากนั้นคลิกที่เมนู "บันทึกเพิ่มเงินจอง (SCR040-030)"

2) คลิกแว่นขยายตรง "อ้างอิงเลขที่ใบจอง" เพื่อค้นหาข้อมูลใบจองจากในระบบ จะปรากฏ Pop-up เมนูขึ้นมา

| DMS Business A                                               | n a l y<br>mputing<br>cation | R<br>tics<br>System                    | Versions : SC20161107 Build 1800RC DB : SUZUKI_DB_TRIAL<br>Dealer Code : บริษัท ซูซูกิมอเตอร์ (ประเทศไทย) จำกัด (D001) Branch Code : อ่อนนุช (B01)<br>Ver Name : MyCar Administrator (Admin)<br>Sign Out   TH |
|--------------------------------------------------------------|------------------------------|----------------------------------------|----------------------------------------------------------------------------------------------------|
| ระบบลูกคำสัมพันธ์ (CRM)                                      |                              | บันทึกเพิ่มเงินจอง (ID: SCR040-030) >> |                                                                                                    |
| ระบบสต๊อกรถ                                                  |                              | เพิ่มข้อมูล >>                         |                                                                                                    |
| ระบบการขายรถ                                                 |                              | สาขา : อ่อนนช 🗸                        |                                                                                                    |
| <ul> <li>บันทึกการจองรถ</li> <li>บันทึกใบเสนอราคา</li> </ul> | 1.                           | . คลิกที่นี่ อ้างอิงเลขที่ใบจอง :      | 🔍 2. คลิกแว่นขยาย                                                                                                    |
| 🛢 บันทึกการจอง                                               | -                            |                                        |                                                                                                    |
| 🛢 บันทึกเพิ่มเงินจอง                                         |                              | ช่อลูกคำ :                             |                                                                                                    |
| 🖽 บันทึกการขายรถ                                             |                              | ชื่อพนักงานที่เพิ่มเงินจอง :           |                                                                                                    |
| 🖽 สั่งและรับงานนอกฝ่ายขาย                                    |                              | ยี่ห้อ :                               | สีภายนอก :                                                                                                    |
| 🖽 รายงาน                                                     |                              | Base Model :                           | สีภายใน :                                                                                                    |
| 🖽 ตั้งค่ารายการอุปกรณ์ตกแต่ง                                 |                              |                                        |                                                                                                    |
| ระบบทะเบียน                                                  |                              | มูลค่าจองรวม :                         | ภาษีจองรวม : จองรวมภาษี :                                                                                                    |
| ระบบสต้อกป้ายแดง                                             | -                            |                                        | Insert Search Back                                                                                                    |
| ระบบศูนย์บริการ                                              |                              |                                        | insert Jealui Bauk                                                                                                    |

3) ค้นหา "เลขที่ใบจอง" หรือ "ชื่อลูกค้า" ที่บันทึกจองไว้ จากนั้นคลิก "Select" เพื่อเลือกใบจองที่ต้องการอ้างอิง

| Inquiry         Close           Becord (s): 90           ect         1201/11/10001         5UZUKI         CARPY         5,000.00           ect         B01RS-1611040001         SUZUKI         CARPY         5,000.00           ect         B01RS-1611030002         SUZUKI         CIAZ         3,000.00           ect         B01RS-1611020005         SUZUKI         CIAZ         3,000.00           ect         B01RS-1611020005         SUZUKI         CARPY         4,672.90           ect         B01RS-1611020001         SUZUKI         CARPY         4,672.90           ect         B01RS-161020001         SUZUKI         CARPY         4,672.90           ect         B01RS-161020001         SUZUKI         SWIFT SAI         10,000.00           ect         B01RS-161020001         SUZUKI         SWIFT SAI         9,345.79           ect         B01RS-1610120001         SUZUKI         CARPY         5,000.00           ect         B01RS-1610120001         SUZUKI         CARPY         5,000.00           ect         B01RS-1610120001         SUZUKI         CARPY         5,000.00           ect         B01RS-1610120001         SUZUKI         CARPY         5,000.00                                                                                                    | Inquiry       Close         Becard (s) : 90         t       aniflusas       faqanín       filás       silá Basemodel       jasínas         g       b01RS-1611040001       SUZUKI       CARRY       5,000.00         g       b01RS-1611030002       SUZUKI       CARRY       4,672.90         g       b01RS-1611020005       SUZUKI       CARRY       4,672.90         g       b01RS-161020001       SUZUKI       CARRY       9,345.79         g       b01RS-1610120001       SUZUKI       CARRY       5,000.00         g       b01RS-1610120001       SUZUKI       CARRY       5,000.00         g       b01RS-1610120001       SUZUKI       CARRY       5,000.00         g       b01RS-1610120001       SUZUKI       CARRY       5,000.00         g       b01RS-1610120001       SUZUKI       CARRY       5,000.00         g       b01RS-1610120001       SUZUKI       CARRY       5,000.00         g       b01RS-1610120001       SUZUKI       CARRY       5,000.00         g       b01RS-1610120001       SUZUKI       CARRY       5,000.00         g       b01RS-1610020002       SUZUKI       CARRY       5,000.01 <th>Inquiry         Close           Record (s) : 90           act         เอนที่ในรอง         นี้ออกค้า         ยี่ก้อรก         รกัส Basemodel         มุลคำรอง           act         B01RS-1611040001         SUZUKI         CARRY         5,000.00           act         B01RS-1611030002         SUZUKI         CIAZ         3,000.00           act         B01RS-1611030001         SUZUKI         CIAZ         3,000.00</th> | Inquiry         Close           Record (s) : 90           act         เอนที่ในรอง         นี้ออกค้า         ยี่ก้อรก         รกัส Basemodel         มุลคำรอง           act         B01RS-1611040001         SUZUKI         CARRY         5,000.00           act         B01RS-1611030002         SUZUKI         CIAZ         3,000.00           act         B01RS-1611030001         SUZUKI         CIAZ         3,000.00 |
|----------------------------------------------------------------------------------------------------|----------------------------------------------------------------------------------------------------|----------------------------------------------------------------------------------------------------|
| Becord (s): 90         ledt       vanituras       faqna'n       faise       sita Basemodel       yaa'nas         ledt       801RS-1611040001       SUZUKI       CARRY       5,000.00         ledt       801RS-1611030002       SUZUKI       CIAZ       3,000.00         ledt       801RS-1611030001       SUZUKI       APV       50,000.00         ledt       801RS-1611020005       SUZUKI       CARRY       4,672.90         ledt       801RS-1611020001       SUZUKI       CARRY       4,672.90         ledt       801RS-161020001       SUZUKI       CELERIO       2,803.74         ledt       801RS-161020001       SUZUKI       SWIFT SAI       10,000.00         ledt       801RS-161020001       SUZUKI       CARRY       5,000.00         ledt       801RS-1610120001       SUZUKI       CARRY       5,000.00         ledt       801RS-1610120001       SUZUKI       CARRY       5,000.00         ledt       801RS-1610120001       SUZUKI       CARRY       5,000.00         ledt       801RS-1610120001       SUZUKI       CARRY       5,000.00         ledt       801RS-1610120001       SUZUKI       CARRY       5,000.00         <                                                                                                    | Record (s) : 90         t       tanifunas       faqanén       thiaso       suía Basemodel       tanénas         b01R5-1611040001       SUZUKI       CARRY       5,000.00         t       B01R5-161103000       SUZUKI       CIARY       5,000.00         t       B01R5-1611020005       SUZUKI       CARRY       5,000.00         t       B01R5-1611020005       SUZUKI       CARRY       4,672.90         t       B01R5-161020001       SUZUKI       CARRY       4,672.90         t       B01R5-161020002       SUZUKI       SWIFT SAI       10,000.00         t       B01R5-1610210001       SUZUKI       SWIFT SAI       9,345.79         t       B01R5-161020001       SUZUKI       CARRY       5,000.00         t       B01R5-161020001       SUZUKI       CARRY       5,000.00         t       B01R5-1610050002       SUZUKI       CARRY       5,000.00         t       B01R5-1610050002       SUZUKI       CARRY       5,000.00         t       B01R5-1610050002       SUZUKI       CARRY       5,000.00         t       B01R5-1610050002       SUZUKI       CARRY       5,000.00          SUZUKI       CARRY<                                                                                                    | Record (s) : 90           ect เลชท์ในของ ชื่ออุกค้า         ยี่ห้อรก ระหัส Basemodel มูลคำของ           att B01RS-1611040001         SUZUKI CARRY 5,000.00           att B01RS-1611030002         SUZUKI CIAZ 3,000.00           ect B01RS-1611030001         SUZUKI CIAZ 3,000.00                                                                                                    |
| lect         uanituraa         flagné'i         filiaso         súa Basemodel         uanitai           BolRS-1611040001         SUZUKI         CARRY         5,000.00           Lett         BolRS-1611030002         SUZUKI         CIAZ         3,000.00           Lett         BolRS-1611030001         SUZUKI         CIAZ         3,000.00           Lett         BolRS-1611020005         SUZUKI         CARRY         5,000.00           Lett         BolRS-1611020005         SUZUKI         CARRY         4,672.90           Lett         BolRS-161020001         SUZUKI         CELERIO         2,803.74           Lett         BolRS-1610200001         SUZUKI         SWIFT SAI         10,000.00           Lett         BolRS-1610200001         SUZUKI         SWIFT SAI         9,345.79           Lett         BolRS-1610120001         SUZUKI         SWIFT         5,000.00           Lett         BolRS-1610120001         SUZUKI         SUZUKI         Souno           Lett         BolRS-1610120001         SUZUKI         SUZUKI         Souno           Lett         BolRS-1610120001         SUZUKI         SUZUKI         Souno           Lett         BolRS-1610120001         SUZUKI         SuZUKI                                                                                                    | t         นอาท์ในจอง         สื่อถุกค้า         ที่ก่อรก         รกัส Basemodel         นูลดำจอง           B01R5-1611040001         SUZUKI         CARRY         5,000.00           t         B01R5-161103000         SUZUKI         CIARY         3,000.00           t         B01R5-161103000         SUZUKI         CIARY         5,000.00           t         B01R5-1611020005         SUZUKI         CARRY         4,672.90           t         B01R5-161020005         SUZUKI         CARRY         4,672.90           t         B01R5-161020001         SUZUKI         CELERIO         2,803.74           t         B01R5-1610210001         SUZUKI         SWIFT SAI         10,000.00           t         B01R5-1610210001         SUZUKI         SWIFT SAI         9,345.79           t         B01R5-1610220001         SUZUKI         SWIFT         5,000.00           t         B01R5-1610050002         SUZUKI         SWIFT         5,000.00           t         B01R5-1610050002         SUZUKI         CARRY         5,000.00           t         B01R5-1610050002         SUZUKI         CARRY         5,000.00           t         B01R5-1610050002         SUZUKI         CARRY         5,000.00                                                                                                    | ect เลขที่ในของ ชื่ออุกค้า ยี่ห้อรถ รหัส Basemodel มูลค่าจอง<br>ect 801RS-1611040001 SUZUKI CARRY 5,000.00<br>ect 801RS-1611030002 SUZUKI CIAZ 3,000.00                                                                                                    |
| left       B01RS-1611040001       SUZUKI       CARRY       5,000.00         left       B01RS-1611030002       SUZUKI       CIAZ       3,000.00         left       B01RS-1611030001       SUZUKI       CIAZ       3,000.00         left       B01RS-1611020005       SUZUKI       CARRY       4,672.90         left       B01RS-1611020001       SUZUKI       CARRY       4,672.90         left       B01RS-161020001       SUZUKI       CELERIO       2,803.74         left       B01RS-161020001       SUZUKI       SWIFT SAI       10,000.00         left       B01RS-161020001       SUZUKI       CARRY       5,000.00         left       B01RS-161020001       SUZUKI       CARRY       5,000.00         left       B01RS-1610120001       SUZUKI       SWIFT       5,000.00         left       B01RS-1610120001       SUZUKI       CARRY       5,000.00         left       B01RS-1610120001       SUZUKI       CARRY       5,000.00         left       B01RS-1610120001       SUZUKI       CARRY       5,000.00         left       B01RS-1610120001       SUZUKI       CARRY       5,000.00         left       B01RS-1610120001       SUZUKI       CARRY <th>1       B01RS-1611040001       SUZUKI       CARRY       5,000.00         1       B01RS-1611030002       SUZUKI       CIAZ       3,000.00         1       B01RS-161030001       SUZUKI       CARRY       4,672.90         1       B01RS-161020005       SUZUKI       CARRY       4,672.90         2       B01RS-161020001       SUZUKI       CELERIO       2,803.74         3       B01RS-1610210002       SUZUKI       SWIFT SAI       10,000.00         4       B01RS-1610120001       SUZUKI       SWIFT SAI       9,345.79         4       B01RS-1610120001       SUZUKI       CARRY       5,000.00         1       B01RS-1610120001       SUZUKI       CARRY       5,000.00         1       B01RS-1610120001       SUZUKI       CARRY       5,000.00         1       B01RS-1610050002       SUZUKI       CARRY       5,000.00         1       B01RS-1610050002       SUZUKI       CARRY       5,000.00         1       B01RS-1610050002       SUZUKI       CARRY       5,000.00         1       B01RS-1610050002       SUZUKI       CARRY       5,000.00         Image: Suzuki Suifi Sai Sai Sai Sai Sai Sai Sai Sai Sai Sa</th> <th>act         B01RS-16110400001         SUZUKI         CARRY         5,000.00           act         B01RS-1611030002         SUZUKI         CIAZ         3,000.00           act         B01RS-1611030001         SUZUKI         CIAZ         3,000.00</th> | 1       B01RS-1611040001       SUZUKI       CARRY       5,000.00         1       B01RS-1611030002       SUZUKI       CIAZ       3,000.00         1       B01RS-161030001       SUZUKI       CARRY       4,672.90         1       B01RS-161020005       SUZUKI       CARRY       4,672.90         2       B01RS-161020001       SUZUKI       CELERIO       2,803.74         3       B01RS-1610210002       SUZUKI       SWIFT SAI       10,000.00         4       B01RS-1610120001       SUZUKI       SWIFT SAI       9,345.79         4       B01RS-1610120001       SUZUKI       CARRY       5,000.00         1       B01RS-1610120001       SUZUKI       CARRY       5,000.00         1       B01RS-1610120001       SUZUKI       CARRY       5,000.00         1       B01RS-1610050002       SUZUKI       CARRY       5,000.00         1       B01RS-1610050002       SUZUKI       CARRY       5,000.00         1       B01RS-1610050002       SUZUKI       CARRY       5,000.00         1       B01RS-1610050002       SUZUKI       CARRY       5,000.00         Image: Suzuki Suifi Sai Sai Sai Sai Sai Sai Sai Sai Sai Sa                                                                                                    | act         B01RS-16110400001         SUZUKI         CARRY         5,000.00           act         B01RS-1611030002         SUZUKI         CIAZ         3,000.00           act         B01RS-1611030001         SUZUKI         CIAZ         3,000.00                                                                                                    |
| lect       B01RS-1611030002       SUZUKI       CIAZ       3,000.00         lect       B01RS-1611030001       SUZUKI       APV       50,000.00         lect       B01RS-1611020005       SUZUKI       CARRY       4,672.90         lect       B01RS-1611020001       SUZUKI       CELERIO       2,803.74         lect       B01RS-161020001       SUZUKI       SWIFT SAI       10,000.00         lect       B01RS-161020001       SUZUKI       SWIFT SAI       9,345.79         lect       B01RS-1610120001       SUZUKI       CARRY       5,000.00         lect       B01RS-1610120001       SUZUKI       CARRY       5,000.00         lect       B01RS-1610120001       SUZUKI       CARRY       5,000.00         lect       B01RS-1610120001       SUZUKI       CARRY       5,000.00         lect       B01RS-1610120001       SUZUKI       CARRY       5,000.00         lect       B01RS-1610120001       SUZUKI       CARRY       5,000.00         lect       B01RS-1610120001       SUZUKI       CARRY       5,000.00         lect       B01RS-1610120001       SUZUKI       CARRY       5,000.00                                                                                                    | the B01RS-1611030002SUZUKICIAZ3,000.00the B01RS-1611030001SUZUKIAPV50,000.00the B01RS-1611020005SUZUKICARRY4,672.90the B01RS-161020001SUZUKICELERIO2,803.74the B01RS-1610210001SUZUKISWIFT SAI10,000.00the B01RS-1610120001SUZUKICARRY5,000.00the B01RS-161020001SUZUKICARRY5,000.00the B01RS-161020001SUZUKICARRY5,000.00the B01RS-161020001SUZUKICARRY5,000.00the B01RS-1610050002SUZUKICARRY5,000.00I 23455789                                                                                                    | ect B01RS-1611030002 SUZUKI CIAZ 3,000.00                                                                                                    |
| lect       B01RS-1611030001       SUZUKI       APV       50,000.00         lect       B01RS-1611020005       SUZUKI       CARRY       4,672.90         lect       B01RS-1611020001       SUZUKI       CELERIO       2,803.74         lect       B01RS-161020002       SUZUKI       SWIFT SAI       10,000.00         lect       B01RS-161020001       SUZUKI       SWIFT SAI       9,345.79         lect       B01RS-1610100001       SUZUKI       CARRY       5,000.00         lect       B01RS-1610120001       SUZUKI       CARRY       5,000.00         lect       B01RS-1610120001       SUZUKI       CARRY       5,000.00         lect       B01RS-1610120001       SUZUKI       CARRY       5,000.00         lect       B01RS-1610120001       SUZUKI       CARRY       5,000.00         lect       B01RS-1610050002       SUZUKI       CARRY       5,000.00         lect       B01RS-1610050002       SUZUKI       CARRY       5,000.00         lect       B01RS-1610120001       SUZUKI       CARRY       5,000.00         lect       B01RS-1610020002       SUZUKI       CARRY       5,000.00                                                                                                    | dB01RS-1611030001SUZUKIAPV50,000.00dB01RS-1611020005SUZUKICARRY4,672.90dB01RS-161020001SUZUKICELERIO2,803.74dB01RS-1610210002SUZUKISWIFT SAI10,000.00dB01RS-1610190001SUZUKICARRY5,000.00dB01RS-1610120001SUZUKICARRY5,000.00dB01RS-161020001SUZUKICARRY5,000.00dB01RS-1610050002SUZUKICARRY5,000.001234557289                                                                                                    | ect B01RS-1611030001 SUZUKT APV 50.000.00                                                                                                    |
| lect       B01RS-1611020005       SUZUKI       CARRY       4,672.90         lect       B01RS-1611020001       SUZUKI       CELERIO       2,803.74         lect       B01RS-1610210002       SUZUKI       SWIFT SAI       10,000.00         lect       B01RS-1610210001       SUZUKI       SWIFT SAI       9,345.79         lect       B01RS-161020001       SUZUKI       CARRY       5,000.00         lect       B01RS-1610120001       SUZUKI       CARRY       5,000.00         lect       B01RS-1610120001       SUZUKI       CARRY       5,000.00         lect       B01RS-1610120001       SUZUKI       CARRY       5,000.00         lect       B01RS-1610120001       SUZUKI       CARRY       5,000.00         lect       B01RS-1610120001       SUZUKI       CARRY       5,000.00         lect       B01RS-1610050002       SUZUKI       CARRY       5,000.00         lect       B01RS-1610050002       SUZUKI       CARRY       5,000.00                                                                                                    | 1       B01RS-1611020005       SUZUKI       CARRY       4,672.90         1       B01RS-1611020001       SUZUKI       CELERIO       2,803.74         1       B01RS-1610210002       SUZUKI       SWIFT SAI       10,000.00         1       B01RS-1610210001       SUZUKI       SWIFT SAI       9,345.79         1       B01RS-1610190001       SUZUKI       CARRY       5,000.00         1       B01RS-161020001       SUZUKI       SWIFT       5,000.00         1       B01RS-1610050002       SUZUKI       CARRY       5,000.00         1       B01RS-1610050002       SUZUKI       CARRY       5,000.00                                                                                                    |                                                                                                    |
| lect         B01RS-1611020001         SUZUKI         CELERIO         2,803.74           lect         B01RS-1610210002         SUZUKI         SWIFT SAI         10,000.00           lect         B01RS-1610210001         SUZUKI         SWIFT SAI         9,345.79           lect         B01RS-161020001         SUZUKI         CARRY         5,000.00           lect         B01RS-161020001         SUZUKI         SWIFT         5,000.00           lect         B01RS-161020001         SUZUKI         CARRY         5,000.00           lect         B01RS-161020001         SUZUKI         CARRY         5,000.00           lect         B01RS-1610050002         SUZUKI         CARRY         5,000.00                                                                                                    | 1       B01RS-1611020001       SUZUKI       CELERIO       2,803.74         1       B01RS-1610210002       SUZUKI       SWIFT SAI       10,000.00         1       B01RS-1610210001       SUZUKI       SWIFT SAI       9,345.79         1       B01RS-161010001       SUZUKI       CARRY       5,000.00         1       B01RS-161020001       SUZUKI       SWIFT       5,000.00         1       B01RS-1610050002       SUZUKI       CARRY       5,000.00         1       B01RS-1610050002       SUZUKI       CARRY       5,000.00         1       B01RS-1610050002       SUZUKI       CARRY       5,000.00         1       234556789       SUZUKI       CARRY       5,000.00                                                                                                    | at B01RS-1611020005 SUZUKI CARRY 4,672.90                                                                                                    |
| lect       B01RS-1610210002       SUZUKI       SWIFT SAI       10,000.00         lect       B01RS-1610210001       SUZUKI       SWIFT SAI       9,345.79         lect       B01RS-1610190001       SUZUKI       CARRY       5,000.00         lect       B01RS-1610120001       SUZUKI       SWIFT       5,000.00         lect       B01RS-1610120001       SUZUKI       CARRY       5,000.00         lect       B01RS-1610050002       SUZUKI       CARRY       5,000.00         lect       B01RS-1610050002       SUZUKI       CARRY       5,000.00                                                                                                    | # B01R5-1610210002       SUZUKI       SWIFT SAI       10,000.00         # B01R5-1610210001       SUZUKI       SWIFT SAI       9,345.79         # B01R5-1610190001       SUZUKI       CARRY       5,000.00         # B01R5-161020001       SUZUKI       SWIFT       5,000.00         # B01R5-1610050002       SUZUKI       SWIFT       5,000.00         # B01R5-1610050002       SUZUKI       CARRY       5,000.00         # B01R5-1610050002       SUZUKI       CARRY       5,000.00         # B01R5-1610050002       SUZUKI       CARRY       5,000.00         # B01R5-1610050002       SUZUKI       CARRY       5,000.00         # B01R5-1610050002       SUZUKI       CARRY       5,000.00         # B01R5-161005002       SUZUKI       CARRY       5,000.00         # B01R5-161005002       SUZUKI       CARRY       5,000.00         # B01R5-161025002       SUZUKI       CARRY       5,000.00                                                                                                    | at B01RS-1611020001 SUZUKI CELERIO 2,803.74                                                                                                    |
| lect         B01RS-1610210001         SUZUKI         SWIFT SAI         9,345.79           lect         B01RS-1610190001         SUZUKI         CARRY         5,000.00           lect         B01RS-1610120001         SUZUKI         SWIFT         5,000.00           lect         B01RS-1610050002         SUZUKI         SWIFT         5,000.00           lect         B01RS-1610050002         SUZUKI         CARRY         5,000.00                                                                                                    | 1       B01R5-1610210001       SUZUKI       SWIFT SAI       9,345.79         1       B01R5-1610190001       SUZUKI       CARRY       5,000.00         1       B01R5-161020001       SUZUKI       SWIFT       5,000.00         1       B01R5-1610050002       SUZUKI       CARRY       5,000.00         1       23455789                                                                                                    | art B01RS-1610210002 SUZUKI SWIFT SAI 10,000.00                                                                                                    |
| lect         B01RS-1610190001         SUZUKI         CARRY         5,000.00           lect         B01RS-1610120001         SUZUKI         SWIFT         5,000.00           lect         B01RS-1610050002         SUZUKI         CARRY         5,000.00           123456799                                                                                                    | 1       B01R5-1610190001       SUZUKI       CARRY       5,000.00         1       B01R5-1610120001       SUZUKI       SWIFT       5,000.00         1       B01R5-1610050002       SUZUKI       CARRY       5,000.00         1       23456789            สอบตามข้อมูลในจอง       X       X       X                                                                                                    | art B01RS-1610210001 SUZUKI SWIFT SAI 9,345.79                                                                                                    |
| lect         B01RS-1610120001         SUZUKI         SWIFT         5,000.00           lect         B01RS-1610050002         SUZUKI         CARRY         5,000.00           123456789                                                                                                    | B01R5-1610120001 SUZUKI SWIFT 5,000.00                                                                                                    | art B01RS-1610190001 SUZUKI CARRY 5,000.00                                                                                                    |
| <u>lect</u> B01RS-1610050002 SUZUKI CARRY 5,000.00<br>123456789<br>สอบถามข้อมอใบจอง                                                                                                    | <u>ส่</u> B01RS-1610050002 SUZUKI CARRY 5,000.00<br>123455789<br>สอบถามข้อมูลใบจอง                                                                                                    | at B01RS-1610120001 SUZUKI SWIFT 5,000.00                                                                                                    |
| 123456789<br>สอบถามข้อมลใบจอง 🛞                                                                                                    | <u>123456789</u><br>สอบถามข้อมูลใบจอง                                                                                                    | art B01R5-1610050002 SUZUKI CARRY 5,000.00                                                                                                    |
| สอบถามข้อมุลใบจอง 🛞                                                                                                    | สอบถามข้อมูลใบจอง                                                                                                    | 123456789                                                                                                    |
|                                                                                                    |                                                                                                    | สอบถามข้อมูลใบจอง 🛞                                                                                                    |
|                                                                                                    |                                                                                                    |                                                                                                    |
|                                                                                                    |                                                                                                    |                                                                                                    |

|                                                  | Doc. No.       | Page  |
|--------------------------------------------------|----------------|-------|
| Chapter : FAQ – ระบบขายรถและ CRM (Sales and CRM) | MYCAR-20180629 | 18/26 |

4) ทำการระบุจำนวนเงินที่ต้องการเพิ่ม ตรงช่องเพิ่มเงินจอง จากนั้นคลิกที่ปุ่ม "Save" เพื่อบันทึกข้อมูล

| DMS Business Analy                     | R<br>tics<br>isystem    |                              |              | Versions : SC20161107 Build<br>ซูชูกินอเดอร์ (ประเทศไทย) จำกัด (D<br>🎙 User Nam<br>S | 1800RC DB : SUZUKI_DB_TRIAL<br>101) Branch Code : הֹשְׁישׁיָשׁוּ (B01)<br>ie : MyCar Administrator (Admin)<br>Sign Out   דו<br>ystem Info: 8/11/2016 12:42<br>Link to Portal Site |
|----------------------------------------|-------------------------|------------------------------|--------------|--------------------------------------------------------------------------------------|----------------------------------------------------------------------------------------------------|
| ะบบลูกค้าสัมพันธ์ (CRM) 🔲 🖽            | บันทึกเพิ่มเงินจอง (ID: | : SCR040-030) >>             |              |                                                                                      |                                                                                                    |
| ะบบสต้อกรถ 🖽                           | เพิ่มข้อมูล >>          |                              |              |                                                                                      |                                                                                                    |
| ะบบการขายรถ 📃                          |                         | สาขา: อ่อนบุช 🗸              |              |                                                                                      |                                                                                                    |
| 🚽 บันทึกการจองรถ                       | อ้างอื                  | ้งเลขที่ใบจอง : B01RS-16110  | 40001        | วันที่ใบจอง : 04                                                                     | /11/2016                                                                                                    |
| อบนทกเบเสนอราคา<br>ขับเพื่ออาราวาง     |                         |                              |              | อัตราภาษีมูลค่าเพิ่ม(%) :                                                            | 0.00                                                                                                    |
| <ul> <li>มันทึกเพิ่มเงินจอง</li> </ul> |                         | ชื่อลูกค้า :                 |              |                                                                                      |                                                                                                    |
| 🗄 บันทึกการขายรถ                       | ชื่อพนักงาน             | เที่เพิ่มเงินจอง : ADMIN     | <b>Q</b>     |                                                                                      |                                                                                                    |
| 🛿 สั่งและรับงานนอกฝ่ายขาย              |                         | ยี่พ้อ : SUZUKI              |              | สีภายนอก: ขา                                                                         | a (Superior White)                                                                                                    |
| 🗄 รายงาน                               |                         | Base Model : CARRY           |              | สีภายใน : Na                                                                         |                                                                                                    |
| 🗄 ตั้งค่ารายการอุปกรณ์ตกแต่ง           |                         |                              |              |                                                                                      |                                                                                                    |
| ะบบทะเบียน 🖽                           | มูลค่าจองรวม :          | 5,000.00                     | ภาษีจองรวม : | 0.00 จองรวมภา                                                                        | n <b>H</b> : 5,000.00                                                                                                    |
| ะบบสต้อกป้ายแดง 🗔                      |                         |                              |              | Inser                                                                                | Search Back                                                                                                    |
| ะบบศูนย์บริการ                         | •                       | *ວັນທີ່ເພິ່ນເວັນລວນ : 09/11/ | 2016 🗱 🚞     | moon                                                                                 | Baok                                                                                                    |
| ะบบสั่งซื้ออะใหล่ 4.1521               | ปุจานวนเงนท             | มลค่าเพิ่มจอง :              | 3.000.00     |                                                                                      | 1.2 ดอิกปุ่น "รวมว                                                                                                    |
| ะบบอะไหล่ 🦻                            | - 0                     | ภาษีเพิ่มจอง :               | 0.00         |                                                                                      | 4.2 กลาเมูล Save                                                                                                    |
| ติ2                                    | งการเพม                 | เพิ่มจองรวมภาษี :            | 3,000.00     |                                                                                      |                                                                                                    |
| ะบบเจ้าหนี้                            |                         |                              |              |                                                                                      | Save                                                                                                    |
|                                        |                         |                              |              |                                                                                      |                                                                                                    |

5) จากภาพ จะเห็นว่าจากข้อมูลตัวอย่างที่บันทึกไป ยอดเดิมคือ 5,000.00 มีการเพิ่มเงินจองไป 3,000.00 ระบบจะ Update มูลค่า จองรวม และจองรวมภาษีใหม่เป็นจำนวนเงิน 8,000.00

| ระบบลูกคำสัมพันธ์ (CRM)                  |   | บันทึกเพิ่มเงินจอง (ID: SCR040-030) >>           |                                        |
|------------------------------------------|---|--------------------------------------------------|----------------------------------------|
| ระบบสต๊อกรถ                              | Ð | แก้ไขข้อมูล >>                                   |                                        |
| ระบบการขายรถ                             |   | สาขา: อ่อนนุช 🗸                                  |                                        |
| 🗖 บันทึกการจองรถ                         |   | อ้างอิงเลขที่ใบจอง : B01RS-1611040001            | วันที่ใบจอง : 04/11/2016               |
| บนทกเบเสนอราคา                           |   |                                                  | อัตราภาษีมูลค่าเพิ่ม(%) : 0.00         |
| <ul> <li>มันที่กเพิ่มเงินจอง</li> </ul>  |   | ชื่อลูกค้า : SMTCR-0000002655                    |                                        |
| 🖽 บันทึกการขายรถ                         |   | ชื่อพนักงานที่เพิ่มเงินจอง :                     |                                        |
| 🖽 สั่งและรับงานนอกฝ่ายขาย                |   | ยี่พ้อ : SUZUKI                                  | <b>สีภายนอก :</b> ขาว (Superior White) |
| 🗈 รายงาน<br>🗈 ตั้งค่ารายการอุปกรณ์ตกแต่ง |   | Base Model : CARRY                               | สีภายใน : Na                           |
| ระบบทะเบียน                              |   | มูลค่าจองรวม : 8,000.00 ภาษีจองรวม :             | 0.00 จองรวมภาษี : 8,000.00             |
| ระบบสต์อกป้ายแดง                         |   |                                                  | Lasarda Davarda Davala                 |
| ระบบศูนย์บริการ                          |   | **************************************           | Insert Search Back                     |
| ระบบสั่งซื้ออะไหล่                       |   | "วนทเพมเงนจอง : 08/11/2016 •• 📷                  |                                        |
| ระบบอะใหล่                               |   | มูสพ.ศ.ศ.ม.426 . 5,000.00<br>ภาษีเพิ่มจอง : 0.00 |                                        |
| ระบบการเงิน                              |   | เพิ่มจองรวมภาษี : 3,000.00                       |                                        |
| ระบบเจ้าหนี้                             |   |                                                  | Save                                   |
| -                                        |   |                                                  |                                        |

|                                                  | Doc. No.       | Page  |
|--------------------------------------------------|----------------|-------|
| Chapter : FAQ – ระบบขายรถและ CRM (Sales and CRM) | MYCAR-20180629 | 19/26 |

### <u>สรุปขั้นตอนได้ดังนี้:</u>

1) ไปที่เมนู "ระบบการขายรถ" คลิกที่ "บันทึกการจองรถ" จากนั้นคลิกที่เมนู "บันทึกเพิ่มเงินจอง (SCR040-030)"

2) คลิกแว่นขยายตรง "อ้างอิงเลขที่ใบจอง" เพื่อค้นหาข้อมูลใบจองจากในระบบ จะปรากฏ Pop-up เมนูขึ้นมา

3) ค้นหา "เลขที่ใบจอง" หรือ "ชื่อลูกค้า" ที่บันทึกจองไว้ จากนั้นคลิก "Select" เพื่อเลือกใบจองที่ต้องการอ้างอิง

4) ทำการระบุจำนวนเงินที่ต้องการเพิ่ม ตรงช่องเพิ่มเงินจอง จากนั้นคลิกที่ปุ่ม "Save" เพื่อบันทึกข้อมูล

|                                                  | Doc. No.       | Page  |
|--------------------------------------------------|----------------|-------|
| Chapter : FAQ – ระบบขายรถและ CRM (Sales and CRM) | MYCAR-20180629 | 20/26 |

### 8. ขายรถระหว่าง Dealer เพื่อให้อีก Dealer นำไปบันทึกขายรถให้กับลูกค้าสามารถทำได้อย่างไร?

<u>คำตอบ</u> บันทึกตาม Process การบันทึกขายรถปกติ <u>โดยไม่ต้องบันทึกส่งมอบรถใหม่</u> เพราะมีผลกับรายงาน Inspection Approach <u>วิธีทำ:</u>

- 1) ทำการบันทึกใบเตรียมการขายรถ ที่เมนู "ระบบการขายรถ" > "บันทึกการขายรถ" > "บันทึกใบเตรียมการขายรถ (SCR040-040)"
- 2) ทำการยืนยันใบเตรียมขายและตั้งลูกหนี้อื่น ที่เมนู "ระบบการขายรถ" > "บันทึกการขายรถ" > "ยืนยันใบเตรียมขายและตั้ง ลูกหนี้อื่น (SCR040-045)"
- 3) บันทึกตาม Process การบันทึกขายรถปกติ <u>โดยไม่ต้องบันทึกส่งมอบรถใหม่</u> เพราะมีผลกับรายงาน Inspection Approach

| DMS Business                                                                                            | An aly t             | R<br>rics<br><sub>ystem</sub>            |                   |                            | Versions : SC<br>ษัท ชูชูกิมอเตอร์ (ประเทศ | 20161107 Build 1800 <br>ເໃນເຍ) ຈຳກັດ (D001) E<br>User Name : My<br>System | RC DB : SUZUKI_DB_<br>granch Code : בּבַּיעש<br>(Car Administrator ( <i>A</i><br><u>Sign Out</u>   דון<br>Info: 9/11/2016 11:2<br>Link to Portal Sit | TRIAL<br>( (B01)<br>Admin)<br>22 |
|----------------------------------------------------------------------------------------------------|----------------------|------------------------------------------|-------------------|----------------------------|--------------------------------------------|---------------------------------------------------------------------------|----------------------------------------------------------------------------------------------------|----------------------------------|
| ระบบลูกคำสัมพันธ์ (CRM)<br>ระบบสต์อกรถ                                                                  | •                    | บันทึกใบเตรียมขายรถ (I<br>เพิ่มข้อมูล >> | D: SCR040-040) >> |                            |                                            |                                                                           |                                                                                                    |                                  |
| ระบบการขายรถ                                                                                            |                      | สาขา:อ                                   | อนนุช 🗸           |                            |                                            | เลขที่ใบเครียมขาย :                                                       |                                                                                                    |                                  |
| 🔛 บันทึกการจองรถ                                                                                        |                      | เลขที่ใบจอง :                            | <u>e</u>          |                            |                                            | *วันที่เตรียมขาย :                                                        | 09/11/2016                                                                                                    |                                  |
| <ul> <li>บันทึกการขายรถ</li> <li>บันทึกใบเตรียมการข</li> <li>บันทึกเปลี่ยนเลขตัวส์<br/>ใบขาย</li> </ul> | ายรถ<br>ถังรถตาม     | 1. คลิกที่นี่                            | เไฟแนนซ์ 🔽        |                            |                                            | *ภาษีมูลค่าเพิ่ม (%) :                                                    | 7.00                                                                                                    |                                  |
| <ul> <li>ยืนยันใบเตรียมขายแ<br/>ลูกหนี้อื่น</li> <li>บันทึกออกใบก่ากับภ</li> </ul>                      | .ละตั้ง<br>ภาษีขายรถ | 2. คลิกที่นี่                            | <b>e</b>          |                            |                                            |                                                                           |                                                                                                    |                                  |
| บันทึกส่งมอบรถใหม่<br>สั่งและรับงานนอกฝ่ายขา                                                            | าย                   | 3. ไม่ต้องบันทึ                          | กส่งมอบรถใหม่     | รหัสรุ่นรถ :<br>สีภายนอก : |                                            | Base Model :<br>สีภายใน :                                                 |                                                                                                    |                                  |
| ⊡ รายงาน                                                                                                |                      | SNALSBWINGULT.                           | ~                 |                            |                                            |                                                                           |                                                                                                    |                                  |
| 🔝 ตั้งค่ารายการอุปกรณ์ตกเ                                                                               | ແຫ່ວ                 | เลขที่ใบกำกับภาษี :                      |                   | วันที่ใบกำกับภาษี :        |                                            | เลขที่อ้างอิง :                                                           |                                                                                                    |                                  |
| ระบบทะเบียน<br>ระบบสต์อกป้ายแดง                                                                         |                      | หมายเหตุ :                               |                   |                            | $\sim$                                     |                                                                           |                                                                                                    |                                  |
| ระบบศนย์บริการ                                                                                          |                      | ราคามาตรฐาน :                            | 0.00              | ส่วนลด(บาท) :              | 0.00                                       |                                                                           |                                                                                                    | ſ                                |
| -<br>ระบบสั่งซื้ออะใหล่                                                                                 |                      | * ราคาขายรวมอุปกรณ์ :                    | 0,00              | มูลค่าสืนค้า :             | 0.00                                       | จำนวนภาษี :                                                               |                                                                                                    | 0.00                             |
| ระบบอะไหล่                                                                                              |                      | เงินจองรวมภาษี :                         | 0.00              | มูลค่าเงินจอง :            | 0,00                                       | ภาษีเงินจอง :                                                             |                                                                                                    | 0.00                             |
| ระบบการเงิน                                                                                             |                      | Preview                                  |                   |                            | Save                                       | Insert                                                                    | Search Ba                                                                                                    | .ck                              |

### <u>สรุปขั้นตอนได้ดังนี้:</u>

- 1) ทำการบันทึกใบเตรียมการขายรถ ที่เมนู "ระบบการขายรถ" > "บันทึกการขายรถ" > "บันทึกใบเตรียมการขายรถ (SCR040-040)"
- 2) ทำการยืนยันใบเตรียมขายและตั้งลูกหนี้อื่น ที่เมนู "ระบบการขายรถ" > "บันทึกการขายรถ" > "ยืนยันใบเตรียมขาย และตั้งลูกหนี้อื่น (SCR040-045)"
- 3) บันทึกตาม Process การบันทึกขายรถปกติ โดยไม่ต้องบันทึกส่งมอบรถใหม่ เพราะมีผลกับรายงาน Inspection Approach

|                                                  | Doc. No.       | Page  |
|--------------------------------------------------|----------------|-------|
| Chapter : FAQ – ระบบบายรถและ CRM (Sales and CRM) | MYCAR-20180629 | 21/26 |

# 9.ทำจองรถเป็นชื่อลูกค้าคนหนึ่งแต่เมื่อทำใบเตรียมการขายลูกค้าที่จองไม่ผ่าน สามารถเปลี่ยนชื่อลูกค้า เป็นอีกคนหนึ่งได้หรือไม่?

<u>คำตอบ</u> ได้ โดยหน้าทำใบเตรียมการขายให้อ้างอิงใบจองใบเดิมแล้วเปลี่ยนชื่อลูกค้าที่รหัสลูกค้า แต่ชื่อลูกค้าที่ต้องการเปลี่ยน ต้อง มีการสร้างประวัติลูกค้ามุ่งหวังขึ้นมาใหม่ก่อน

#### <u>วิธีทำ :</u>

1) ไปที่เมนู "ระบบการขายรถ" คลิกที่ "บันทึกการขายรถ" จากนั้นคลิกที่เมนู "บันทึกใบเตรียมการขายรถ (SCR040-040)"

2) คลิกแว่นขยายตรง "เลขที่ใบจอง" เพื่อค้นหาข้อมูลใบจองจากในระบบ จะปรากฏ Pop-up เมนูขึ้นมา

| DMS Business A                                                                                                    | An alyt<br>omputing sy<br>fication | R<br>i c s<br><sub>stern</sub>            |                           | Dealer Code : ນ     | ริษัท จำหน่ายรถยนต์งูซูกิ จ | infa (Trial) (D001) Β<br><sup>*</sup> User Name : Myr<br><sup>S</sup> <u>S</u><br>System | Car Administrator (Adn<br>ign Out   тн<br>Info: 19/2/2018 14:1<br>Link to Portal Site |
|----------------------------------------------------------------------------------------------------|------------------------------------|-------------------------------------------|---------------------------|---------------------|-----------------------------|------------------------------------------------------------------------------------------|---------------------------------------------------------------------------------------|
| ะบบลูกคำสัมพันธ์ (CRM)<br>ะะบบสต์อกรถ                                                                               |                                    | บันทึกใบเตรียมขายรถ (<br>เพิ่มข้อมูล >>   | ID: SCR040-040) >>        |                     |                             |                                                                                          |                                                                                       |
| ะบบการขายรถ<br>☐ บันทึกการจองรถ<br>☐ บันทึกการขายรถ<br>■ บันทึกใบเครียมการขาย<br>■ บันทึกเปลี่ยนเลขด้วถัง:<br>ในขาย | 🗖<br>เรถ<br>รถตาม                  | สาขา :<br>เลขที่ไบจอง :<br>ประเภทการขาย : | อ่อนนุข 💌<br>ขายไฟแนนซ์ 💌 | 2 คลิก              | าแว่นขยาย                   | เลขที่ใบเตรียมขาย :<br>*วันที่เตรียมขาย :<br>*ภาษีมูลค่าเพิ่ม (%) :                      | 19/02/2018 <b>7</b> .00                                                               |
| <ul> <li>ยืนยันใบเตรียมขายและ<br/>ลูกหนี้อื่น</li> <li>บันทึกออกใบกำกับภาษิ</li> <li>บันทึกส่งมอบรถใหม่</li> </ul>  | ะตั้ง<br>รัขายรถ                   | 1 คลิกที่นี่<br>* เลขตัวถังรถ :           | e,<br>e,                  | รทัสรุ่นรถ :        |                             | Base Model :                                                                             |                                                                                       |
| <ul> <li>สั่งและรับงานนอกฝ่ายขาย</li> <li>รายงาน</li> </ul>                                                         |                                    | เลขเครื่อง :<br>* รหัสบริษัทไฟแนนซ์ :     | Ę                         | สีภายนอก :          |                             | สีภายใน :                                                                                |                                                                                       |
| 🗿 ตั้งค่ารายการอุปกรณ์ตกแต่                                                                                         | J                                  | เลขที่ใบกำกับภาษี :                       |                           | วันที่ใบกำกับภาษี : |                             | เลขที่อ้างอิง :                                                                          |                                                                                       |
| ะบบทะเบียน<br>ะบบสต็อกป้ายแดง                                                                                       |                                    | หมายเหตุ :                                |                           |                     | $\langle \rangle$           |                                                                                          |                                                                                       |
| ะบบศูนย์บริการ                                                                                                    |                                    | ราคามาตรฐาน :                             | 0.00                      | ส่วนลด(บาท) :       | 0.00                        |                                                                                          |                                                                                       |
| ะบบสั่งซื้ออะไหล่                                                                                                   |                                    | * ราคาขายรวม<br>อุปกรณ์ :                 | 0.00                      | มูลค่าสินค้า :      | 0.00                        | จำนวนภาษี :                                                                              | 0,                                                                                    |
| ะบบอะไหล่                                                                                                    |                                    | เงินจองรวมภาษี :                          | 0.00                      | มูลค่าเงินจอง :     | 0.00                        | ภาษีเงินจอง :                                                                            | 0,                                                                                    |
| บบการเงิน<br>บบเจ้าหนึ่                                                                                             |                                    | Preview                                   |                           |                     | Save                        | Insert                                                                                   | Search Back                                                                           |

|                                                                                                    |                                                                                                    |                                                                                                    |                                                                                                    | Doc.                                                                                                    | No.                                                                                                    | Pag                                                                                                    |
|----------------------------------------------------------------------------------------------------|----------------------------------------------------------------------------------------------------|----------------------------------------------------------------------------------------------------|----------------------------------------------------------------------------------------------------|----------------------------------------------------------------------------------------------------|----------------------------------------------------------------------------------------------------|----------------------------------------------------------------------------------------------------|
| er : FAQ – ຈະນັ້ນ                                                                                                    | <u>ท</u><br>ขายรถและ CRM (S                                                                                                    | ales and CRM)                                                                                                    |                                                                                                    | MYCAR-20                                                                                                    | )180629                                                                                                    | 22/26                                                                                                    |
| เหาเลขที่ใบจอง แส                                                                                                    | าะเลือกใบจองที่ต้องก<br>สอบถามข้อมูลใบจอ                                                                                                    | ารทำใบเตรียมการขา<br>• • • •                                                                                                    | ମ୍ବ<br>                                                                                                    |                                                                                                    |                                                                                                    |                                                                                                    |
|                                                                                                    | 2                                                                                                    | เลขที่ใบจอง :<br>ชื่อลูกค้า :<br>Inquiry                                                                                                    | Close                                                                                                    | 0                                                                                                    |                                                                                                    |                                                                                                    |
|                                                                                                    |                                                                                                    |                                                                                                    |                                                                                                    | Recor                                                                                                    | rd (s) : 44                                                                                                    |                                                                                                    |
|                                                                                                    | Select เลขที่ในจอง                                                                                                    | ชื่อลูกค้า                                                                                                    | ชื่อพนักงาน                                                                                                    | ชาย เลขตัวถังเงินจ                                                                                                    | องรวมกาษี                                                                                                    |                                                                                                    |
|                                                                                                    | Select B01RV-1211<br>Select B01RS-1801<br>Select B01RS-1801                                                                                                    | 160002<br>290008<br>220022                                                                                                    |                                                                                                    |                                                                                                    |                                                                                                    |                                                                                                    |
|                                                                                                    | Select B01RS-1801                                                                                                    | 220018                                                                                                    |                                                                                                    |                                                                                                    |                                                                                                    | l                                                                                                    |
|                                                                                                    | Select B01RS-1801                                                                                                    | 210001                                                                                                    |                                                                                                    |                                                                                                    |                                                                                                    | l                                                                                                    |
|                                                                                                    | Select B01RS-1712                                                                                                    | 180004                                                                                                    |                                                                                                    |                                                                                                    |                                                                                                    | I                                                                                                    |
|                                                                                                    | Select B01RS-1708                                                                                                    | 180003                                                                                                    |                                                                                                    |                                                                                                    |                                                                                                    |                                                                                                    |
|                                                                                                    | Select B01RS-1708                                                                                                    | 180002                                                                                                    |                                                                                                    |                                                                                                    |                                                                                                    | I                                                                                                    |
|                                                                                                    | Select B01RS-1708                                                                                                    | 180001                                                                                                    |                                                                                                    |                                                                                                    |                                                                                                    | l                                                                                                    |
|                                                                                                    |                                                                                                    | 12                                                                                                    | 1345                                                                                                    |                                                                                                    |                                                                                                    | l                                                                                                    |
|                                                                                                    | <                                                                                                    |                                                                                                    |                                                                                                    |                                                                                                    | >                                                                                                    | l                                                                                                    |
|                                                                                                    |                                                                                                    |                                                                                                    |                                                                                                    |                                                                                                    |                                                                                                    |                                                                                                    |
|                                                                                                    |                                                                                                    |                                                                                                    |                                                                                                    |                                                                                                    |                                                                                                    | 1                                                                                                    |
|                                                                                                    |                                                                                                    | สอบถามข้อ                                                                                                    | อมูลใบจอง                                                                                                    |                                                                                                    | ۲                                                                                                    |                                                                                                    |
| ลิกแว่นขยายตรง "ร<br>DMS Business A                                                                                                    | หัสลูกค้า" เพื่อค้นหาร์<br>ARR<br>Anglytics<br>organing System                                                                                                    | สอบถามน์<br>ข่อมูลลูกค้ามุ่งหวัง จะ                                                                                                    | อมูลใบจอง<br>2ปรากฏ Po<br>Dealer Code                                                                                                    | op-up เมนูขึ้นมา<br>Versions : SC<br>: บริษัท จำหน่ายรงอนแจ้ซุล์                                                                                                | ເຊິ່ງ<br>20180226 Build 1800RQ<br>ຈຳຄັດ (Trial) (D001) Bro<br>ຈີ User Name : MyC<br>Sig<br>System                                                                                                    | : DB : SUZUKI_DB<br>anch Code : aiauu;<br>ar Administrator (<br>gn Out   тн                                                                                            |
| ลิกแว่นขยายตรง "ร<br>MS Business<br>DMS Business<br>Concease<br>Concease<br>Conceas<br>Concease<br>Concease<br>Concease<br>Conce | หัสลูกค้า" เพื่อค้นหาร์<br>Anglytics<br>oncutra system                                                                                                    | สอบถามน์<br>ข์อมูลลูกค้ามุ่งหวัง จะ                                                                                                    | อมูลใบจอง<br>เปรากฏ Po<br>Dealer Code                                                                                                    | op-up เมนูขึ้นมา<br>Versions : SC<br>: บริษัท จำหน่ายรถยนย์ชุชุกิ                                                                                               | 20180226 Build 1800R0<br>학자휴 (Trial) (D001) Br<br>후 User Name : MyC<br>양 Sig<br>System                                                                                                    | CDB : SUZUKI_DB<br>anch Code : aauu;<br>ar Administrator (<br><u>n.Out   TH</u><br>info: 2/3/2018 19<br>Link to Portal Si                                              |
| ลิกแว่นขยายตรง "ร<br>DMS Business<br>DMS Business<br>เพชา Or Cloud G<br>เพชา Or Cloud G<br>เพชา Study<br>StudyAppศาสัมพันธ์ (CRM)                                                                                                    | หัสลูกค้า" เพื่อค้นหาร้<br>ARR<br>Inclutics<br>Inculing System                                                                                                    | สอบถามนั้<br>ข์อมูลลูกค้ามุ่งหวัง จะ<br>๑ (ID: 5CR040-040) >>                                                                                                    | อมูลใบจอง<br>ะปรากฏ Pc<br>Dealer Code                                                                                                    | op-up เมนูขึ้นมา<br>Versions : SC<br>: มริษัท จำหน่ายรถยนต์ชุชุกิ                                                                                               | (20180226 Build 1800Rd<br>ร่ากัด (Trial) (D001) Bra<br>รับSer Name : MyC<br>Sig<br>System                                                                                                    | : DB : SUZUKI_DB<br>anch Code : aiauup<br>ar Administrator (<br><u>an Out   TH</u><br>Info: 2/3/2018 11<br>Unk to Portal S                                             |
| ลิกแว่นขยายตรง "ร<br>DMS Business<br>CDMS Business<br>CMS Business<br>Stupgoศักลัมพันธ์ (CRM)<br>ระบบสธัอกรถ                                                                                                    | หัสลูกค้า" เพื่อค้นหาร้<br>หัสลูกค้า" เพื่อค้นหาร้<br>Acoton<br>Macoton<br>System<br>มันที่ภูในเครียมชายร<br>มันที่ภูในเครียมชายร                                                                                                    | สอบถามนั้<br>ป์อมูลลูกค้ามุ่งหวัง จะ<br>๑ (ID: SCR040-040) >>                                                                                                    | อมูลใบจอง<br>ะปรากฏ Po<br>Dealer Code                                                                                                    | op-up เมนูขึ้นมา<br>Versions : 50<br>: มริษัท จำหน่ายรถยนต์ชูชูดิ                                                                                               | 20180226 Build 1800R0<br>ຈຳກັສ (Trial) (D001) Bri<br>ີ User Name : MyC<br>Sig<br>System                                                                                                    | : DB : SUZUKI_DB<br>anch Code : อ่อนมุ<br>ar Administrator (<br><u>n Out   TH -</u><br>Info: 2/3/2018 19<br>Link to Portal Si                                          |
| ลิ๊กแว่นขยายตรง "ร<br>DMS Business<br>ระบบลุคค้าสัมพันธ์ (CRM)<br>ระบบสลัอกรถ<br>ระบบกรรายรถ                                                                                                    | หัสลูกค้า" เพื่อค้นหาร์<br>ARR<br>nalytics<br>mouting System<br>acation<br>มันทึกในเอรียมชายร<br>เช่นข้อมูล >><br>เช่นข้อมูล >>                                                                                                    | สอบถามนั้<br>ข่อมูลลูกค้ามุ่งหวัง จะ<br>• (ID: SCR040-040) >>                                                                                                    | อมูลใบจอง<br>2ปรากฏ Po<br>Dealer Code                                                                                                    | op-up เมนูขึ้นมา<br>Versions : SC<br>: มริษัท จำหน่าอรถอนแข่งูจุกิ                                                                                              | <ul> <li>20180226 Build 1800R0<br/>จำกัด (Trial) (D001) Bra<br/>จ๊ User Name : MyC<br/>รั System</li> <li>เลขที่ในเครียมขาย :</li> </ul>                                                                                                    | : DB : SUZUKI_DB<br>anch Code : bauw<br>ar Administrator (<br>an Out   Th<br>Info: 2/3/2018 1<br>Link to Portel S                                                      |
| ลิ๊กแว่นขยายตรง "ร                                                                                                    | หัสลูกค้า" เพื่อค้นหาร้<br>หัสลูกค้า" เพื่อค้นหาร้<br>And State<br>Structing System<br>International System<br>International Sy                                                                                                    | สอบภามน์<br>ข์อมูลลูกค้ามุ่งหวัง จะ<br>๑ (ID: SCR040-040) >><br>: ออนนุช ⊻<br>: 801R5-180122002≭ (€)                                                                                                    | อมูลใบจอง<br>2ปรากฏ Po<br>Dealer Code                                                                                                    | op-up เมนูขึ้นมา<br>Versions : SC<br>: บริษัท จำหน่ายรถยนต์ชุชุภิ                                                                                               | <ul> <li>(x)</li> <li>20180226 Build 1800R0<br/>จำกัด (Trial) (D001) Bri<br/>จ๊ User Name : MyC</li> <li>รัฐ<br/>Sig<br/>System</li> <li>เลยที่ใบเครือมขาย :</li> <li>จ๊ามที่เอรือมขาย :</li> </ul>                                                                                                    | CDB : SUZUKI_DB<br>anch Code : aauup<br>ar Administrator (<br>an.Out   TH<br>info: 2/3/2018 19<br>Link to Portal Si<br>2/03/2018                                       |
| ลิ๊กแว่นขยายตรง "ร                                                                                                    | หัสลูกค้า" เพื่อค้นหาร้<br>หัสลูกค้า" เพื่อค้นหาร้                                                                                                    | สอบถามนั้<br>ข์อมูลลูกค้ามุ่งหวัง จะ<br>• (ID: SCR040-040) >><br>: อ่อมนุฆ ⊻<br>: 801R5-1801220022 €                                                                                                    | อมูลใบจอง<br>เรปรากฏ Po<br>Dealer Code<br>4.คลิเ                                                                                            | op-up เมนูขึ้นมา<br>Versions : SC<br>: มริษัท จำหน่ายรถยนต์รูชุลิ<br>าแว่นขยาย                                                                                  | <ul> <li>(€)</li> <li>(20180226 Build 1800R0<br/>รำตัด (Trial) (D001) Bra<br/>รับระr Name : MyC</li> <li>Sig<br/>System</li> <li>(aบที่ใบเครียมขาย :<br/>"วันที่เครียมขาย : 0</li> <li>*อาธีมูลค่าเพิ่ม (%) : (%) :</li> </ul>                                                                                                    | 2. DB : SUZUKI_DB<br>anch Code : Jauu;<br>ar Administrator (<br>in Out   TH<br>Unfo: 2/3/2018 15<br>Unk to Portal Si<br>2/03/2018<br>7.00                              |
| ลิ๊กแว่นขยายตรง "ร<br>DMS Business<br>COMS Business<br>WebApp<br>ระบบสล้อกรถ<br>ระบบสล้อกรถ<br>ระบบสล้อกรถ<br>ระบบสล้อกรถ<br>ระบบสล้อกรถ<br>เข้ามักิกเรือบกรชาย<br>อิบันทึกกรรขายรถ<br>อิบันทึกเรือบกรชาย<br>อิบันทึกเปลี่ยนเลขลัวลัง<br>โบชาย                                                                                                    | หัสลูกค้า" เพื่อค้นหาร์<br>หัสลูกค้า" เพื่อค้นหาร์                                                                                                    | สอบถามนั้<br>ข์อมูลลูกค้ามุ่งหวัง จะ<br>• (ID: SCR040-040) >><br>: อ่อนนุย ♥<br>: ยิ01R5-180122002¥ €<br>: ยาบสด<br>: บาบสด<br>: บาบสด                                                                                                    | อมูลใบจอง<br>ะปรากฏ Po<br>Dealer Code<br>4.คลิา                                                                                             | op-up เมนูขึ้นมา<br>Versions : SC<br>: มระท จำหน่ายรถยนต์รูจุดี<br>าแว่นขยาย                                                                                    | <ul> <li>20180226 Build 1800R0<br/>ร่ากัด (Trial) (D001) Bra<br/>รับ User Name : MyC<br/>Sig<br/>System</li> <li>เลขที่ในเตรียมขาย :<br/>"วันที่เตรียมขาย :<br/>"วันที่เตรียมขาย :<br/>"วันที่เครียมขาย :<br/>"รัภาษิมูลด่าเพิ่ม (%) :</li> </ul>                                                                                                    | 2 DB : SUZUKI_DB<br>anch Code : aauup<br>ar Administrator (<br>an Out   TH<br>Unk to Portal Si<br>Link to Portal Si<br>2/03/2018<br>7.00                               |
| ลิ๊กแว่นขยายตรง "ร                                                                                                    | หัสลูกค้า" เพื่อค้นหาร้<br>หัสลูกค้า" เพื่อค้นหาร้                                                                                                    | สอบถามนั่<br>ข์อมูลลลูกค้ามุ่งหวัง จะ<br>(iอมูลลลูกค้ามุ่งหวัง จะ<br>(ion (ID: SCR040-040) >><br>: อ่อนนุร ♥<br>: B01R5-1801220022* €<br>: b001CR-180100011 €<br>: ADMIN                                                                                                    | อมูลใบจอง<br>ะปรากฏ Po<br>Dealer Code<br>4.คลิส<br>Car Administrator                                                                        | op-up เมนูขึ้นมา<br>Versions : 50<br>: มริษัท จำหน่ายรถยนตัวชุด<br>าแว่นขยาย                                                                                    | (¥)<br>20180226 Build 1800R0<br>ร่ากัด (Trial) (D001) Bra<br>i User Name : MyCl<br>Sig<br>System<br>เลขที่ใบเตรียมขาย :<br>*วันที่เตรียมขาย :<br>*วันที่เตรียมขาย :<br>*วันที่เตรียมขาย :<br>*วันที่เครียมขาย :                                                                                                    | 2 DB : SUZUKI_DB<br>anch Code : อ่อนาย<br>ar Administrator (<br><u>on Out   TH</u><br>Link to Portal Si<br>Link to Portal Si<br>2/03/2018<br>7.00                      |
| ลิ๊กแว่นขยายตรง "ร                                                                                                    | หัสลูกค้า" เพื่อค้นหาร้<br>หัสลูกค้า" เพื่อค้นหาร้                                                                                                    | สอบถามนั่<br>ข้อมูลลลูกค้ามุ่งหวัง จะ<br>(ID: SCR040-040) >><br>: อ่อนนุ≢ ♥<br>: B01R5-180122002.* (€)<br>: บามสค<br>: D001cR-180100011 (€) (พ.)<br>: ADMIN (€) (พ.)                                                                                                    | อมูลใบจอง<br>2ปรากฏ Po<br>Dealer Code<br>4.คลิก<br>Gar Administrator                                                                        | op-up เมนูขึ้นมา<br>Versions : SC<br>เมริษัท จำหน่ายรถยนะชังชุดิ<br>าแเว่นขยาย                                                                                  | <ul> <li>20180226 Build 1800R0<br/>จำกัด (Trial) (D001) Bra<br/>รั User Name : MyCl<br/>รystem</li> <li>และห์ในเครียมขาย :<br/>รัวนที่เครียมขาย :<br/>รักาธิมูลค่าเพิ่ม (%) :</li> </ul>                                                                                                    | 2 DB : SUZUKI_DB<br>anch Code : jauup<br>ar Administrator (<br>Info: 2/3/2018 19<br>Link to Portal Si<br>2/03/2018<br>7.00                                             |
| <ul> <li>จิ๊กแว่นขยายตรง "รา</li> <li>&gt;&gt;&gt;&gt;&gt;&gt;&gt;&gt;&gt;&gt;&gt;&gt;&gt;&gt;&gt;&gt;&gt;&gt;&gt;&gt;&gt;&gt;&gt;&gt;&gt;&gt;&gt;&gt;&gt;&gt;&gt;&gt;</li></ul>                                                                                                    | หัสลูกค้า" เพื่อค้นหาร์<br>หัสลูกค้า" เพื่อค้นหาร์                                                                                                    | สอบภามน์<br>ข์อมูลลูกค้ามุ่งหวัง จะ<br>(iounovide)<br>(iounovide)<br>(iounov                               | อมูลใบจอง<br>2ปรากฏ Po<br>Dealer Code<br>4.คลิก<br>Car Administrator<br>รภัสรุ่นรถ :                                                        | op-up เมนูขึ้นมา<br>Versions : SC<br>เบริษัท จำหน่ายรอยนะรัชชุดิ<br>าแว่นขยาย<br>ZFB1C9K00AA14<br>778 ( ang (Comp Make of                                       | <ul> <li>20180226 Build 1800R0<br/>จำกัด (Trial) (D001) Bra<br/>รับser Name : MyCl<br/>รystem</li> <li>มีบระทงสามาย : (<br/>รัวนที่เป็นเครียมขาย : (<br/>รัวนที่เอรียมขาย : ()<br/>สำคาษีมูลด่าเห็ม (%) : ()</li> </ul>                                                                                                    | 2 DB : SUZUKI_DB<br>anch Code : jauya<br>ar Administrator (<br>in nout   TH<br>Link to Portal Si<br>2/03/2018<br>7.00<br>WIFT                                          |
| <ul> <li>จิ๊กแว่นขยายตรง "รา</li> <li>มันร้องรอ</li> <li>มันที่อารรองรอ</li> <li>มันที่อารรองรองรองรองรอ</li> <li>มันที่อารรองรองรองรองรองรองรองรองร</li></ul>                                                                                                    | หัสเลูกค้า" เพื่อค้นหาร้<br>พัสเลูกค้า" เพื่อค้นหาร้<br>เพิ่มข้อมูล>><br>อา<br>เอ<br>เอ<br>เอ<br>เอ<br>เอ<br>เอ<br>เรล<br>เลขที่โบจอง<br>เลขที่โบจอง<br>เลขที่โบจอง<br>เลขที่โบจอง<br>เรล<br>รักรัสหนัดงานขอ<br>รักรัสบริษัทประกันภัย<br>รักรัสบริษัทประกันภัย<br>เอาอร์อง<br>เลขตร้องร                                                                                                    | สอบถามนั้<br>ข้อมูลลูกค้ามุ่งหวัง จะ<br>(ID: SCR040-040) >><br>: อ่อมนุช ♥<br>: B01R5-1801220022* (<br>: บาบสล<br>: D01CR-180100011 (<br>: บาบสล<br>: ADMIN (<br>: MyC                                                                                                    | อมูลใบจอง<br>2ปรากฏ Po<br>Dealer Code<br>4.คลิก<br>อาสารระระ<br>รงัสรุ่นรถ :<br>สิภายนอก :                                                  | >p-up เมนูขึ้นมา<br>Versions : SC<br>: บริษัท จำหน่ายรถยนตัฐชุภิ<br>าแว่นขยาย<br>ZFB1C9K00AA14<br>ZTR / นาว (Snow White Pe                                      | <ul> <li>20180226 Build 1800R0<br/>รำกัล (Trial) (D001) Bra<br/>รับser Name : MyCo<br/>System</li> <li>และบร์ไมแตร้อมมขาย :<br/>*วันที่เตรือมขาย :<br/>*กาษิมูลด่าเห็ม (%) : </li> <li>Base Model :<br/>สิภายใน :<br/>มายน่าย : </li> </ul>                                                                                                    | 2/03/2018<br>2/03/2018<br>2/03/2018<br>2/03/2018<br>2/03/2018<br>2/03/2018<br>2/03/2018                                                                                |
| ลิ๊กแว่นขยายตรง "ร<br>DMS Business<br>DMS Business<br>COCCed<br>DMS Business<br>COCCed<br>COCCed<br>COCCED<br>COCCED                                                                                                    | หัสเลถูกค้า" เพื่อค้นหาร้<br>หัสเลถูกค้า" เพื่อค้นหาร้<br>เพิ่มร้อม<br>เม่นทึกใบเฉรียมขายระ<br>เช่มข้อมุล >><br>สาขา<br>เลขท์ใบรอง :<br>รถ<br>รถสาม<br>รถ<br>รถสาม<br>รถ<br>ราสสุกค้า<br>ราสสุกค้า<br>ราสสุกค้า<br>ราสสุกค้า<br>ราสสุกค้า<br>ราสสุกค้า<br>ราสสุกค้า<br>ราสสุกค้า                                                                                                    | สอบถามนั้<br>ข์อมูลลูกค้ามุ่งหวัง จะ<br>(io) (ID: SCR040-040) >><br>: อ่อมนุฆ ♥<br>: B01R5-180122002# €<br>: มายสล<br>: D001CR-180100011 €<br>: มายสล<br>:                                                                                                    | อมูลใบจอง<br>วีปรากฏ Po<br>Dealer Code<br>4.คลิก<br>Car Administrator<br>รหัสรุ่นรถ :<br>สิภายนอก :<br>นท์ไปผ่าคับภาษี :                    | >p-up เมนูขึ้นมา<br>Versions : SC<br>: บริษัท จำหน่ายรถยนต่ฐชุดิ<br>ไปว่นขยาย<br>ZFB1C9K00AA14<br>ZTR / ชาว (Snow White Pe                                      | <ul> <li>20180226 Build 1800R0<br/>ร่าคัด (Trial) (D001) Bra<br/>รับ User Name : MyCl<br/>System</li> <li>เลยที่ใบแต่รัยมขาย : 0<br/>*วันที่เตรียมขาย : 0<br/>*ภาษีมูลค่าเห็ม (%) : 1</li> <li>Base Model : 5<br/>สิภาษใน : 1</li> <li>เลยที่อ่างอิง : 1</li> </ul>                                                                                                    | 2. DB : SUZUKI_DB<br>anch Code : aauu;<br>ar Administrator (<br><u>m Out   TH</u><br>Link to Portal Si<br>Link to Portal Si<br>2/03/2018<br>7.00<br>WIFT               |
| ลิ๊กแว่นขยายตรง "ร                                                                                                    | หัสเลถูกค้า" เพื่อค้นหาร์<br>หัสเลถูกค้า" เพื่อค้นหาร์                                                                                                    | สอบถามนั่<br>ข้อมูลลูกค้ามุ่งหวัง จะ<br>(iอมูลลูกค้ามุ่งหวัง จะ<br>(ionality)<br>(ionality)<br>Boins-18012002¥ (ionality)<br>Boins-18012002¥ (ionality)<br>Boins-180120021<br>(ionality)<br>Boins-180120021<br>(ionality)<br>Boins-180120021<br>(ionality)<br>(ionality)<br>(io | อมูลใบจอง<br>ะปรากฏ Po<br>Desler Code<br>4.คลิก<br>ฉ่า Administrator<br>รางัสรุ่นรถ :<br>สิภายนอก :<br>เมริโบคำคับภาษี :                    | op-up เมนูขึ้นมา<br>Versions : SC<br>: มริษัท จำหน่ายรถยนต์รูขุก<br>าแว่นขยาย<br>ZFB1C9K00AA14<br>ZTR / ราว (Snow White Pe                                      | <ul> <li>20180226 Build 1800R0<br/>ร่ากัด (Trial) (D001) Bra<br/>รับ User Name : MyCl<br/>รัฐ<br/>รัฐ<br/>รัฐ<br/>รัฐ<br/>รัฐ<br/>รัฐ<br/>รัฐ<br/>รัฐ<br/>รัฐ<br/>รัฐ</li></ul>                                                                                                    | 2 DB : SUZUKI_DB<br>anch Code : อ่อนาย<br>ar Administrator (<br>in Out   TH<br>Link to Portal Si<br>2/03/2018<br>2/03/2018<br>7.00                                     |
| ลิ๊กแว่นขยายตรง "ร                                                                                                    | หัสลูกค้า" เพื่อค้นหาร้<br>หัสลูกค้า" เพื่อค้นหาร้                                                                                                    | สอบดามนั้<br>1์อมูลลลูกค้ามุ่งหวัง จะ<br>(อมูลลลูกค้ามุ่งหวัง จะ<br>(ID: SCR040-040) >><br>: อ่อนนุช ♥<br>: B0IR5-1801220022* €<br>: D001CR-180100011 €<br>: D001CR-180100011 €<br>: D001CR-180100001 €<br>: D001CR-180100001 €<br>: D001CR-18010000000000000000000000000000000000                                                                                                    | อมูลใบจอง<br>วปรากฏ Po<br>Dealer Code<br>4.คลิก<br>ลัก Administrator<br>รหัสรุ่นรถ :<br>สิภายนอก :<br>นที่ใบคำกับภาษิ :                     | op-up เมนูขึ้นมา<br>Versions : SC<br>: มริษัท จำหน่ายรถยนเสขุชุดิ<br>าแว่นขยาย<br>ZFB1C9K00AA14<br>ZTR / ชาว (Snow White Pe                                     | <ul> <li>(x)</li> <li>(x)</li></ul> | 2 DB : SUZUKI_DB<br>anch Code : ajauny<br>ar Administrator (<br><u>in Out   TH</u><br>Link to Portal Si<br>2/03/2018<br>2/03/2018<br>7.00<br>WIFT<br>a / Na            |
| ลิ๊กแว่นขยายตรง "ร                                                                                                    | หัสลูกค้า" เพื่อค้นหาวิ<br>หัสลูกค้า" เพื่อค้นหาวิ                                                                                                    | สอบถามนั่<br>1์อมูลลลูกค้ามุ่งหวัง จะ<br>1 อมนุช ♥<br>2 ออนนุช ♥<br>2 ออนนุช ♥<br>2 ออนนุช ♥<br>3 ออเร-1801220022* €<br>3 ออเร-180120011 €<br>4 ADMIN € MyC<br>3<br>4 ADMIN € MyC<br>4<br>5 21,000.00                                                                                                    | อมูลใบจอง<br>วปรากฏ Po<br>Dealer Code<br>4.คลิที<br>ลา Administrator<br>รหัสรุ่นรถ :<br>สิภายนอก :<br>นท์ไปทำกับภาษี :<br>ส่วนลด(บาท) :     | op-up เมนูขึ้นมา<br>Versions : SC<br>: มริษัท จำหน่ายรอยนะรัฐชุดิ<br>าแ.ว่นขยาย<br>ZFB1C9K00AA14<br>ZTR / ชาว (Snow White Pe<br>                                | <ul> <li>เอาที่ใบเครียมขาย :</li> <li>เอาที่ใบเครียมขาย :</li> <li>รับที่เครียมขาย :</li> <li>รับที่เครียมขาย :</li> <li>สภาษีมูลค่าเพิ่ม (%) :</li> <li>Base Model :</li> <li>สิภายใน :</li> <li>เลขที่อ้างอิง :</li> </ul>                                                                                                    | 2 DB : SUZUKI_DB<br>anch Code : jauy<br>ar Administrator (<br>n Out   TH<br>Link to Portal Si<br>Link to Portal Si<br>2/03/2018<br>2/03/2018<br>7.00<br>WIFT<br>a / Na |
| <ul> <li>ลิ๊กแว่นขยายตรง "รา</li></ul>                                                                                                    | หัสลูกค้า" เพื่อค้นหาร้<br>หัสลูกค้า" เพื่อค้นหาร้                                                                                                    | สอบภามน์<br>10 อมูล ลูก ค้ามุ่งหวัง จะ<br>10 อมูล ลูก ค้ามุ่งหวัง จะ<br>10 (ID: SCR040-040) >><br>10 (ID: SCR040-040) >><br>10 (ID: SC                                                                                                    | อมูลใบจอง<br>2ปรากฏ Po<br>Dealer Code<br>4.คลิก<br>มา<br>มา<br>มา<br>มา<br>มา<br>มา<br>มา<br>มา<br>มา<br>มา<br>มา<br>มา<br>มา               | op-up เมนูขึ้นมา<br>Versions : SC<br>: บริษัท จำหน่ายรอยนะรัฐจุภิ<br>าแว่นขยาย<br>ZFB1C9K00AA14<br>ZTR / ชาว (Snow White Pe<br>                                 | <ul> <li>(x)</li> <li>20180226 Build 1800R0<br/>จำกัด (Trial) (D001) Bra<br/>รับระศาสตร์<br/>รystem</li> <li>และหร้ในเครียมขาย :<br/>รำนที่เครียมขาย :<br/>สิภาษีมูลค่าเห็ม (%) :</li> <li>Base Model :<br/>สิภาษีมูลค่าเห็ม (%) :</li> <li>เละหรือ้างอิง :</li> <li>รำนวนกาษี :</li> </ul>                                                                                                    | 2 DB : SUZUKI_DB<br>anch Code : jauya<br>ar Administrator (<br>info: 2/3/2018 19<br>Link to Portal Si<br>2/03/2018<br>7,00<br>WIFT<br>ia / Na<br>34,0                  |
| <ul> <li>จิ๊กแว่นขยายตรง "ระ</li> <li></li></ul>                                                                                                    | หัสเลถูกค้า" เพื่อค้นหาร้<br>หัสเลถูกค้า" เพื่อค้นหาร้                                                                                                    | สอบดามนั้<br>10อมูลลลูกค้ามุ่งหวัง จะ<br>10อมูลลลูกค้ามุ่งหวัง จะ<br>1001CR-1801020022*<br>1001CR-1801020022*<br>1001CR-180100011<br>1001CR-180100011<br>1001CR-180100001<br>1001CR-180100001<br>1001CR-180100001<br>1001CR-180100001<br>1001CR-18010000000000000000000000000000000000                                                                                                    | อมูลใบจอง<br>2ปรากฏ Po<br>Dealer Code<br>4.คลิก<br>มา<br>มา<br>มา<br>มา<br>มา<br>มา<br>มา<br>มา<br>มา<br>มา<br>มา<br>มา<br>มา               | >p-up เมนูขึ้นมา<br>Versions : SC<br>เบริษัท ร่างหน่ายรอยนะมัชชุภิ<br>ไปเว่นขยาย<br>ZFB1C9K00AA14<br>ZTR / นาว (Snow White Ps<br>0.00<br>486,915.89<br>5,000.00 | <ul> <li>20180226 Build 1800R0<br/>จำกัด (Trial) (D001) Bro<br/>รับระคาม<br/>รับระคาม<br/>รัวนที่เป็นเครียมขาย :<br/>รัวนที่เป็นเครียมขาย :<br/>รัวนที่เอรียมขาย :<br/>สิภาษิมูลด่าเห็ม (%) :</li> <li>Base Model : 9<br/>สิภาษิมูลด่าเห็ม (%) :</li> <li>Base Model : 9<br/>สิภาษิมูลด่านหัม :</li> <li>สิภายใน : 1<br/>เลขที่อ้างอิง :</li> </ul>                                                                                                    | 2 DB : SUZUKI_DB<br>anch Code : jauya<br>ar Administrator (<br>in cout   TH<br>info: 2/3/2018 19<br>Link to Portal Si<br>2/03/2018<br>7.00<br>WIFT<br>a / Na<br>34,0   |
| ลิ๊กแว่นขยายตรง "ร                                                                                                    | หัสเลถาค้า" เพื่อค้นหาร์<br>หัสเลถาค้า" เพื่อค้นหาร์<br>เราะ<br>เราะ<br>เราะ<br>เล่าที่ปนเลรียมขายระ<br>เราะ<br>เล่าที่ปนเลรียมขายระ<br>เสาร์<br>เล่าที่ปนลง :<br>เสาร์<br>เสาร์<br>เสาร์<br>เสาร์<br>เสาร์<br>เสาร์<br>เสาระ<br>เล่าที่ปนลง :<br>เสาร์<br>เสาร์<br>เสาร์<br>เสาร์<br>เสาระ<br>เสาร์<br>เสาระ<br>เสาระ<br>เสาระ<br>เปรระ<br>เปรระ<br>เปรระ<br>เสาระ<br>เปรระ<br>เปรระ<br>เปรระ<br>เปรระ<br>เปรระ<br>เปรระ<br>เปรระ<br>เปรระ<br>เประ | สอบดามนั้<br>1์อมูลลูกค้ามุ่งหวัง จะ<br><b>a (ID: SCR040-040) &gt;&gt;</b><br>= อ่อมนุม ♥<br>= B01R5-180122002* €<br>= บ้อมนุม ♥<br>= D01cR-180100011 €<br>= 001cR-180100011<br>= 001cR-180100011<br>= 001cR-180100001<br>= 001cR-180100001<br>= 001cR-180100001<br>= 001cR-1801000000<br>= 000000000000000000000000000000                                                                                                    | อมูลใบจอง<br>ว่ปจากฏ Po<br>Dealer Code<br>4.คลิก<br>ลr Administrator<br>รหัสรุ่นรถ :<br>สิภายนอก :<br>นที่ใบค่ากับภาษี :<br>มูลค่าเงินจอง : | >>p-up เมนูขึ้นมา<br>Versions : SC<br>: บริษัท จำหน่ายรถยนต่ฐชุดิ<br>วแว่นขยาย<br>ZFB1C9K00AA14<br>ZTR / นาว (Snow White Pe<br>0.00<br>486,915.89<br>5,000.00   | <ul> <li>(x)</li> <li>20180226 Build 1800R0<br/>จำกัล (Trial) (D001) Brc<br/>รัฐ<br/>System</li> <li>แลบที่ในเครือมขาย :<br/>*วันที่เครือมขาย :<br/>*วันที่เครือมขาย :<br/>*วันที่เครือมขาย :<br/>*วันที่เครือมขาย :<br/>*วาธิมูลค่าเพิ่ม (%) :</li> <li>Base Model :<br/>สิภายใน :<br/>เลขที่อ้างอิง :</li> <li>จำนวนภาษิ :<br/>ภาษิเงินจอง :</li> <li>Insort</li> </ul>                                                                                                    | 2 DB : SUZUKI_DB<br>anch Code : abung<br>ar Administrator (<br>an_Out   TH<br>Unfo: 27/2018<br>2/03/2018<br>2/03/2018<br>7.00<br>WIFT<br>a / Na<br>34,0<br>Search B:   |

|                                                  | Doc. No.       | Page  |
|--------------------------------------------------|----------------|-------|
| Chapter : FAQ – ระบบขายรถและ CRM (Sales and CRM) | MYCAR-20180629 | 23/26 |

5) ค้นหาชื่อลูกค้าและเลือกลูกค้าที่ต้องการทำใบเตรียมการขาย (ถ้าไม่มีข้อมูลลูกค้า ให้ทำการสร้างประวัติลูกค้าใหม่โดยการไปที่ เมนู "ระบบลูกค้าสัมพันธ์ (CRM)" คลิกที่ "งานประจำวันพนักงานขาย" จากนั้น คลิกที่เมนู "บันทึกประวัติลูกค้ามุ่งหวัง (SCR020-010)") เมื่อเลือกเสร็จแล้วก็สามารถทำใบเตรียมการขายต่อได้ตามปกติ

|        | ชื่อลูกค้า :     |                     |                 |                  |
|--------|------------------|---------------------|-----------------|------------------|
|        | นามสกุล :        |                     |                 |                  |
|        | รหัสลูกค้า :     |                     |                 |                  |
|        |                  | Inquiry Close       |                 |                  |
|        |                  |                     |                 | Record (s) : 3,0 |
| Select | รหัสลูกค้า       | u)                  | อร์มือถือลูกค้า | อีเมลล์ลูกค้า    |
| Select | SMTCR-0000002697 |                     |                 |                  |
| Select | SMTCR-0000002676 |                     |                 |                  |
| Select | SMTCR-0000002675 |                     |                 |                  |
| Select | SMTCR-0000002659 |                     |                 |                  |
| Select | SMTCR-0000002602 |                     |                 |                  |
| Select | SMTCR-0000002576 |                     |                 |                  |
| Select | SMTCR-0000002568 |                     |                 |                  |
| Select | SMTCR-0000002559 |                     |                 |                  |
| Select | SMTCR-0000002391 |                     |                 |                  |
| Select | SMTCR-0000002380 |                     |                 |                  |
|        |                  | 1 <u>2345678910</u> |                 |                  |

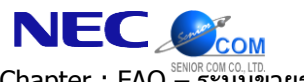

Chapter : FAQ – ระบบบายรถและ CRM (Sales and CRM)

## <u>สรุปขั้นตอนได้ดังนี้:</u>

1) ไปที่เมนู "ระบบการขายรถ" คลิกที่ "บันทึกการขายรถ" จากนั้นคลิกที่เมนู "บันทึกใบเตรียมการขายรถ (SCR040-040)"

2) คลิกแว่นขยายตรง "เลขที่ใบจอง" เพื่อค้นหาข้อมูลใบจองจากในระบบ จะปรากฏ Pop-up เมนูขึ้นมา

3) ค้นหาเลขที่ใบจอง และเลือกใบจองที่ต้องการทำใบเตรียมการขาย

4) คลิกแว่นขยายตรง "รหัสลูกค้า" เพื่อค้นหาข้อมูลลูกค้ามุ่งหวัง จะปรากฏ Pop-up เมนูขึ้นมา

5) ค้นหาชื่อลูกค้า และเลือกลูกค้าที่ต้องการทำใบเตรียมการขาย (ถ้าไม่มีข้อมูลลูกค้า ให้ทำการสร้างประวัติลูกค้าใหม่

โดยการไปที่เมนู "ระบบลูกค้าสัมพันธ์ (CRM)" คลิกที่ "งานประจำวันพนักงานขาย" จากนั้น คลิกที่เมนู "บันทึกประวัติ

ลูกค้ามุ่งหวัง (SCR020-010)") เมื่อเลือกเสร็จแล้วก็สามารถทำใบเตรียมการขายต่อได้ปกติ

|                                                  | Doc. No.       | Page  |
|--------------------------------------------------|----------------|-------|
| Chapter : FAQ – ระบบขายรถและ CRM (Sales and CRM) | MYCAR-20180629 | 25/26 |

## 10.จะบันทึกส่งมอบรถใหม่แต่หาข้อมูลใบเตรียมขายไม่พบ จะสามารถตรวจสอบสาเหตุได้อย่างไร?

<u>คำตอบ</u> ต้องตรวจสอบก่อนว่ามีการบันทึกออกใบกำกับภาษีไปแล้วหรือยัง เพราะหากยังไม่บันทึก ก็จะไม่สามารถบันทึกส่งมอบรถ ใหม่ได้

<u>วิธีทำ:</u>

1) ทำการตรวจสอบสถานะใบเตรียมขายว่ามีการออกใบกำกับภาษีแล้วหรือยังไม่ ไปที่ระบบขายรถ คลิกบันทึกการขายรถ เลือก "บันทึกออกใบกำกับภาษีขายรถ" จะปรากฏ "บันทึกออกใบกำกับภาษีขายรถ (ID: SCR040-050)" ดังรูป

| ระบบลูกค้าส้มพันธ์ (CRM)                                |            | นันที่คออกใบกำคับกาษีขายรถ (ID: SCR040-050) >>                                                                    |
|---------------------------------------------------------|------------|----------------------------------------------------------------------------------------------------|
| ระบบสต๊อกรถ                                             |            | ค้นหาข้อมูล >>                                                                                                    |
| ระบบการขายรถ                                            |            | เงื่อนไขการกรองข้อมูล >> สถานะใบเตรียมขาย >>                                                                      |
| 🔝 บันทึกการจองรถ                                        |            | ประเภทการขาย : ขายไฟแนนซ์ 🔍 💿 ยังไม่ได้ออกใบกำกับ                                                                 |
| 🔲 บันทึกการขายรถ                                        |            | รหัสพนัคงานขาย : 🔷 ออกใบคำกับแล้ว                                                                                 |
| 📮 บันทึกใบเตรียมการขาย                                  | รถ         | ชื่ออกคำ : 🖉 ยกเล็ก                                                                                               |
| <ul> <li>บันทึกเปลี่ยนเลขตัวถังข<br/>ใบขาย</li> </ul>   | รถตาม      | 1 1 คลิกที่ปี เลขสวสังรถ :                                                                                        |
| <ul> <li>ยืนยันใบเตรียมขายและ<br/>ลกหนี้อื่น</li> </ul> | สั่ง       | จากวันที่เครียมขาย: 01/06/2018 🍀 💼                                                                                |
| <ul> <li>บันทึกออกใบกำกับภาษ์</li> </ul>                | ขายรถ      | ถึงวันที่เครียมขาย : 26/06/2018 🛛 🕷 🛲                                                                             |
| 🛎 บันทึกส่งมอบรถใหม่                                    |            | เลขที่ในเครียมขาย :                                                                                               |
| 🚺 สั่งและรับงานนอกฝ่ายขาย<br>—                          |            | ๎๏ิแสดงข้อมูลล่าสุด 100 รายการ ◯แสดงข้อมูลทั้งหมด                                                                 |
| 🔝 รายงาน                                                |            | Inquine Back                                                                                                    |
| 🔝 ตั้งค่ารายการอุปกรณ์ตกแต่                             | a          | inquiry Back                                                                                                    |
| ระบบทะเบียน                                             |            | Record (s) : 0                                                                                                    |
| ระบบสต้อกป้ายแดง                                        |            | จัดการข้อมูล ประเภทการขาย เลขที่ใบเตรียมขาย วันที่เตรียมขาย ชื่อลูกด้า พนักงานขาย บริษัทไฟแนนซ์ ราดาขาย เงินดาวน์ |
| ระบบศูนย์บริการ                                         |            |                                                                                                    |
| ระบบสั่งชื่ออะไหล่                                      | <b>E</b> 3 |                                                                                                    |

 ทำการเลือกเงื่อนไขการกรองตามใบเตรียมขาย หากประเภทการขายเป็นขายสด ให้เลือก "ขายสด" หรือ หากประเภทการขาย เป็นขายไฟแนนซ์ ให้เลือก "ขายไฟแนนซ์"

| ประเภทการขาย: ขายสด<br>จะทัสพนักงานขาย:<br>ข่อลูกค้า:<br>แลบด้วดังรถ:<br>เลบด้วดังรถ:<br>เลบด้วดังรถ:<br>อากวันที่เครียมขาย:<br>อิเงวันที่เครียมขาย:<br>อิเงสดงข้อมูลล่าสุด 100 รายการ Oแสดงข้อมูลทั้งหมด<br>โกquiry Back<br>เลบที่ใบเครียมขาย:<br>อิแสดงข้อมูลล่าสุด 100 รายการ Oแสดงข้อมูลทั้งหมด<br>Record (s):                                                           | 1.3        | ่อนไข <mark>การกรองข้อมู</mark> | (a >>             |                   | a            | กานะใบเตรียมขา              | u >>          |         |             |
|----------------------------------------------------------------------------------------------------|------------|---------------------------------|-------------------|-------------------|--------------|-----------------------------|---------------|---------|-------------|
| รทีสพนักงานขาย :<br>ข้อลูกค้า :<br>เลขตัวถังรล :<br>เลขตัวถังรล :<br>อากวันที่เครียมขาย : 01/06/2018 *<br>ถึงวันที่เครียมขาย :<br>เลขที่ไปแครียมขาย :<br>ข แสดงข้อมูลล่าสุด 100 รายการ O แสดงข้อมูลทั้งหมด<br>Inquiry Back<br>Record (s) :<br>เการข้อมูล ประเภทการชาย เลขที่ไปแครียมขาย วันที่แครียมขาย ชื่อลูกค้า พนักงานขาย บริษัทไฟแนนซ์ ราคาขาย เงินคาวม                 |            | ประเภทกา                        | รขาย : ขายสด      | $\checkmark$      | 0            | ี่ยังไม่ได้ออกใบ∩<br>⊃      | ำกับ          |         |             |
| มื่อลูกค้า :<br>เลขตัวถังรถ :<br>อากวันที่เครียมขาย : 01/06/2018 ¥<br>ถึงวันที่เครียมขาย :<br>เลขที่ไปเครียมขาย :<br>ขณสดงข้อมูลล่าสุด 100 รายการ O แสดงข้อมูลทั้งหมด<br>ขณสดงข้อมูลล่าสุด 100 รายการ O แสดงข้อมูลทั้งหมด<br>Inquiry Back<br>Record (s) :<br>เการข้อมูล ประเภทการขาย เลขที่ไปเตรียมขาย วันที่เตรียมขาย ชื่อลูกค้า พนักงานขาย บริษัทไฟแนนซ์ ราคาขาย เงินคารม่ |            | รทัสพนักงา                      | นขาย:             |                   |              | 2 ออกเบกากบและ<br>วิยุณอื่อ | 1             |         |             |
| เลขด้วถังรถ :<br>จากวันที่เครียมขาย : 01/06/2018                                                                                                    |            | ป้อง                            | ลูกค้า :          |                   |              | o antan                     |               |         |             |
| จากวันที่เครียมขาย : 01/06/2018 มี<br>ถึงวันที่เครียมขาย : 26/06/2018 มี<br>เลขที่ไบเครียมขาย :<br>ขณสดงข้อมูลล่าสุด 100 รายการ O แสดงข้อมูลทั้งหมด<br>Inquiry Back<br>Record (s) :<br>เการข้อมูล ประเภทการขาย เลขที่ไบเตรียมขาย วันที่เตรียมขาย ชื่อลูกค้า พนักงานขาย บริษัทไฟแนนซ์ ราคาขาย เงินคารน่                                                                       |            | เลขตัว                          | ถังรถ :           | 2.                | 1 เลือกประ   | ะเภทการขาย                  |               |         |             |
| ถึงวันที่เครียมขาย :<br>เลขที่ไปเครียมขาย :<br>© แสดงข้อมูลล่าสุด 100 รายการ O แสดงข้อมูลทั้งหมด<br>Inquiry Back<br>Record (s) :<br>เการข้อมูล ประเภทการขาย เลขที่ไปเตรียมขาย วันที่เตรียมขาย ชื่อลูกค้า พนักงานขาย บริษัทไฟแนนซ์ ราคาขาย เงินคาวน่                                                                                                    |            | จากวันที่เตรีย                  | 1/06/2018 וורשא   | *                 |              |                             |               |         |             |
| เลขที่ไมเตรียมขาย :                                                                                                    |            | ถึงวันที่เตรีย                  | וורע : 26/06/2018 | * 📰               |              |                             |               |         |             |
| ์ ® แสดงข้อมูลล่าสุด 100 รายการ ◯ แสดงข้อมูลทั้งหมด<br>Inquiry Back<br>Record (s) :<br>กการข้อมูล ประเภทการชาย เลขที่ไบเตรียมขาย วันที่เตรียมชาย ชื่อลูกค้า พนักงานขาย บริษัทไฟแนนซ์ ราคาขาย เงินคาวน่                                                                                                    |            | เลขที่ใบเครีย:                  | มขาย:             |                   |              |                             |               |         |             |
| Inquiry Back<br>Record (s) :<br>เการข้อมูล ประเภทการขาย เลขที่ใบเตรียมขาย วันที่เตรียมขาย ชื่อลูกค้า พนักงานขาย บริษัทไฟแนนซ์ ราคาขาย เงินดาวน่                                                                                                    |            |                                 | 🖲 แสดงข้อมูล      | เล่าสุด 100 รายกา | ร 🔾 แสดงข้อว | มูลทั้งหมด                  | _             |         |             |
| Record (s) :<br>ลการข้อมูล ประเภทการขาย เลขที่ไบเตรียมขาย วันที่เตรียมขาย ชื่อลูกค้า พนักงานขาย บริษัทไฟแนนซ์ ราคาขาย เงินดาวน่                                                                                                    |            |                                 |                   |                   |              |                             |               | Inquiry | Back        |
| งการข้อมูล ประเภทการขาย เลขที่ใบเตรียมขาย วันที่เตรียมขาย ชื่อลูกค้า พนักงานขาย บริษัทไฟแนนซ์ ราคาขาย เงินคาวน่                                                                                                    |            |                                 |                   |                   |              |                             |               | Rec     | ord (s) : ( |
|                                                                                                    | งการข้อมูล | ประเภทการขาย                    | เลขที่ใบเตรียมขาย | วันที่เตรียมขาง   | ม ชื่อลูกค้า | พนักงานขาย                  | บริษัทไฟแนนช์ | ราดาขาย | เงินดาวน์   |
|                                                                                                    |            |                                 |                   |                   |              |                             |               |         |             |
|                                                                                                    |            |                                 |                   |                   |              |                             |               |         |             |

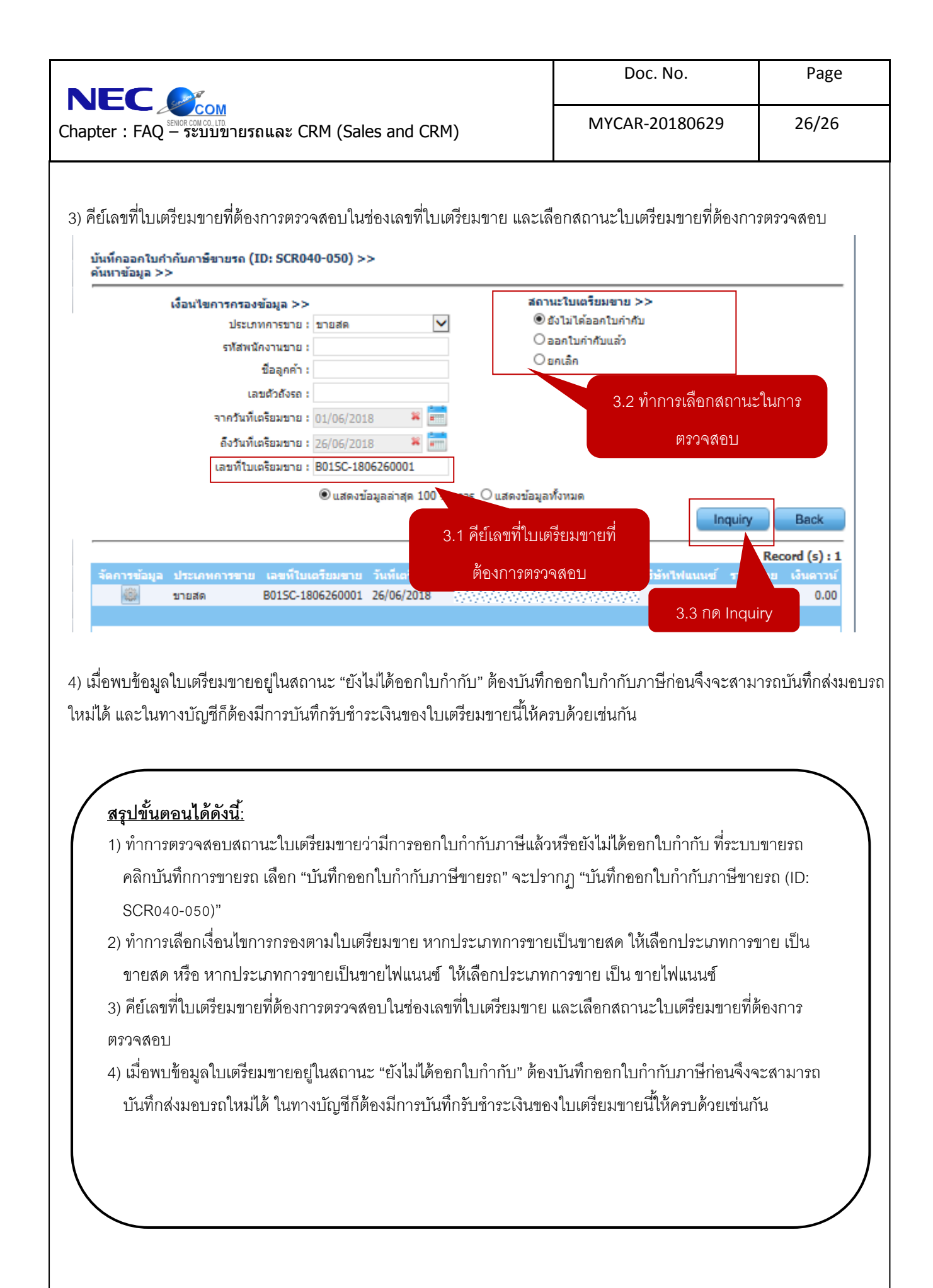